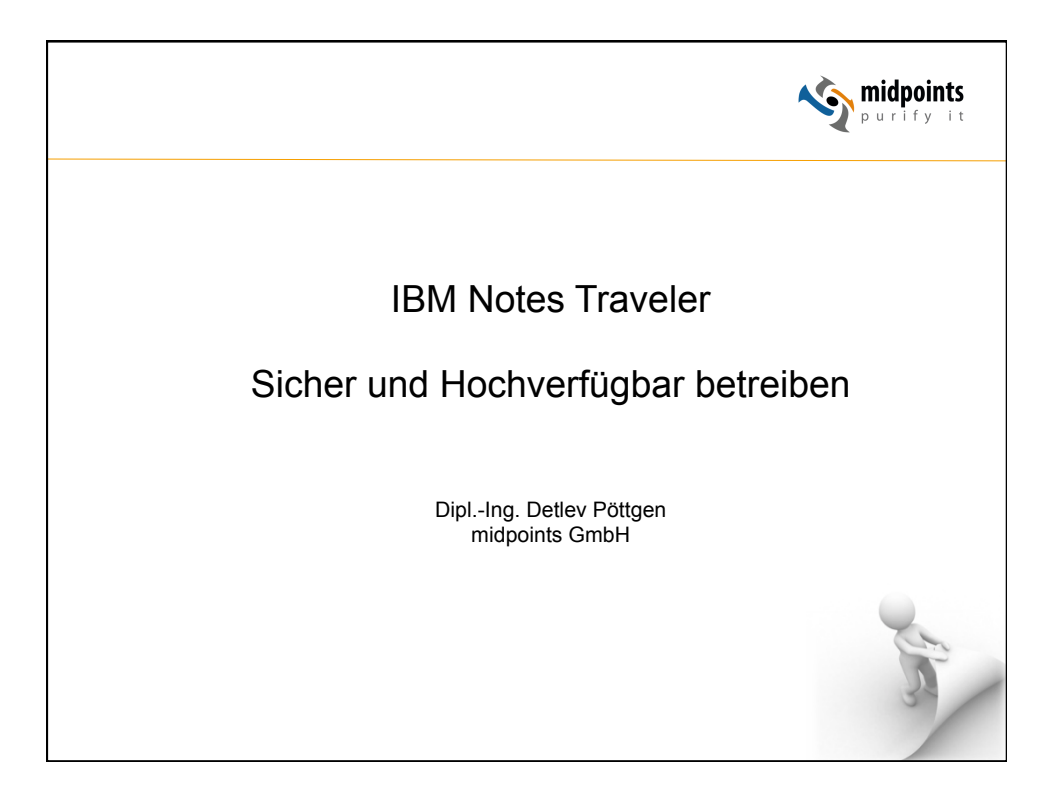

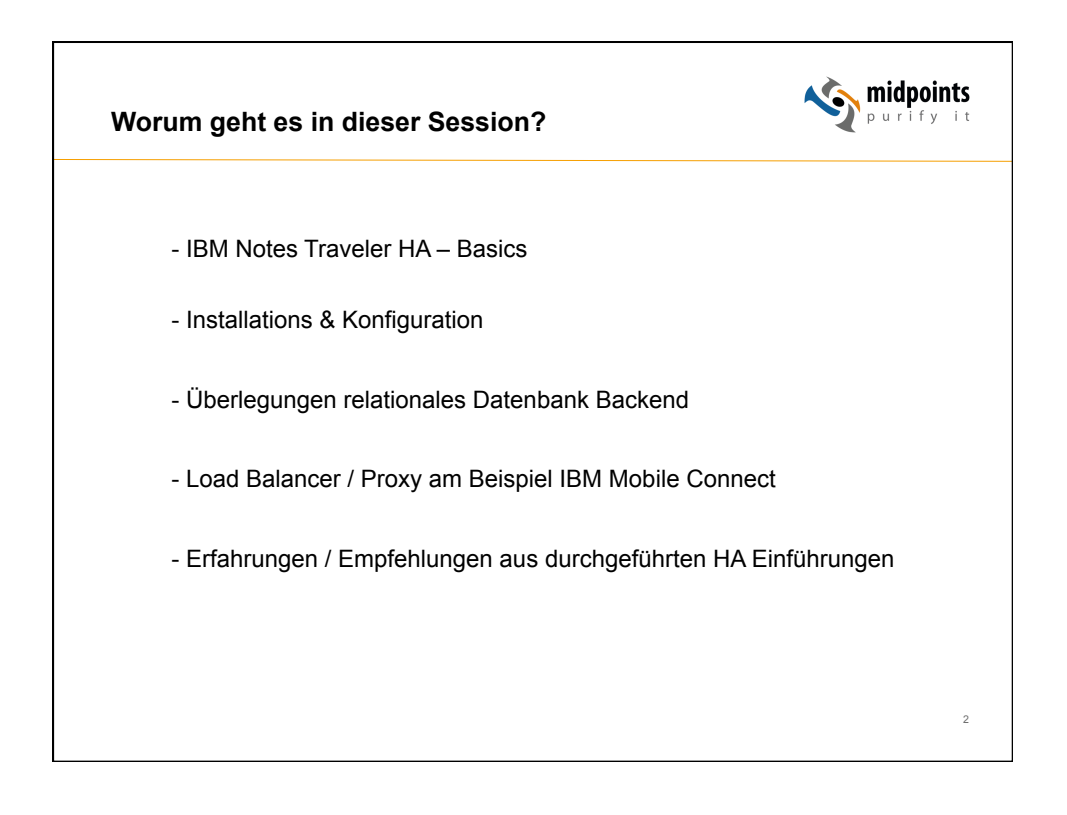

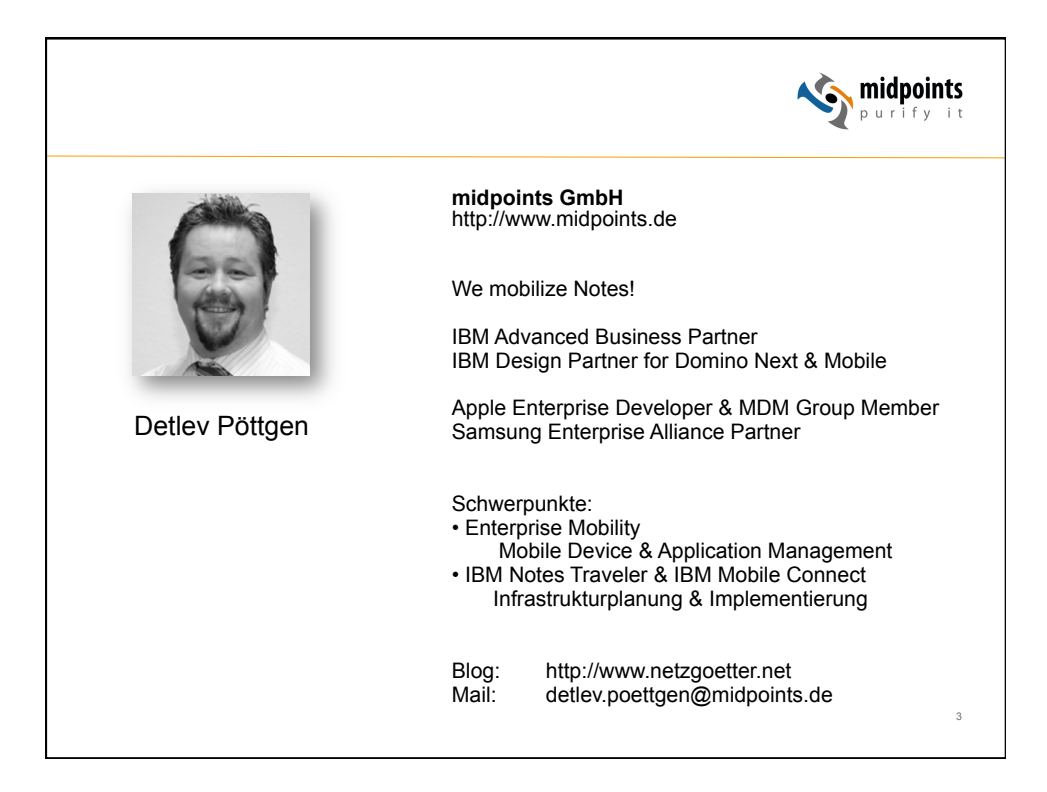

| Apple hat mit iOS 8 den Zugriff auf die Device-ID via ActiveSync unterbunden.<br>Bisher wurde per ActiveSync die Device-ID übertragen und Server-seitig zur<br>Zuordnung des Endgerätes verwendet.<br>Mit iOS 8 überträgt Apple nun bei neu aufgesetzten Geräten einen<br>sogenannten EAS-Identifier. Dieser EAS-Identifier wird auf dem Gerät für den<br>User nicht mehr angezeigt. Lediglich per MDM-Command ist der EAS-Identifier<br>auslesbar.<br>Passen Sie hierauf Ihren Endgeräte-Freigabe/Berechtigungs-Workflow an!                                                                               | Aus gegebenem                                                                    | Anlass:                                  | Traveler & i                                        | OS 8                                 | ν<br>P u                                               | dpoints        |
|----------------------------------------------------------------------------------------------------|----------------------------------------------------------------------------------|------------------------------------------|-----------------------------------------------------|--------------------------------------|--------------------------------------------------------|----------------|
| Bisher wurde per ActiveSync die Device-ID übertragen und Server-seitig zur<br>Zuordnung des Endgerätes verwendet.<br>Mit iOS 8 überträgt Apple nun bei neu aufgesetzten Geräten einen<br>sogenannten EAS-Identifier. Dieser EAS-Identifier wird auf dem Gerät für den<br>User nicht mehr angezeigt. Lediglich per MDM-Command ist der EAS-Identifier<br>auslesbar.<br>Passen Sie hierauf Ihren Endgeräte-Freigabe/Berechtigungs-Workflow an!<br>ApplF4KJQ456F19j<br>Ettev Poettgen/midpoints<br>Disconnected ActiveSync iPhone 6<br>Schwarz iPad mini 29.09.2014 10:39:48<br>Apple-iPhone7C2/1201.405 (OS 8 | Apple hat mit iOS 8                                                              | den Zugrif                               | f auf die Device                                    | e-ID via Ac                          | tiveSync unterbun                                      | den.           |
| Mit iOS 8 überträgt Apple nun bei neu aufgesetzten Geräten einen<br>sogenannten EAS-Identifier. Dieser EAS-Identifier wird auf dem Gerät für den<br>User nicht mehr angezeigt. Lediglich per MDM-Command ist der EAS-Identifier<br>auslesbar.<br>Passen Sie hierauf Ihren Endgeräte-Freigabe/Berechtigungs-Workflow an!<br>ApplF4KJQ456F19J<br>Etev Poettgen/midpoints<br>Disconnected ActiveSync iPhone 6<br>Schwarz iPad mini 29.09.2014 10:39:48<br>Apple-iPhone7C2/1201.365 (OS 8                                                                                                    | Bisher wurde per Ac<br>Zuordnung des End                                         | tiveSync c<br>gerätes ve                 | lie Device-ID ü<br>rwendet.                         | bertragen                            | und Server-seitig z                                    | zur            |
| Passen Sie hierauf Ihren Endgeräte-Freigabe/Berechtigungs-Workflow an!           ApplF4KJQ456F19J         KUSTI1BCOD06VCNOF10EQGNV2G           Detlev Poettgen/midpoints         iPhone 6         29.09.2014 10:39:48         Apple-iPhone7C2/1201.405 (0S 8)           Disconnected         ActiveSync         iPhone 6         29.09.2014 10:39:48         Apple-iPhone7C2/1201.405 (0S 8)                                                                                                    | Mit iOS 8 überträgt /<br>sogenannten EAS-le<br>User nicht mehr ang<br>auslesbar. | Apple nun<br>dentifier. D<br>Jezeigt. Le | bei neu aufges<br>ieser EAS-Ider<br>diglich per MDI | etzten Ge<br>itifier wird<br>M-Comma | räten einen<br>auf dem Gerät für<br>nd ist der EAS-Ide | den<br>ntifier |
| ApplF4KJQ456F19J       KUSTI1BCOD06VCNOF10EQGNV2G         Detlev Poettgen/midpoints       29.09.2014 10:39:48         Disconnected       ActiveSync         iPhone 6       29.09.2014 10:39:48         Apple-iPhone7C2/1201.405 (OS 8)         Disconnected       ActiveSync         Schwarz iPad mini       12.09.2014 18:30:46                                                                                                    | Passen Sie hierauf i                                                             | hren Endg                                | geräte-Freigabe                                     | /Berechtig                           | gungs-Workflow an                                      | !              |
| ApplF4KJQ456F19J         KUSTI1BCOD06VCNOF10EQGNV2G           Detlev Poettgen/midpoints         29.09.2014 10:39:48         Apple-iPhone7C2/1201.405 (OS 8           Disconnected         ActiveSync         Schwarz iPad mini         12.09.2014 18:30:46         Apple-iPhone7C2/1201.355 (OS 8                                                                                                    |                                                                                  |                                          |                                                     |                                      |                                                        |                |
| Detlev Poettgen/midpoints<br>Disconnected ActiveSync iPhone 6 29.09.2014 10:39:48 Apple-iPhone7C2/1201.405 (OS 8)<br>Disconnected ActiveSync Schwarz iPad mini 12.09.2014 18:30:46 Apple-iPad2C7/1201.365 (OS 8)                                                                                                    |                                                                                  |                                          |                                                     |                                      |                                                        |                |
| Detlev Poettgen/midpoints           Disconnected         ActiveSync         iPhone 6         29.09.2014 10:39:48         Apple-iPhone7C2/1201.405 (OS 8)           Disconnected         ActiveSync         Schwarz iPad mini         12.09.2014 18:30:46         Apple-iPad2C7/1201.365 (OS 8)                                                                                                    |                                                                                  | ApplF4KJC                                | 2456F19J                                            | KUSTI1                               | BCOD06VCNOF10EQGNV20                                   | 3              |
| Disconnected ActiveSync iPhone 6 29.09.2014 10:39:48 Apple-iPhone7C2/1201.405 (OS 8 Disconnected ActiveSync Schwarz iPad mini 12.09.2014 18:30:46 Apple-iPad2C7/1201.365 (OS 8)                                                                                                    |                                                                                  | ApplF4KJC                                | 2456F19J                                            | KUSTI1                               | BCOD06VCNOF10EQGNV2C                                   | 3              |
| Disconnected ActiveSync Schwarz iPad mini 12.09.2014 18:30:46 Apple-iPad2C7/1201.365 (OS 8)                                                                                                    | Detlev Poettgen/midpoints                                                        | ApplF4KJC                                | Q456F19J                                            | KUSTI1                               | BCOD06VCNOF10EQGNV2C                                   | 3              |
|                                                                                                    | Detlev Poettgen/midpoints<br>Disconnected ActiveSync                             | ApplF4KJC                                | 2456F19J                                            | KUSTI1                               | BCOD06VCNOF10EQGNV20                                   | ;<br>05 (OS 8) |

| Aus gegebenem Anlass: Traveler &     | k iOS 8   | ×           | purify it   |
|--------------------------------------|-----------|-------------|-------------|
| IBM released Interims-Fixe am 15.09. | 9.0.1.x   | 9.0.0.x     | 8.5.3 UPx   |
|                                      | 9.0.1     | 9.0.0.0     | 853 UP1     |
|                                      | 9.0.1 IF1 | 9.0.0.0 IF1 | 853 UP1 IF1 |
|                                      | 9.0.1 IF2 | 9.0.0.1     | 853 UP2     |
|                                      | 9.0.1 IF3 | 9.0.0.1 IF1 | 853 UP2 IF1 |
|                                      | 9.0.1 IF4 | 9.0.0.1 IF2 | 853 UP2 IF2 |
|                                      | 9.0.1 IF5 | 9.0.0.1 IF3 | 853 UP2 IF3 |
|                                      | 9.0.1 IF6 | 9.0.0.1 IF4 | 853 UP2 IF4 |
|                                      |           | 9.0.0.1 IF5 | 853 UP2 IF5 |
|                                      |           | 9.0.0.1 IF6 | 853 UP2 IF6 |
|                                      |           | 9.0.0.1 IF7 | 853 UP2 IF7 |

| Aus gegebe                                            | enem Anlass:                                     | Traveler & iOS 8           | <b>midpoint</b><br>purify i |
|-------------------------------------------------------|--------------------------------------------------|----------------------------|-----------------------------|
| Mit 9.0.1 IF6 gil                                     | bťs es aktuell P                                 | roblem beim Zugriff auf An | hänge mit:                  |
| So                                                    | onderzeichen: "·                                 | +", "SPACE", Umlaute       |                             |
| Betroffene Kund<br>Android App im                     | den müßen PMI<br>Play Store                      | R öffnen, um Hotfix zu bek | ommen + aktualisierte       |
| In den nächster                                       | n Tagen ist mit e                                | einem neuen IF zu rechnen  | I.                          |
| Bleibt man auf                                        | den "alten" IF's                                 | funktioniert die Companior | a & Todo App nicht mehr.    |
|                                                       |                                                  |                            |                             |
| Details auf meir                                      | nem Blog: http:/                                 | /www.netzgoetter.net       | _                           |
| Details auf meir<br>Erstellt am ^<br>26.09.2014 14:28 | nem Blog: http:/<br>Betreff ^<br>3 IBM Notes Tri | /www.netzgoetter.net       | 5                           |

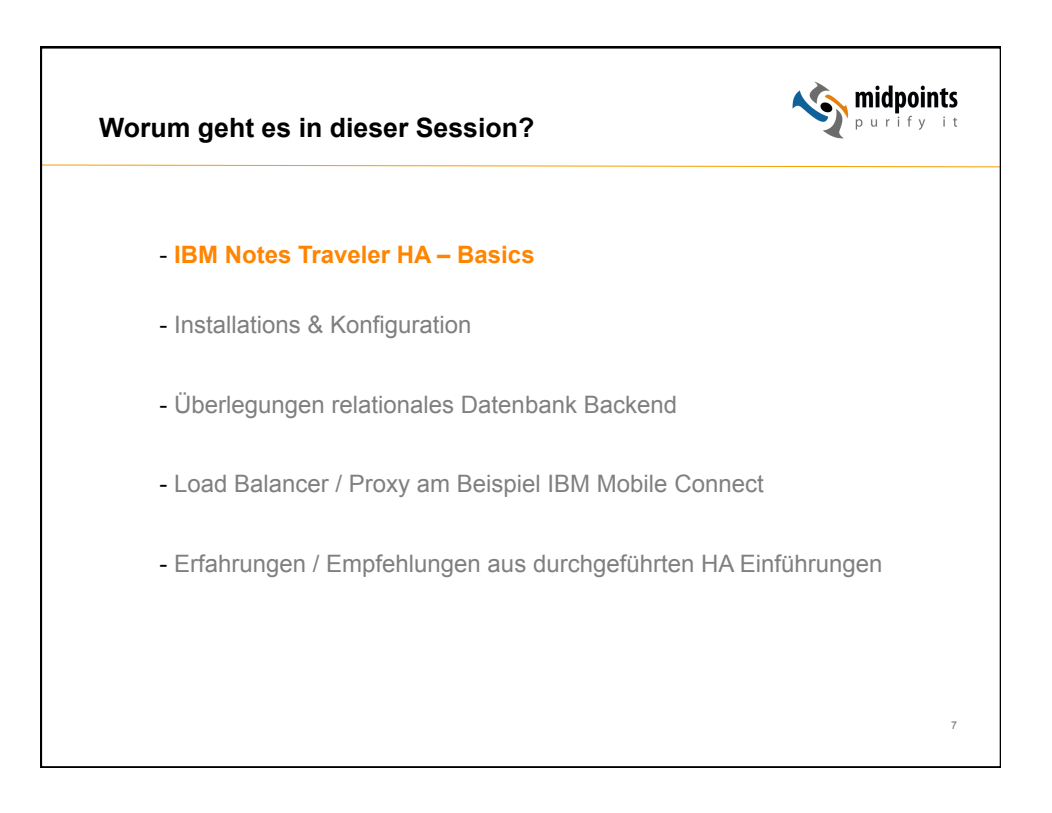

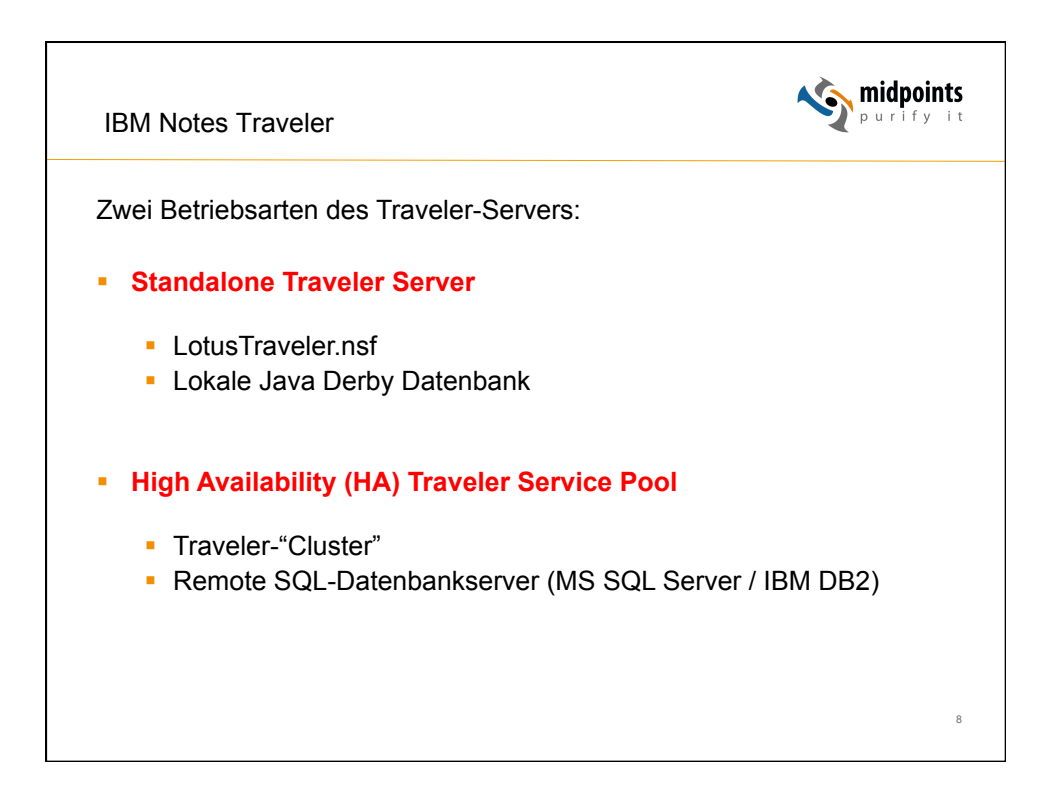

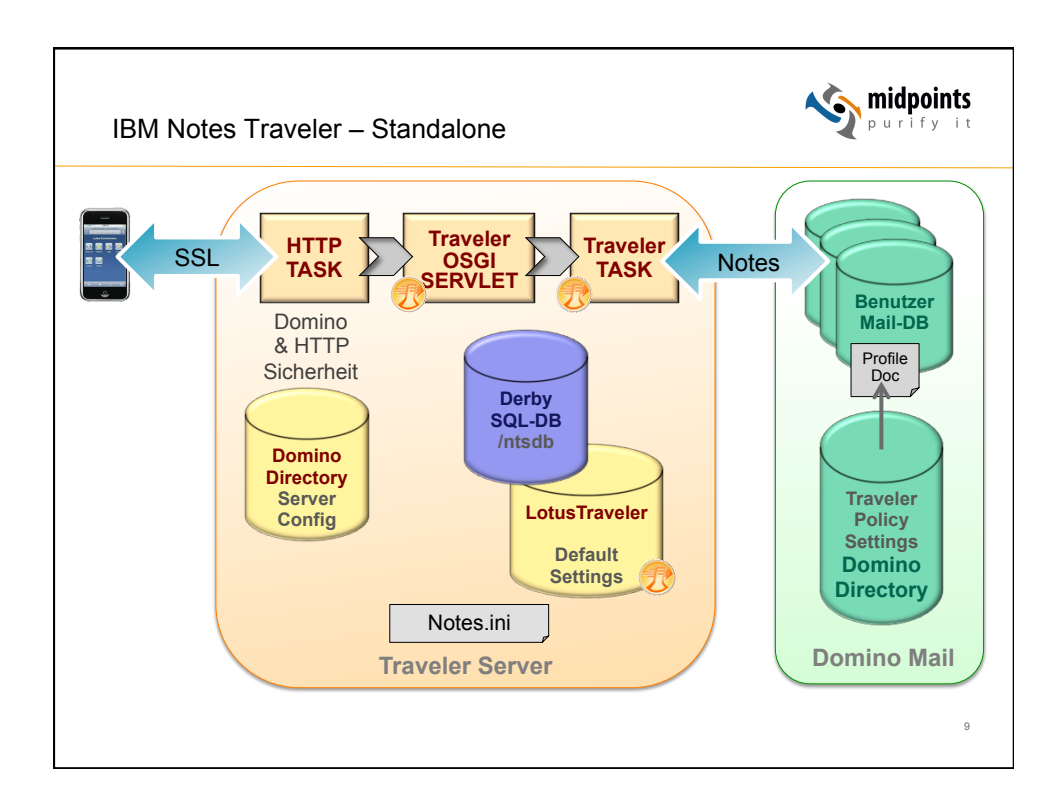

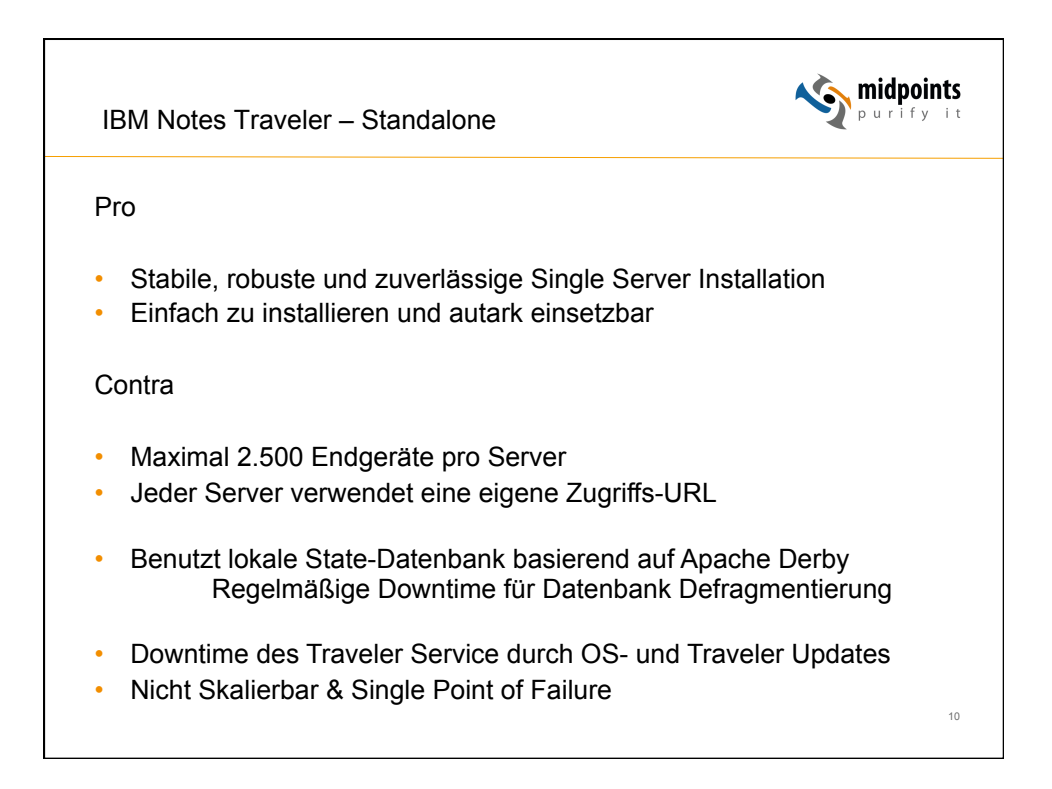

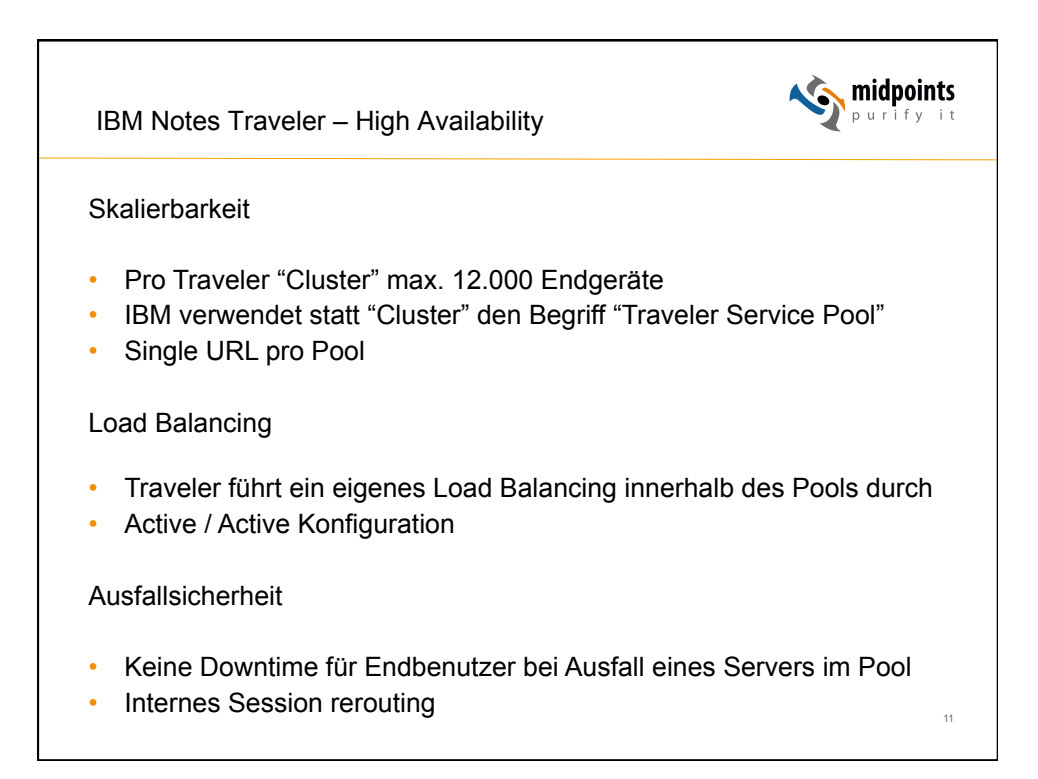

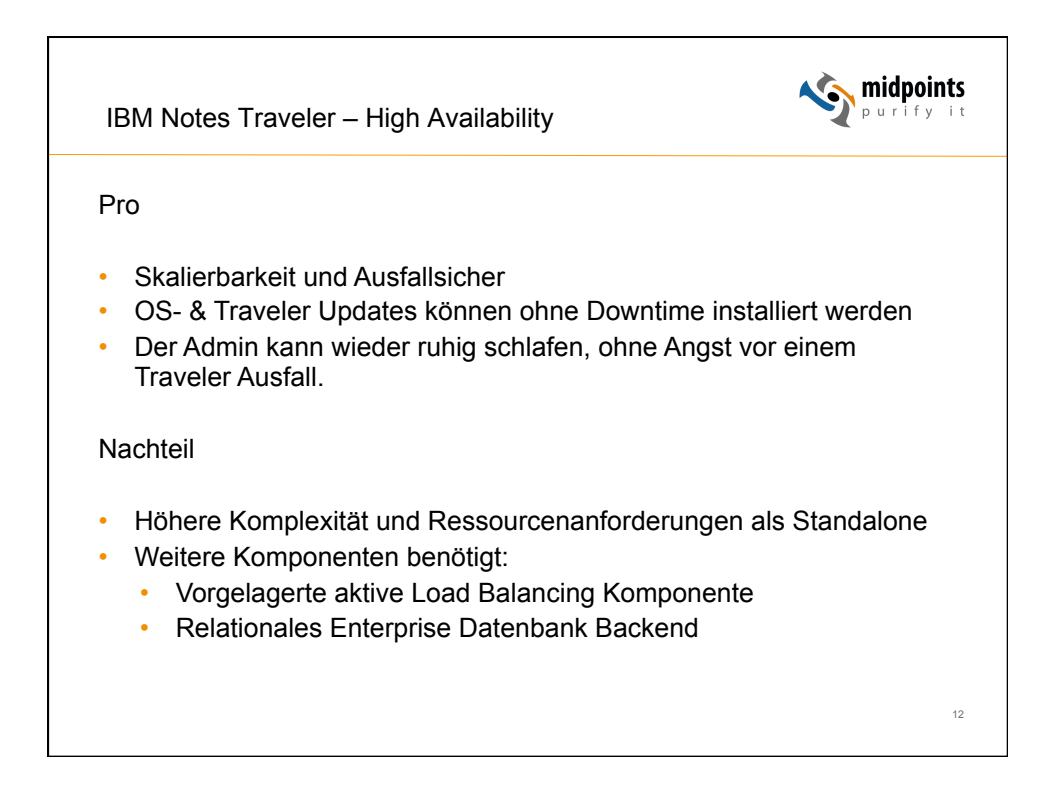

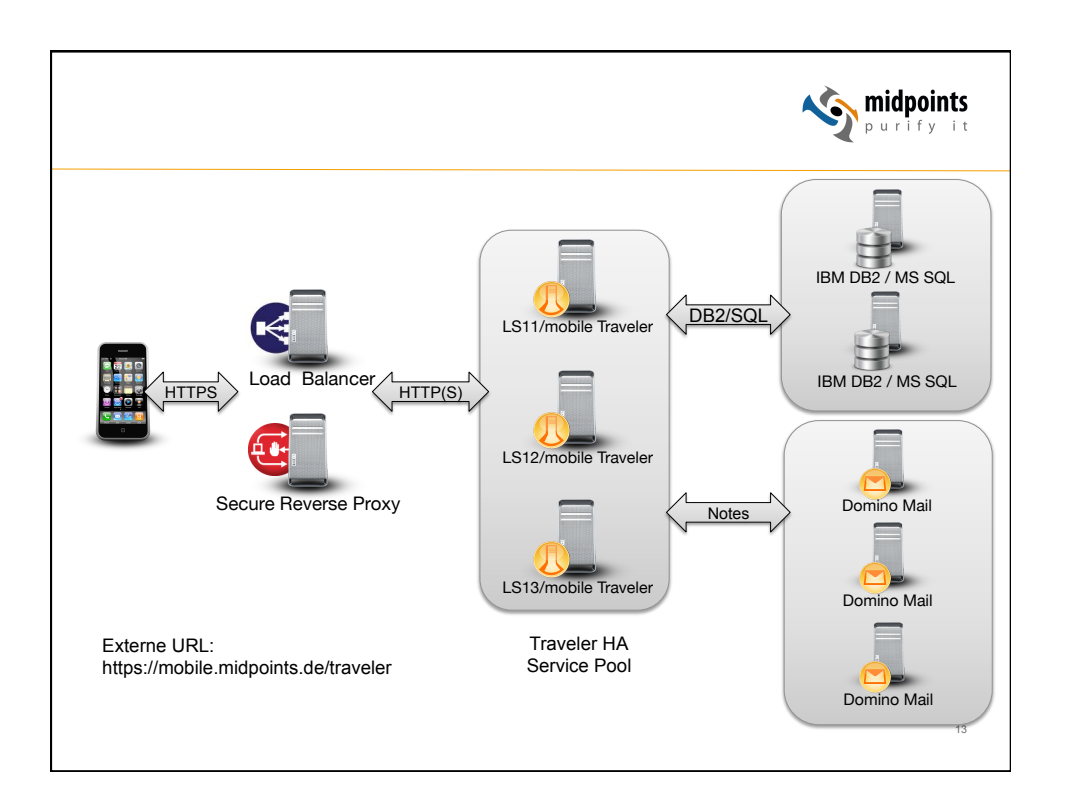

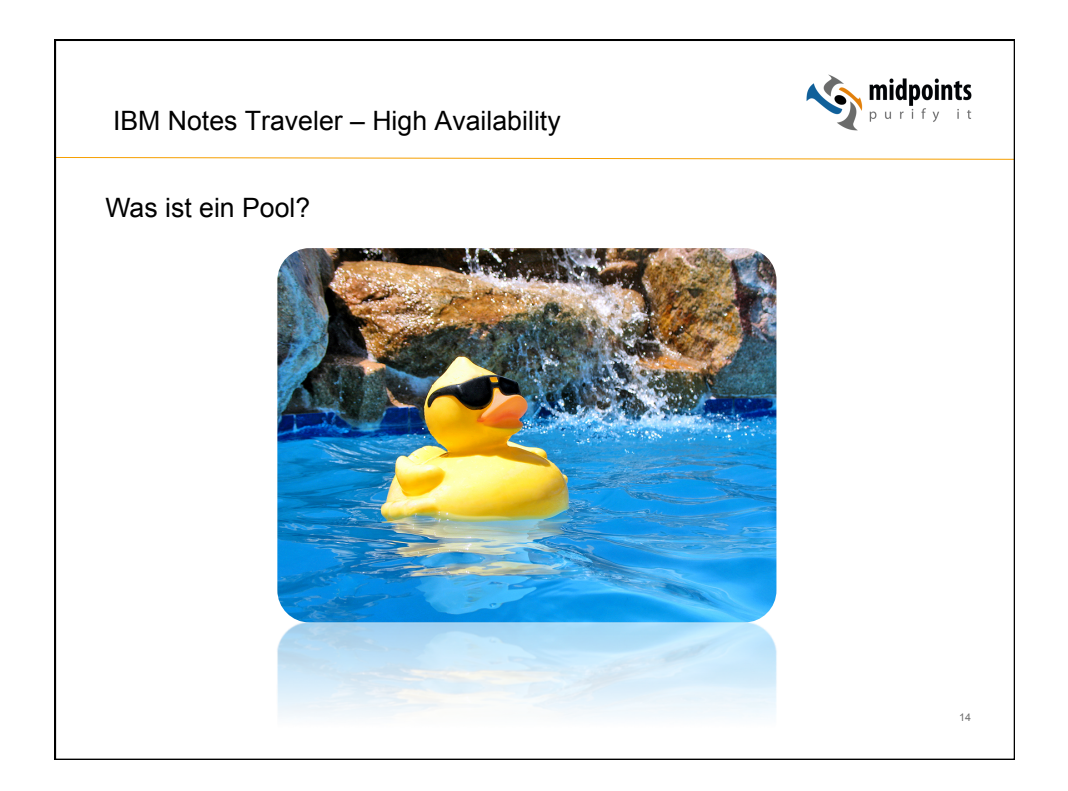

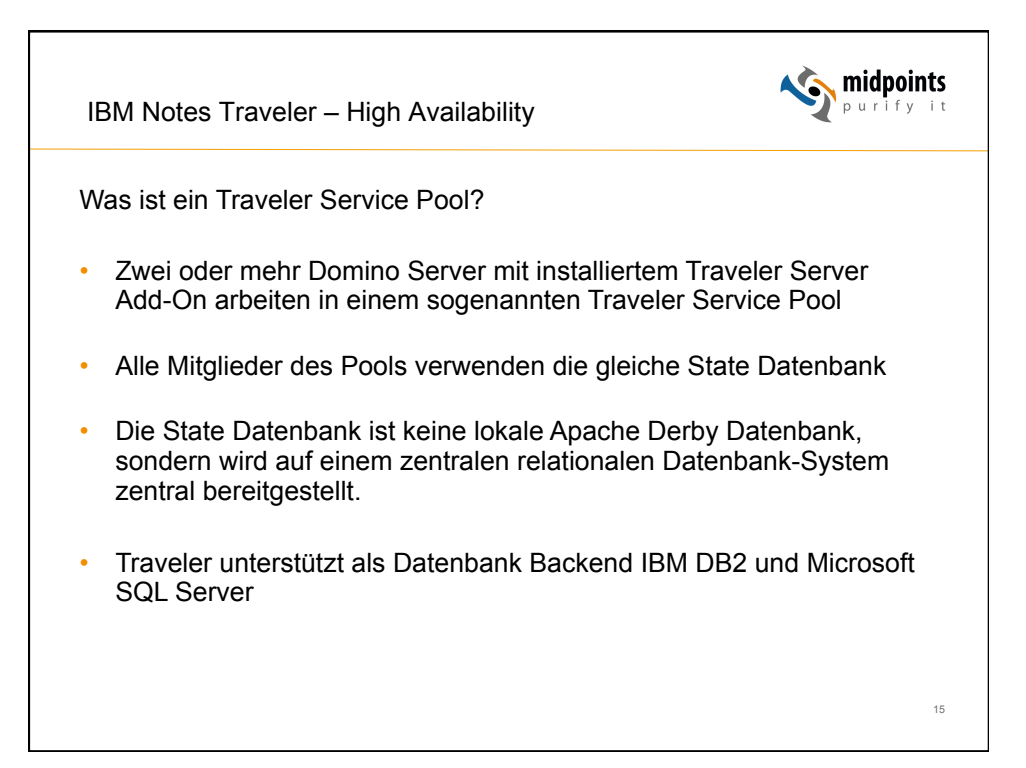

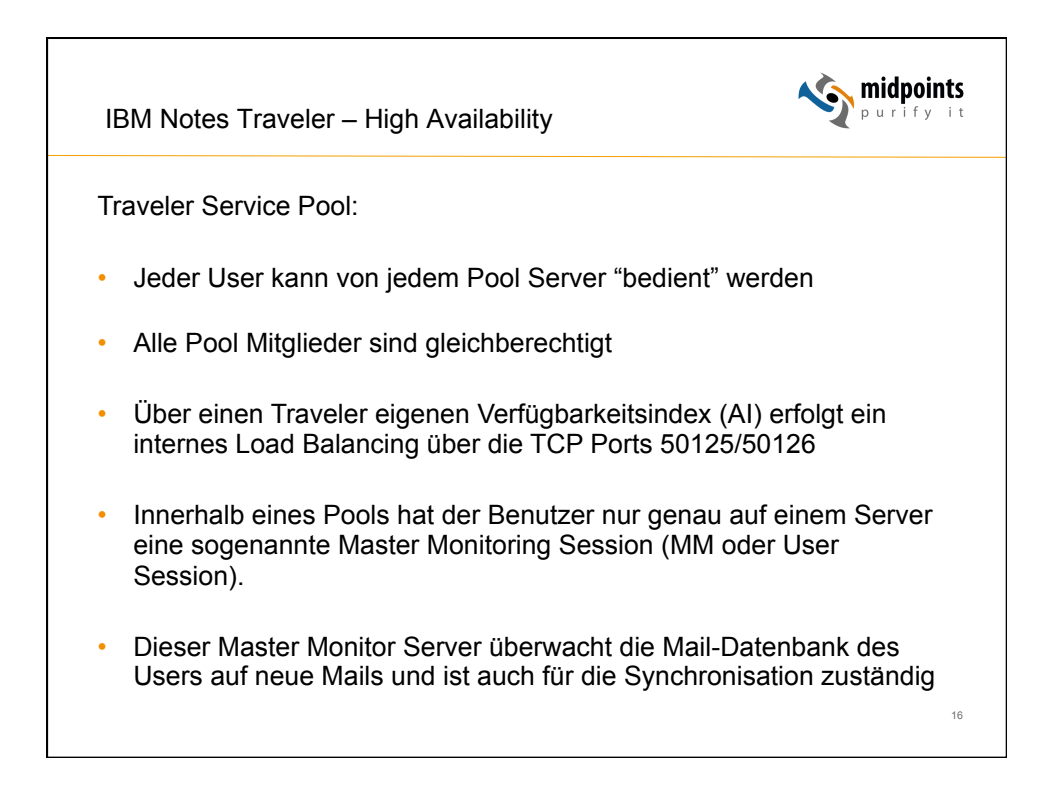

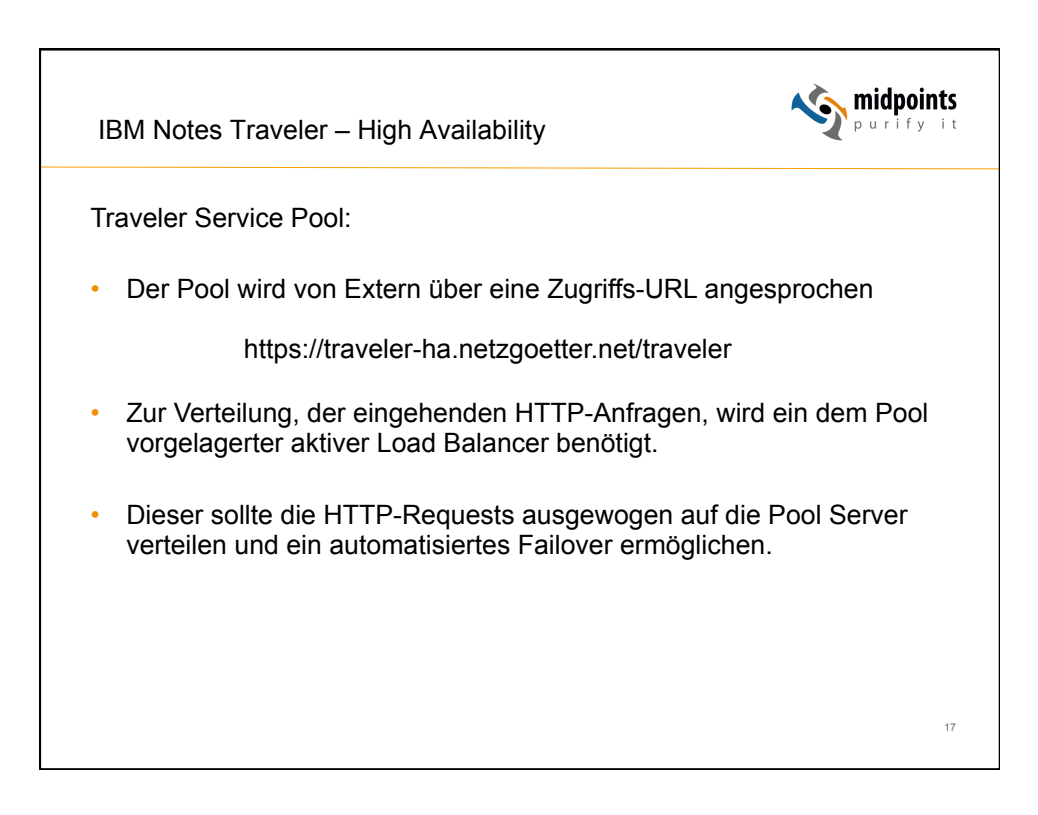

| IBM                  | Notes Tra                            | veler – High Ava                                                       | ilability                                                                        |                                   | ı   | <b>ش</b> ور الم | <b>idpoints</b><br>urify it |
|----------------------|--------------------------------------|------------------------------------------------------------------------|----------------------------------------------------------------------------------|-----------------------------------|-----|-----------------|-----------------------------|
| Travele<br>tell trav | er Load Bal<br>veler HADF            | ancing:<br>t show                                                      |                                                                                  |                                   |     |                 |                             |
| Domino               | ID Host                              | IP:SrvrPort,SrvltPort                                                  | Alive Server Servlet                                                             | Last HB                           | AI  | Users           | Devices                     |
| L1/NETZ              | 330 s1.netz.d                        | e 10.3.1.1:50125,50126                                                 | true true true                                                                   | 2014-08-26                        | 96  | 2315            | 1179                        |
| L2/NETZ              | 337 s2.netz.d                        | e 10.3.1.2:50125,50126                                                 | true true true                                                                   | 2014-08-26                        | 100 | 556             | 1102                        |
| L3/NETZ              | 585 s3.netz.d                        | e 10.3.1.3:50125,50126                                                 | true true true                                                                   | 2014-08-26                        | 99  | 1630            | 1140                        |
| L4/NETZ              | 580 s4.netz.d                        | e 10.3.1.4:50125,50126                                                 | true true false                                                                  | 2014-08-26                        | 100 | 0               | 346                         |
| L5/NETZ              | 505 s5.netz.d                        | e 10.3.1.5:50125,50126                                                 | true true true                                                                   | 2014-08-26                        | 100 | 311             | 1106                        |
|                      | Al<br>Users<br>Devices<br>Hinweis: I | = Traveler eige<br>= Master Monit<br>= HTTP Sessio<br>.4/NETZ wurde ge | ner Verfügbarkeit<br>or Sessions eine<br>ns (Devices last s<br>rade neu gestarte | sindex<br>pro User<br>seen)<br>et |     |                 | 18                          |

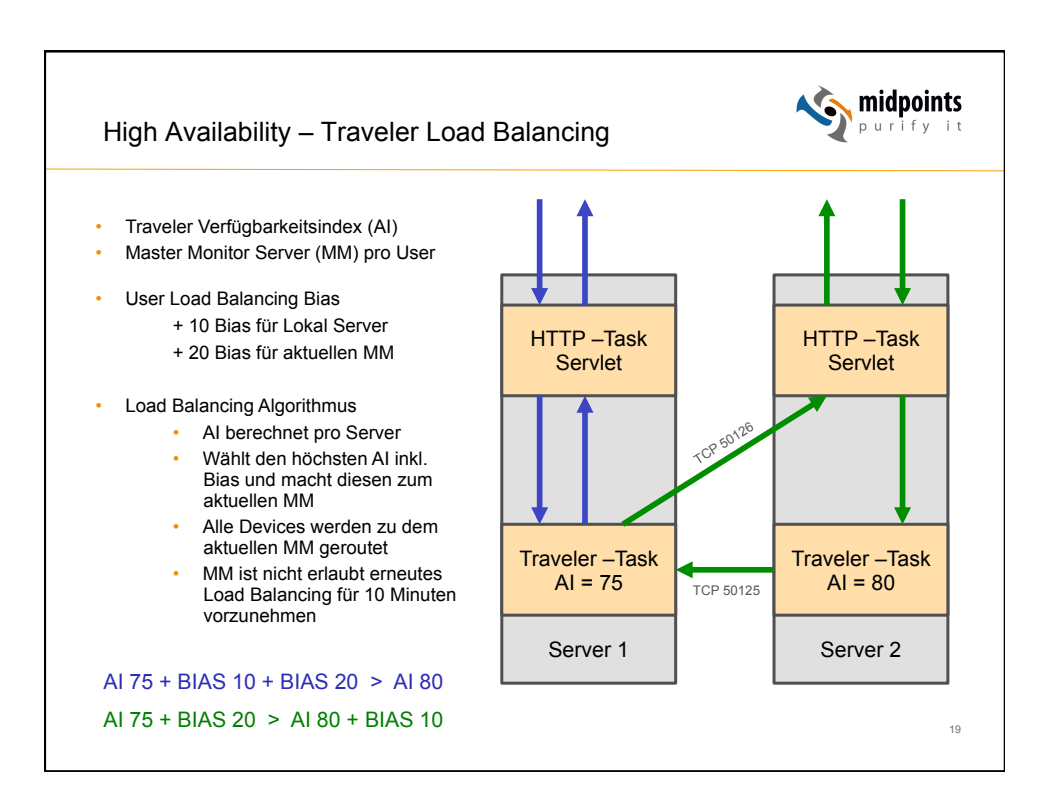

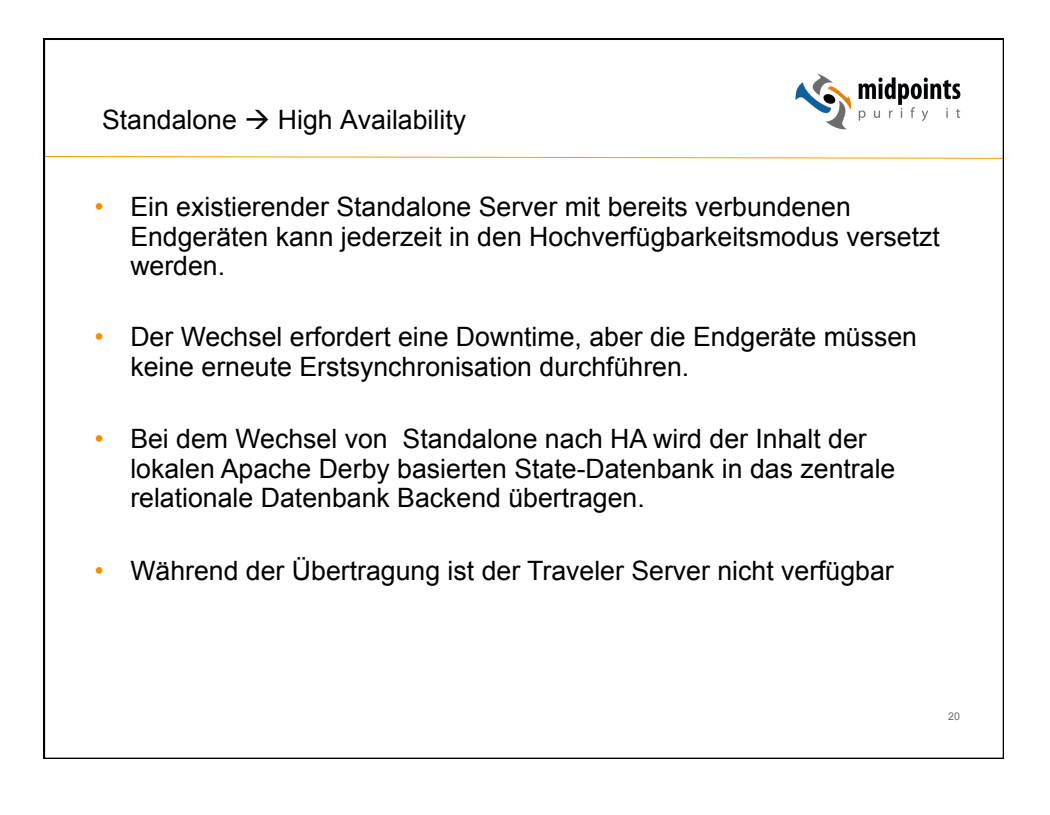

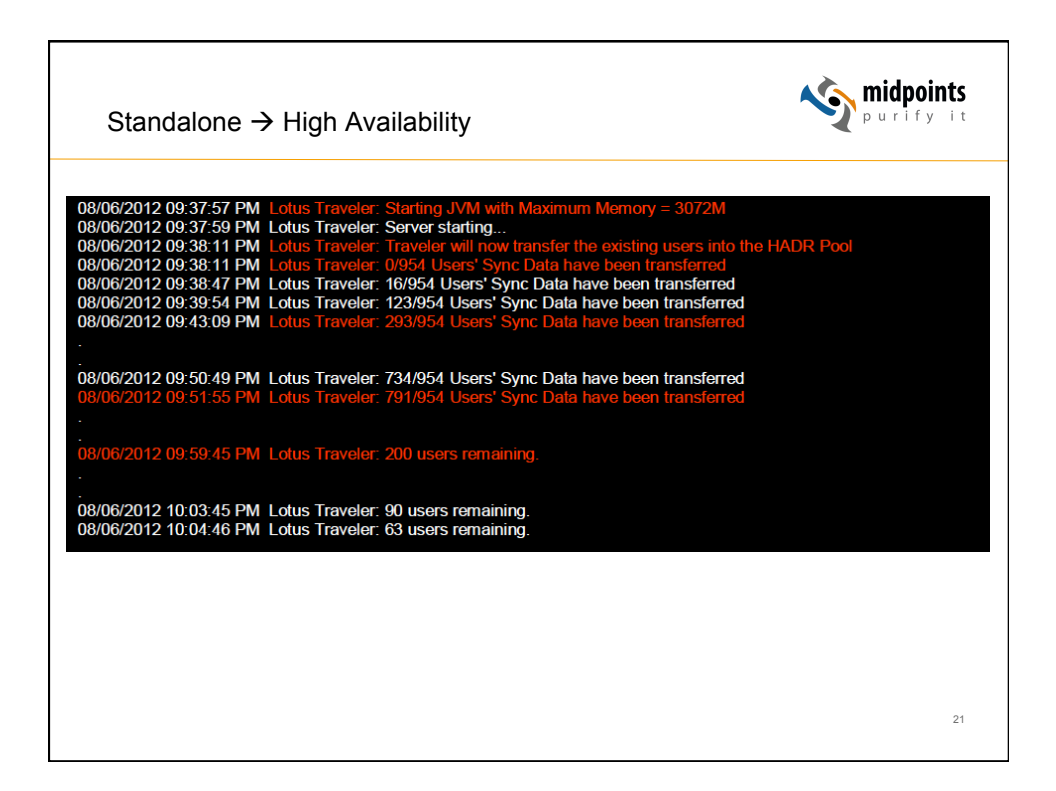

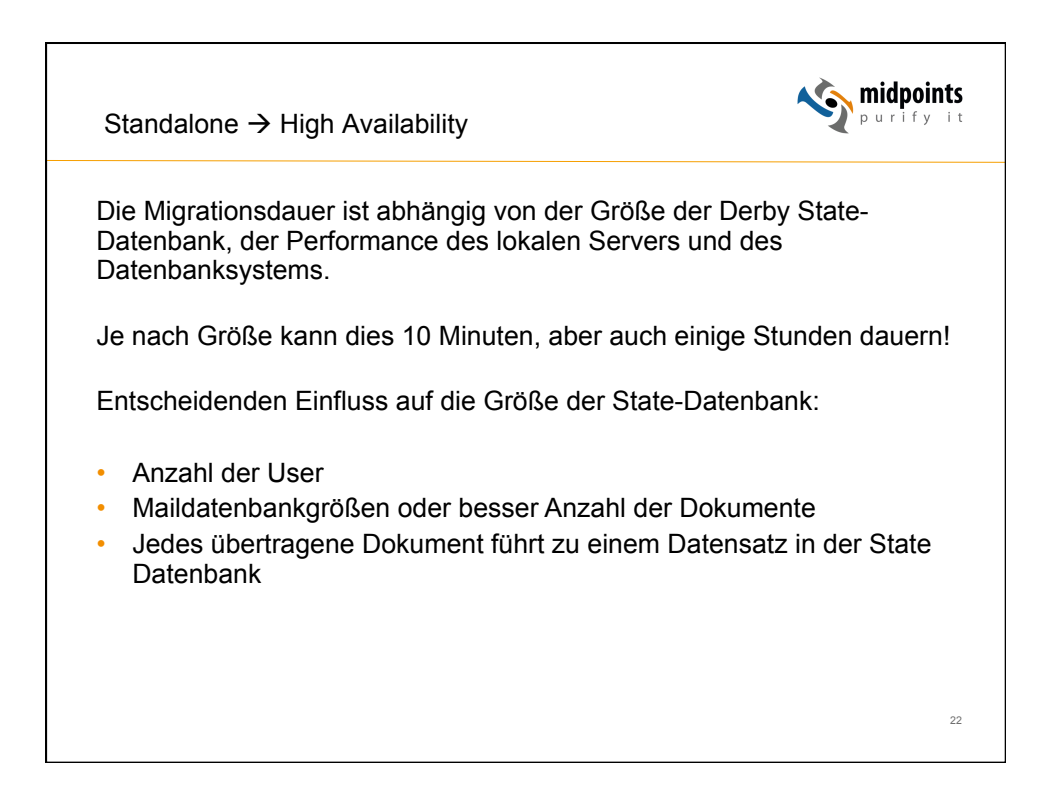

| Standalone → High Ava                                                      | ilability                               |                                         |                                                                                      | midpoints                           |  |
|----------------------------------------------------------------------------|-----------------------------------------|-----------------------------------------|--------------------------------------------------------------------------------------|-------------------------------------|--|
| Beispiele:                                                                 |                                         |                                         |                                                                                      |                                     |  |
| 850 User mit 500 MB Ma<br>850 User ohne Quota (Ø<br>2000 User ohne Quota ( | ail-Quota, ł<br>9 2GB), Ke<br>Ø1,5 GB), | Keine Filte<br>ine Filter<br>1 Jahr Fil | $\begin{array}{rcl} & \to & Derby \\ & \to & Derby \\ ter & \to & Derby \end{array}$ | -DB: 1 GB<br>-DB: 5 GB<br>-DB: 4 GB |  |
| Größte gesehene De                                                         | rby-DB: 17                              | GB (1.0                                 | 00 User / kein                                                                       | e Filter)                           |  |
| Generell ist es ratsam ei<br>zu definieren: 365 Ta                         | nen Filter i<br>ge, 180 Tag             | unter den<br>ge, 90 Taç                 | Traveler Defa<br>ge?                                                                 | ult Settings                        |  |
|                                                                            | Notes Traveler Devi                     | ice Settings : Defau                    | It                                                                                   |                                     |  |
|                                                                            | Basics Preferences Assignme             | ant                                     |                                                                                      |                                     |  |
|                                                                            | Sync   Filter Settings   Device 5       | Settings   Security Settings   D        | evice Access                                                                         |                                     |  |
|                                                                            | of the local sector of the sector of    | romiĝo   oceanij comiĝo   o             |                                                                                      |                                     |  |
|                                                                            | Email Body Truncation                   | Excepted FK                             | How to apply this setting:                                                           |                                     |  |
|                                                                            | Maximum Email Attachment                | <sup>2</sup> 8000 - KB                  | LOCK VAIUE ON DEVICE                                                                 |                                     |  |
|                                                                            | Size Allowed - Administrator            |                                         |                                                                                      |                                     |  |
|                                                                            | Email Attachments:                      | F Enabled                               | Lock value on device                                                                 |                                     |  |
|                                                                            | Email Date Filter                       | Enabled 71 Month and                    | Lock value on device                                                                 |                                     |  |
|                                                                            | Filter Limit                            | <sup>P</sup> 90 and Days                | L Sour raise on advice                                                               |                                     |  |
|                                                                            | Email Importance:                       | High Importance Only                    | Lock value on device                                                                 | 23                                  |  |
|                                                                            | Other Filters                           |                                         | How to apply this setting:                                                           |                                     |  |
|                                                                            |                                         |                                         |                                                                                      |                                     |  |

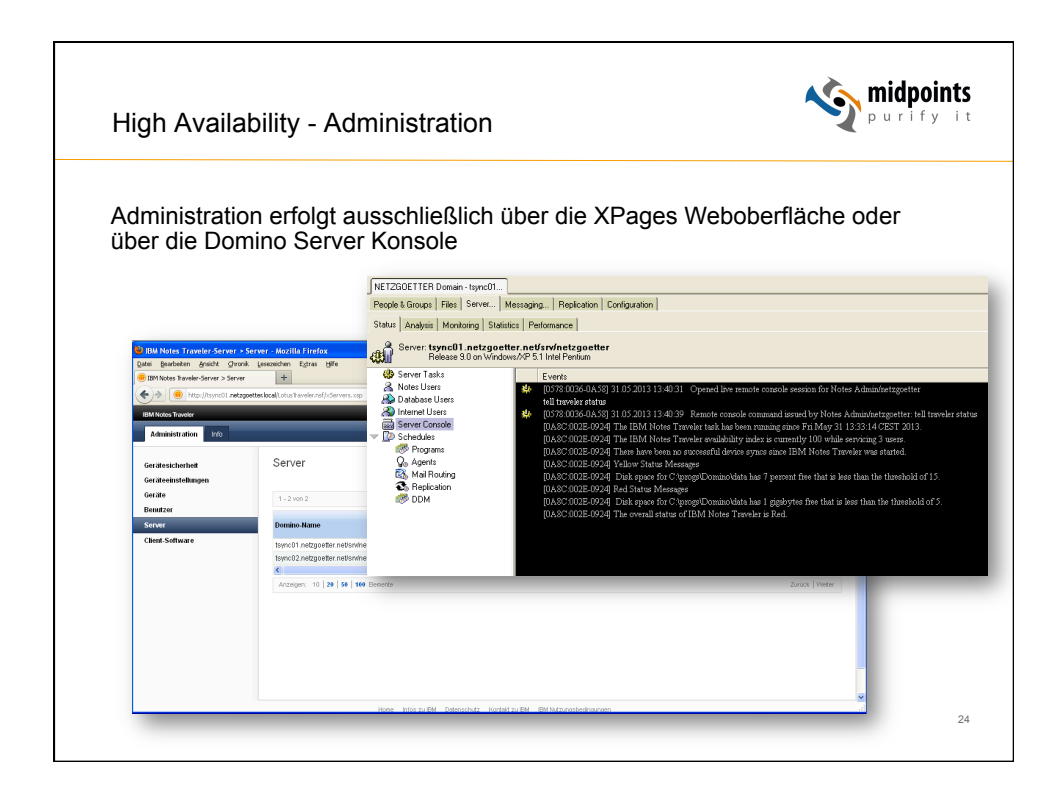

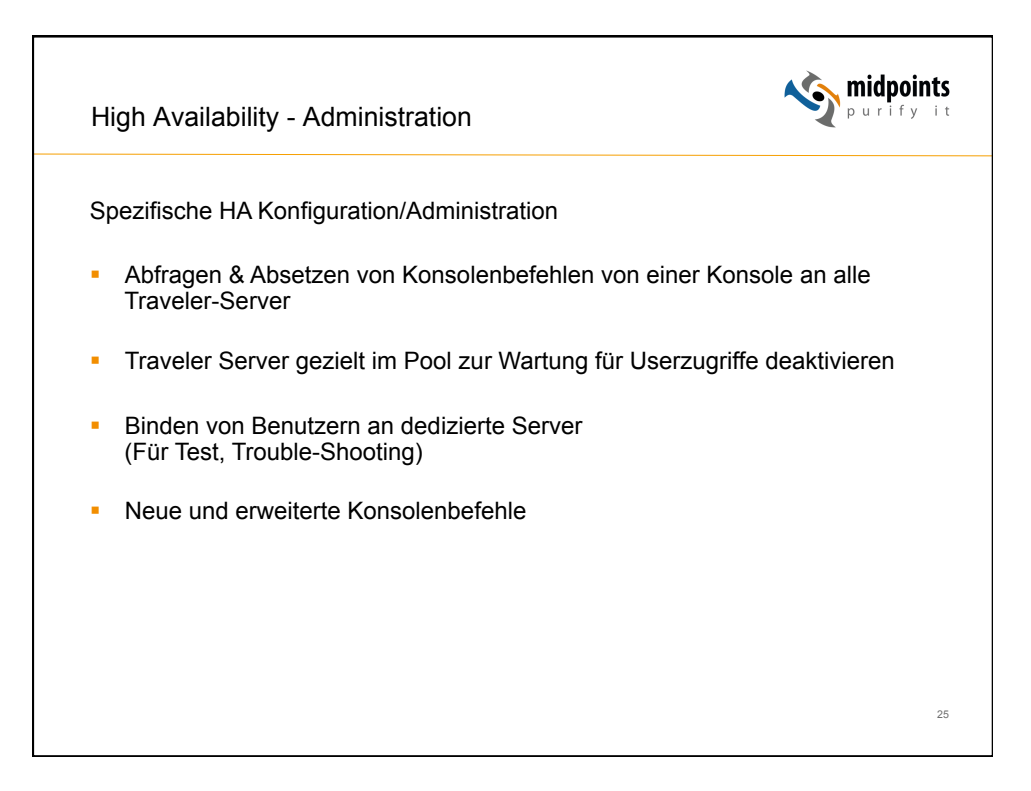

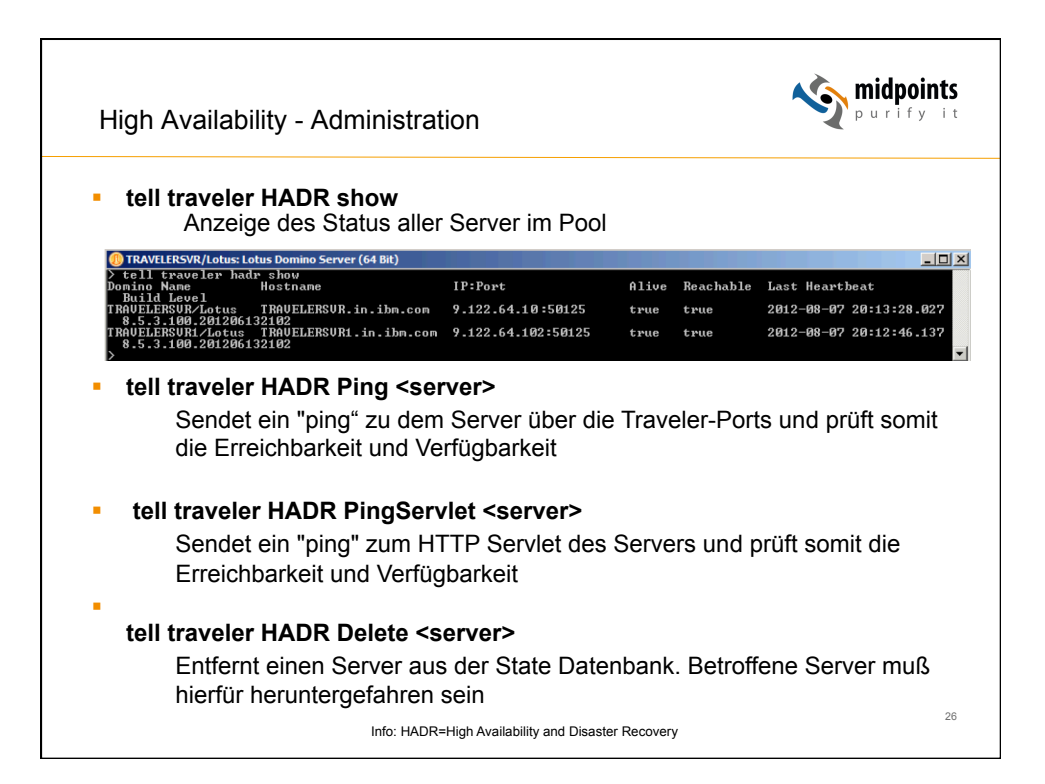

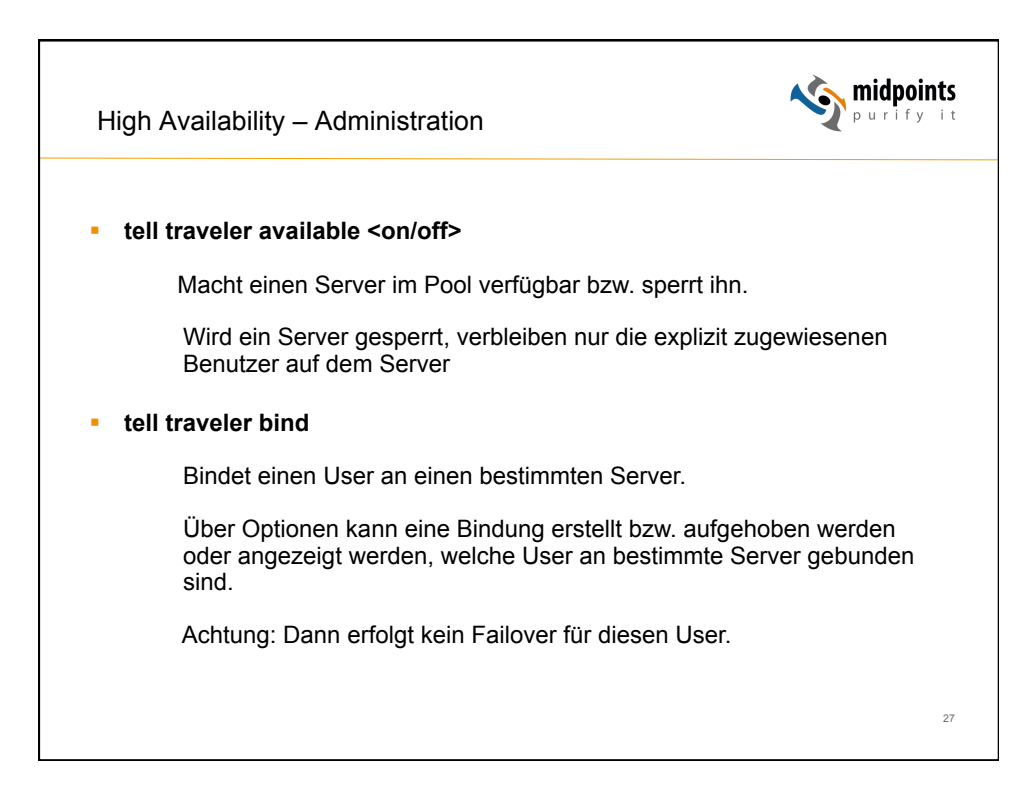

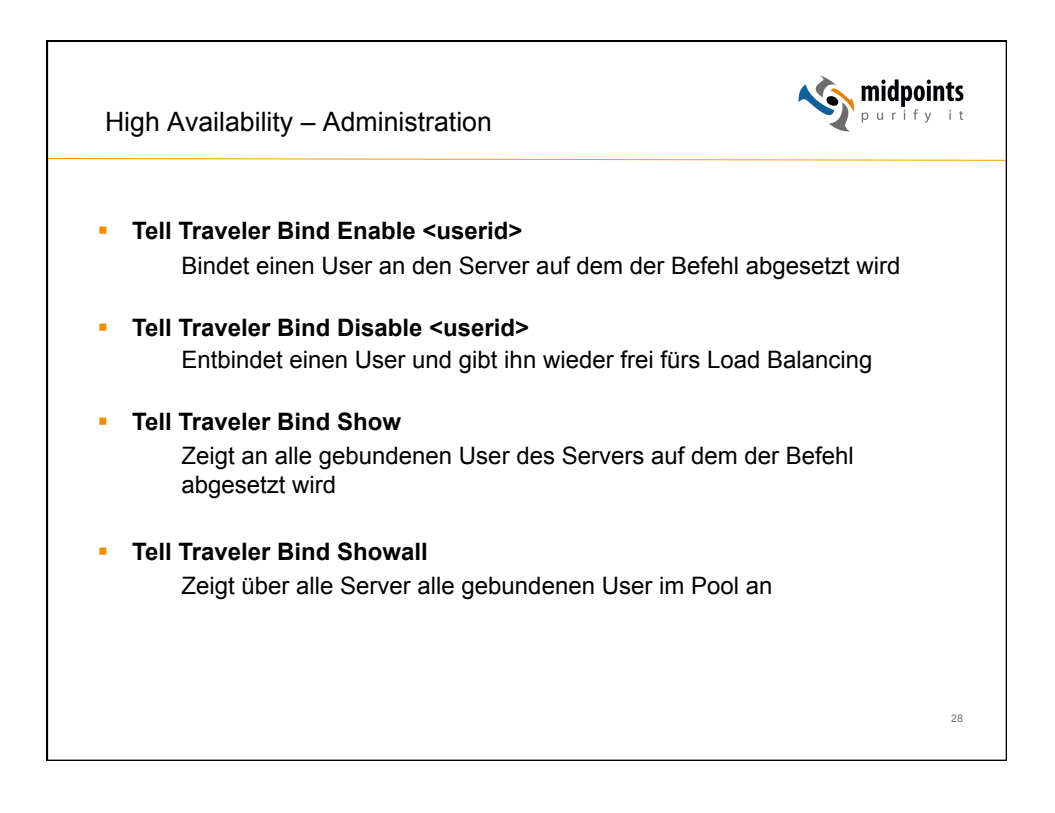

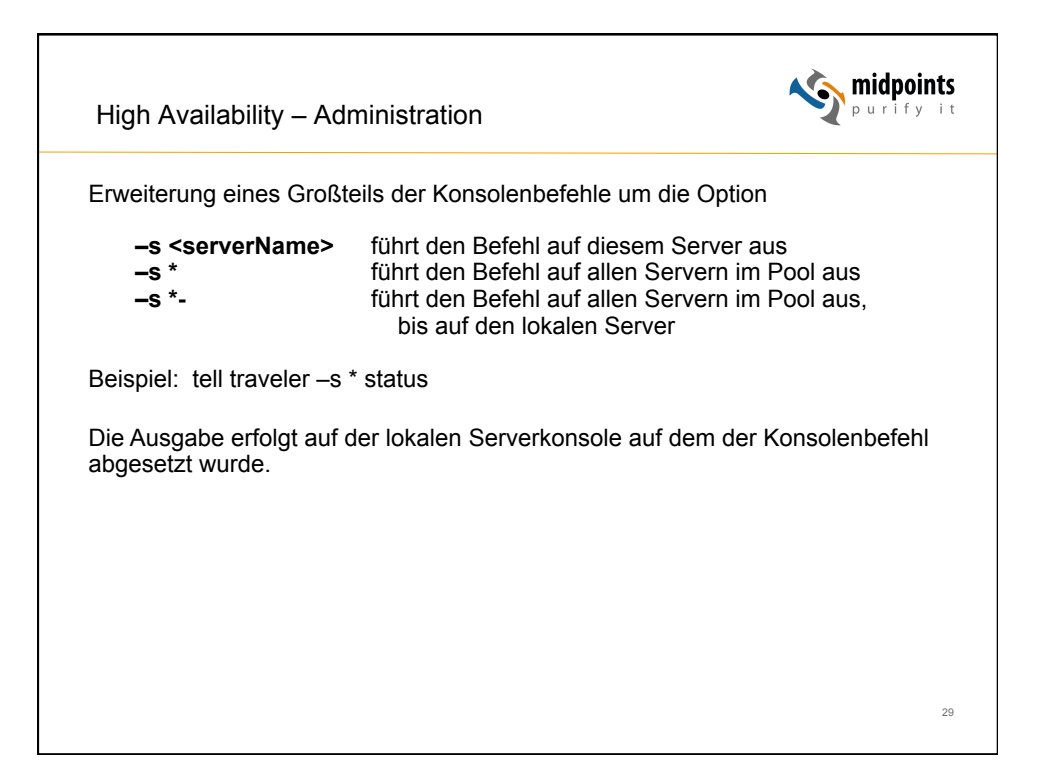

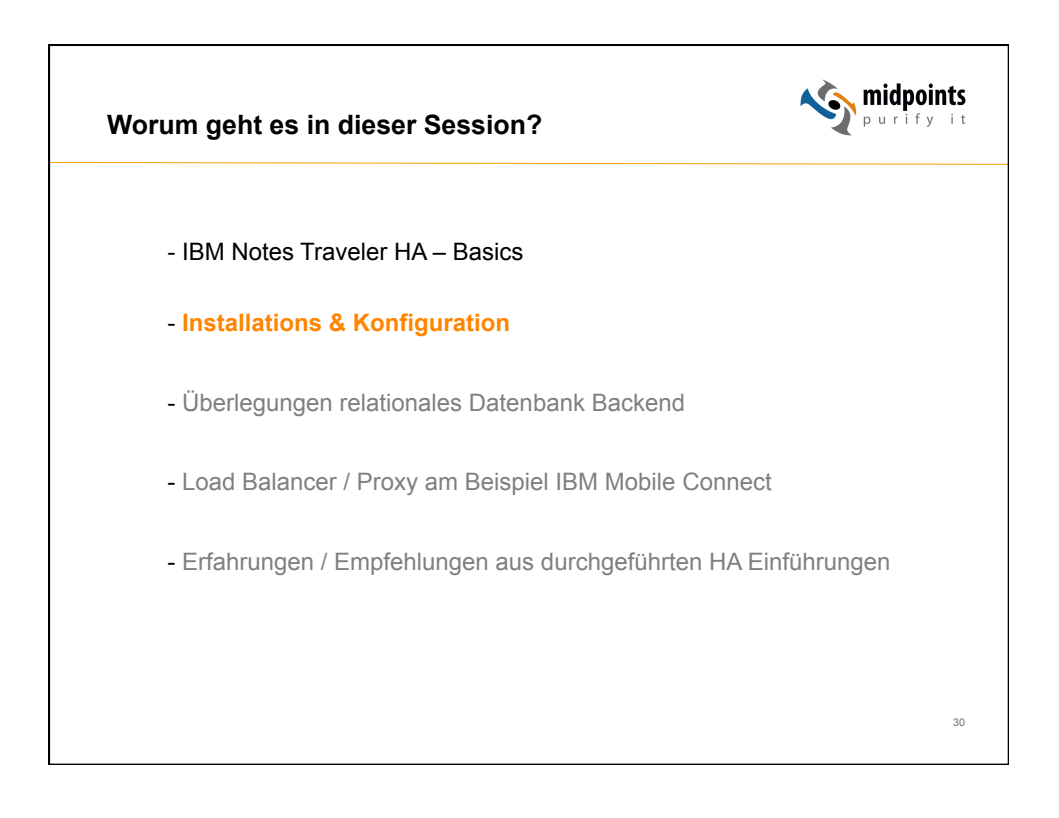

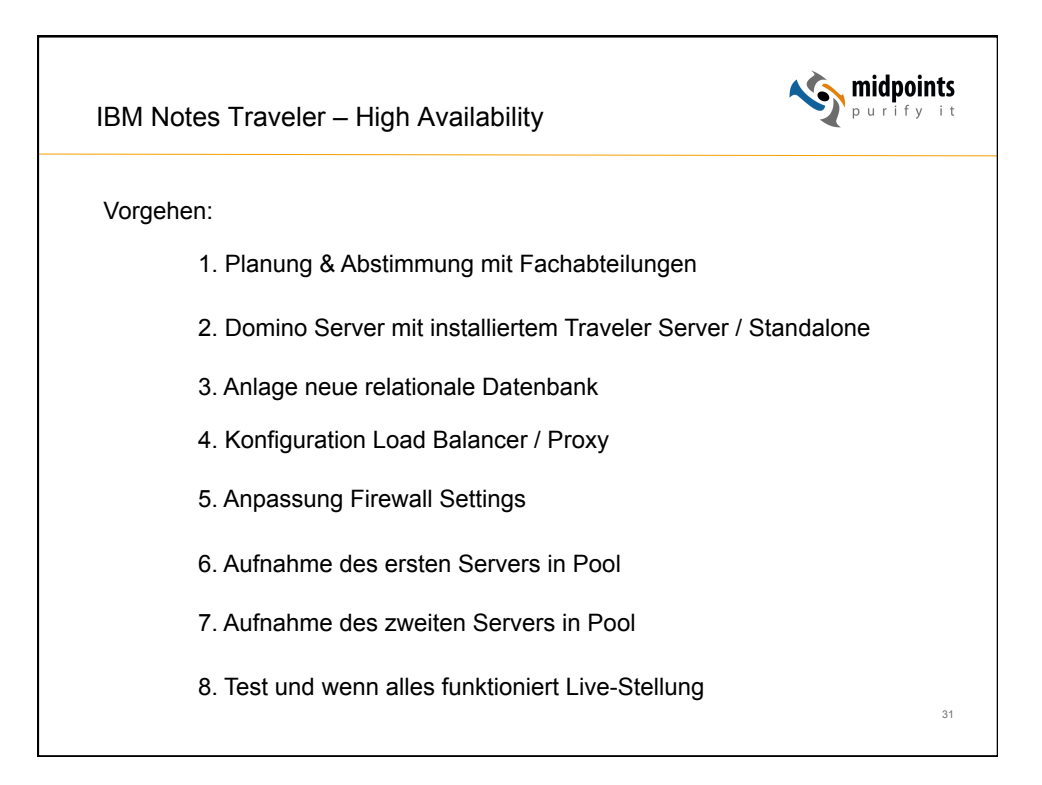

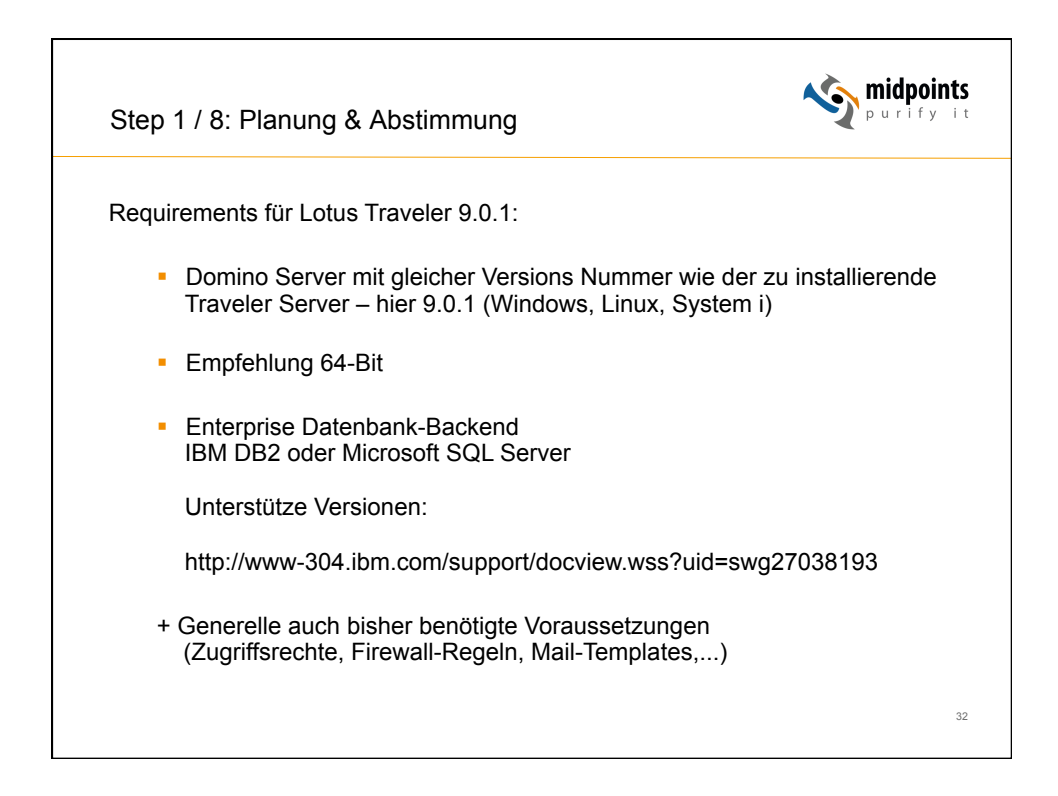

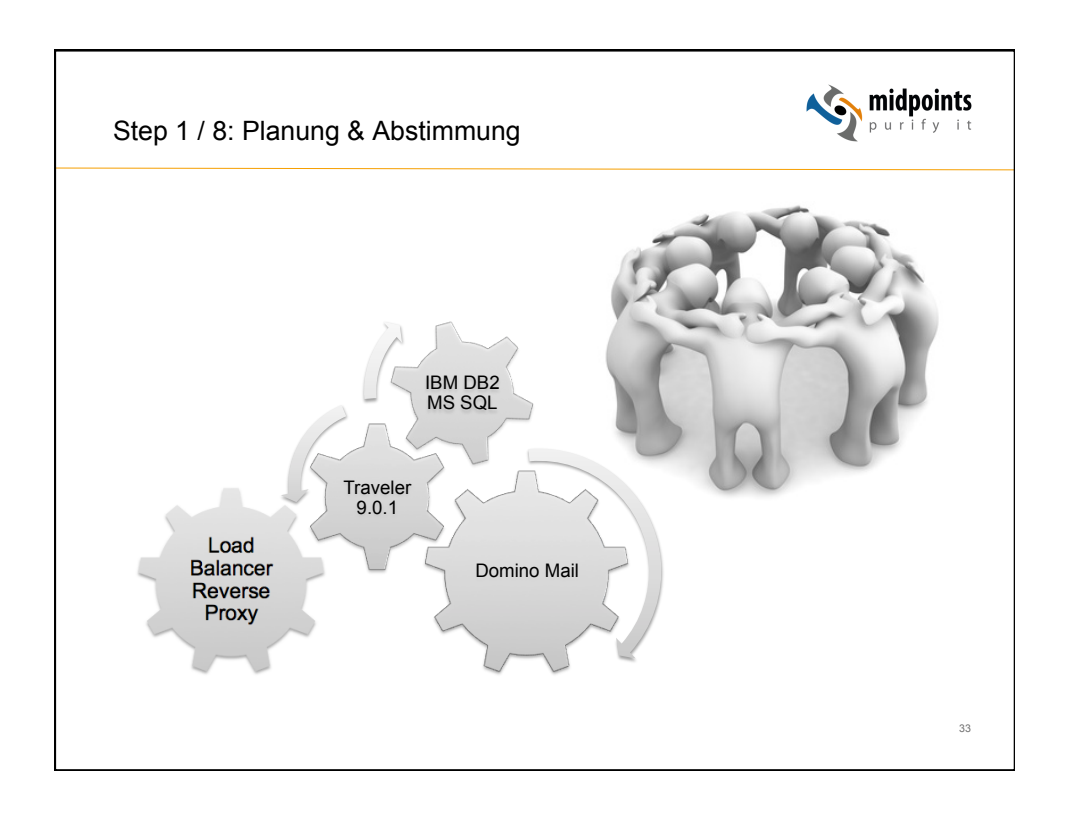

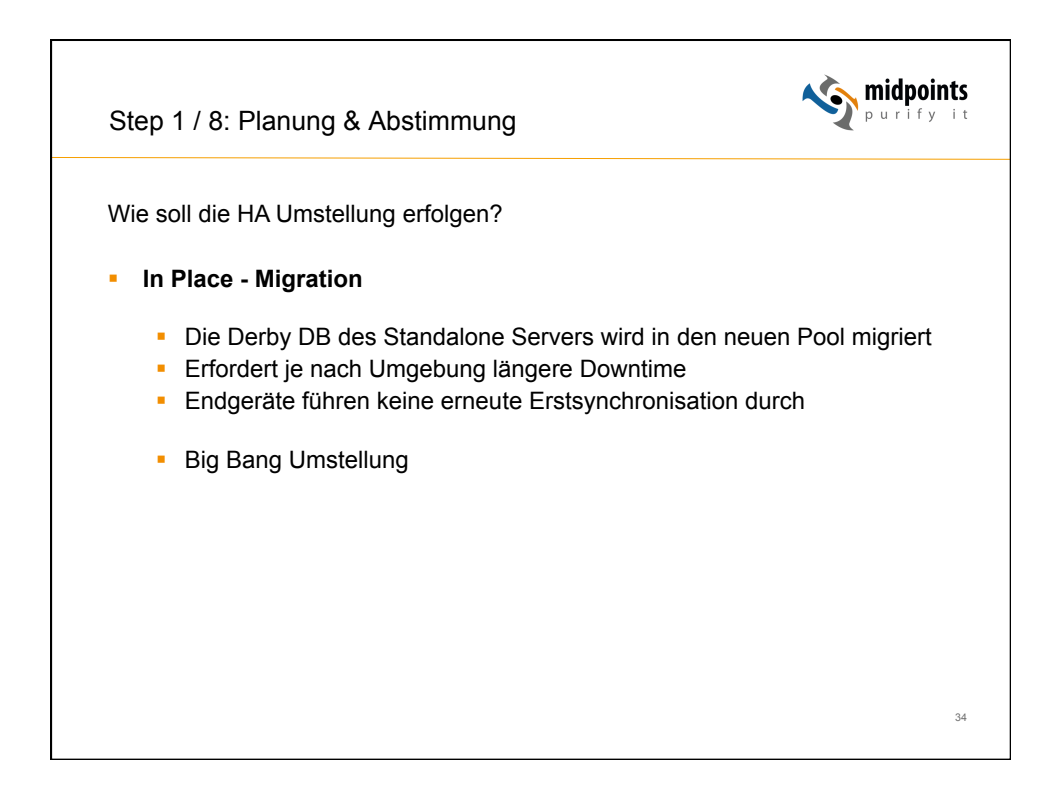

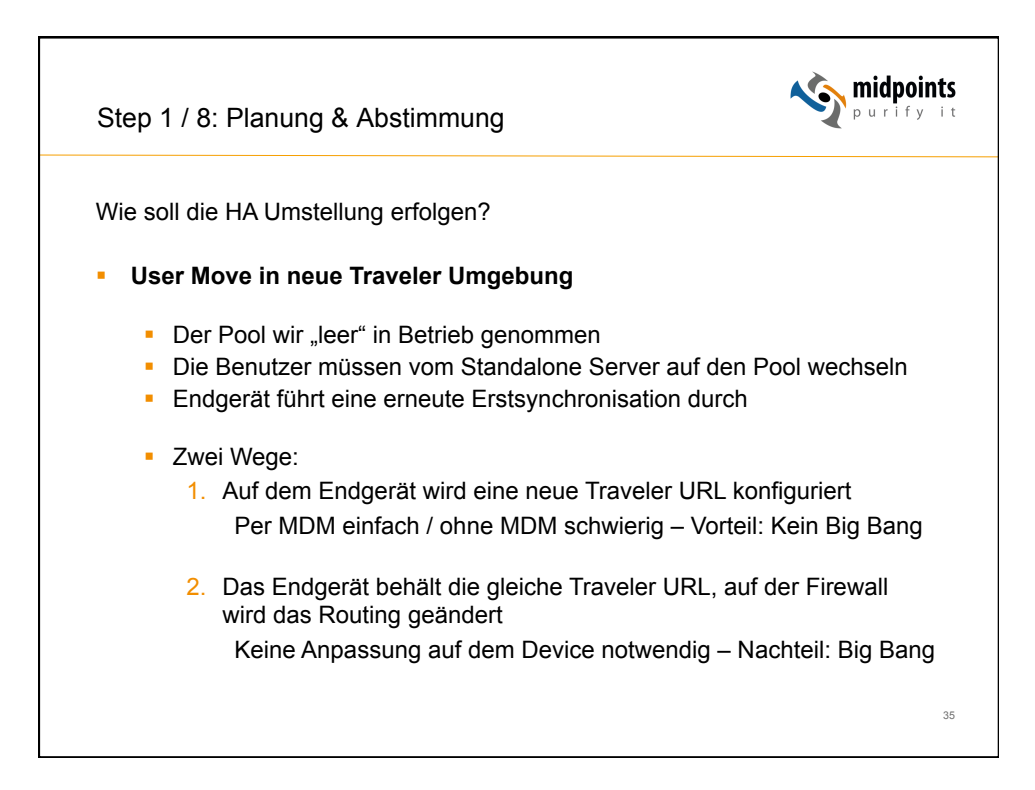

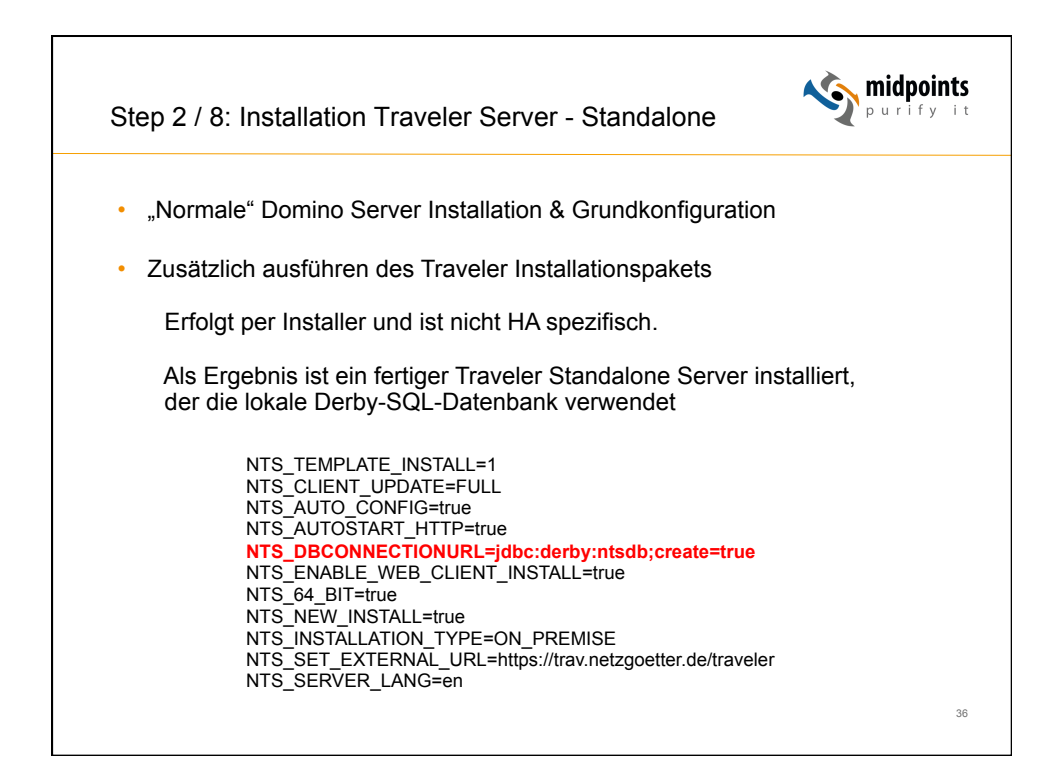

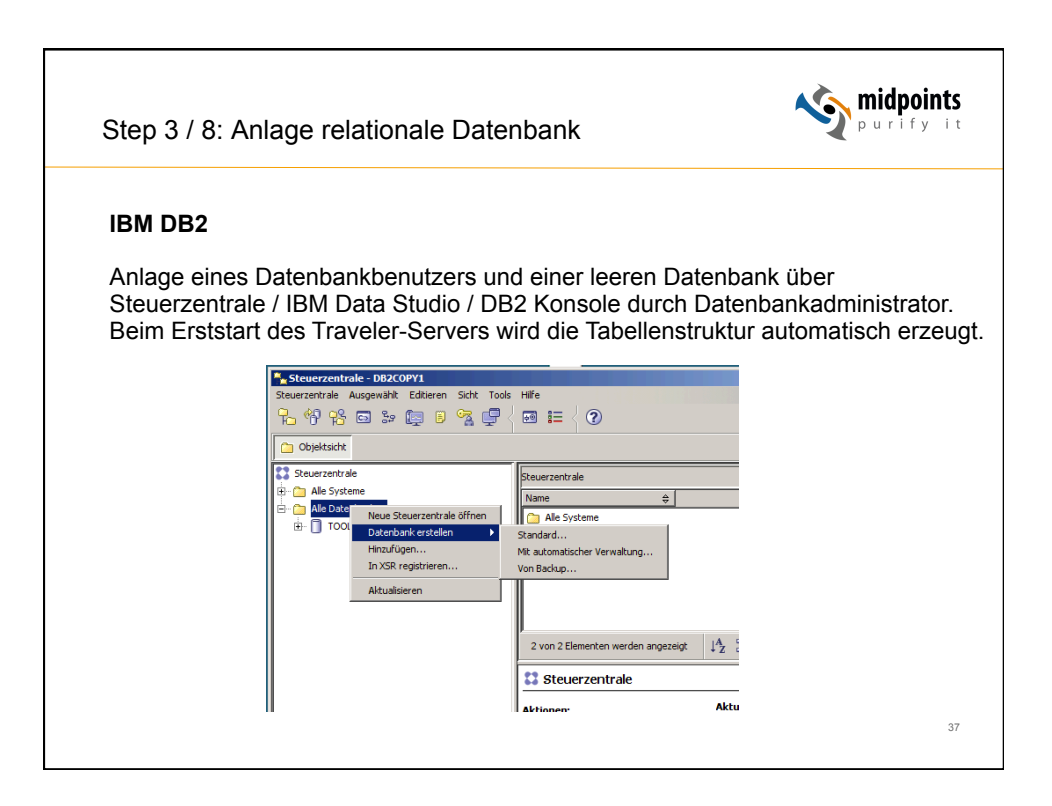

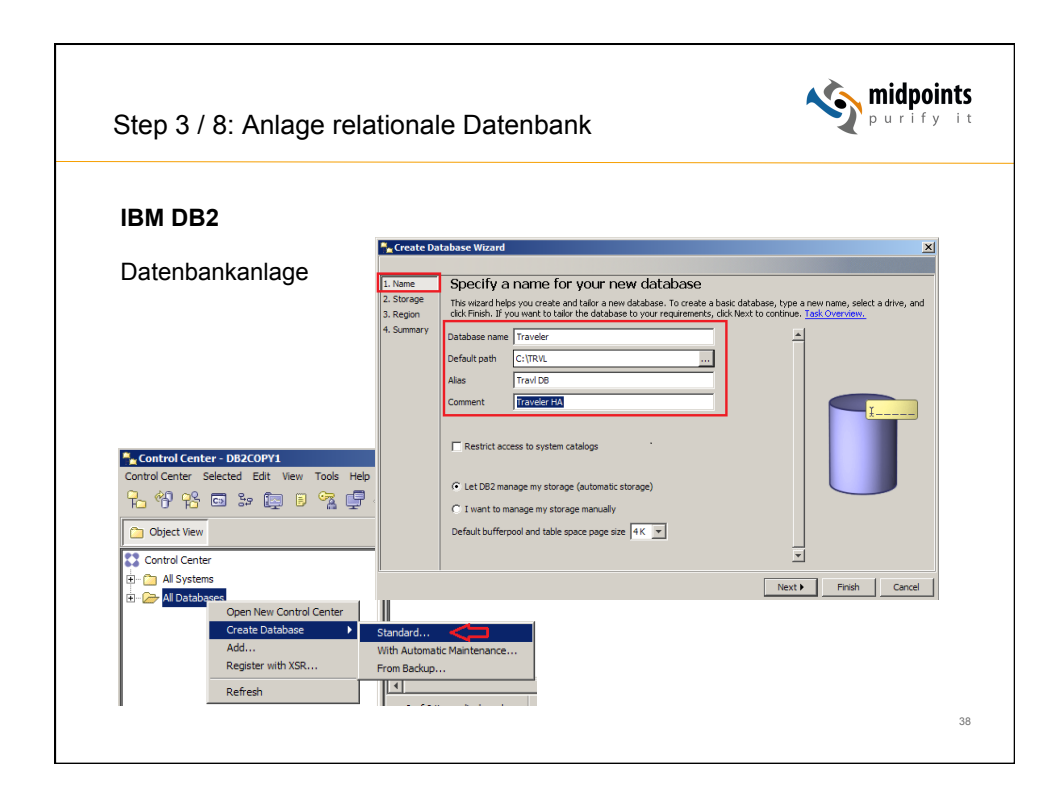

| Step 3 / 8: Anlag                                | ge relationale Datenbank                                                                                                    |
|--------------------------------------------------|----------------------------------------------------------------------------------------------------|
| IBM DB2                                          |                                                                                                    |
| Zu Beachten: Die                                 | e Code Set auf UTF-8 einstellen                                                                                                    |
| 🔩 Create D                                       | atabase Wizard X                                                                                                    |
| 1. Name<br>2. Storage<br>3. Region<br>4. Summary | Specify the locale for this database. The locale (territory and code set) determines the set of characters your database uses. It also determines how different character strings are compared. Database locale |
|                                                  | Terntary US<br>Code set DIES V                                                                                                    |
|                                                  | Character strings are sorted according to the code set you specify above.     Clarester strings are sorted according to their hexadecimal value.                                                                |
|                                                  | Identity_16bit     for UTF-16:8-8it specification (CESU-8)     CuCA400_NO     discussion of the Unicode Collation Algorithm     4.0.0, with normalization on.                                                   |
|                                                  | <ul> <li>Character strings are sorted as per LICA400_NO, but using the Royal</li> </ul>                                                                                                    |
|                                                  |                                                                                                    |

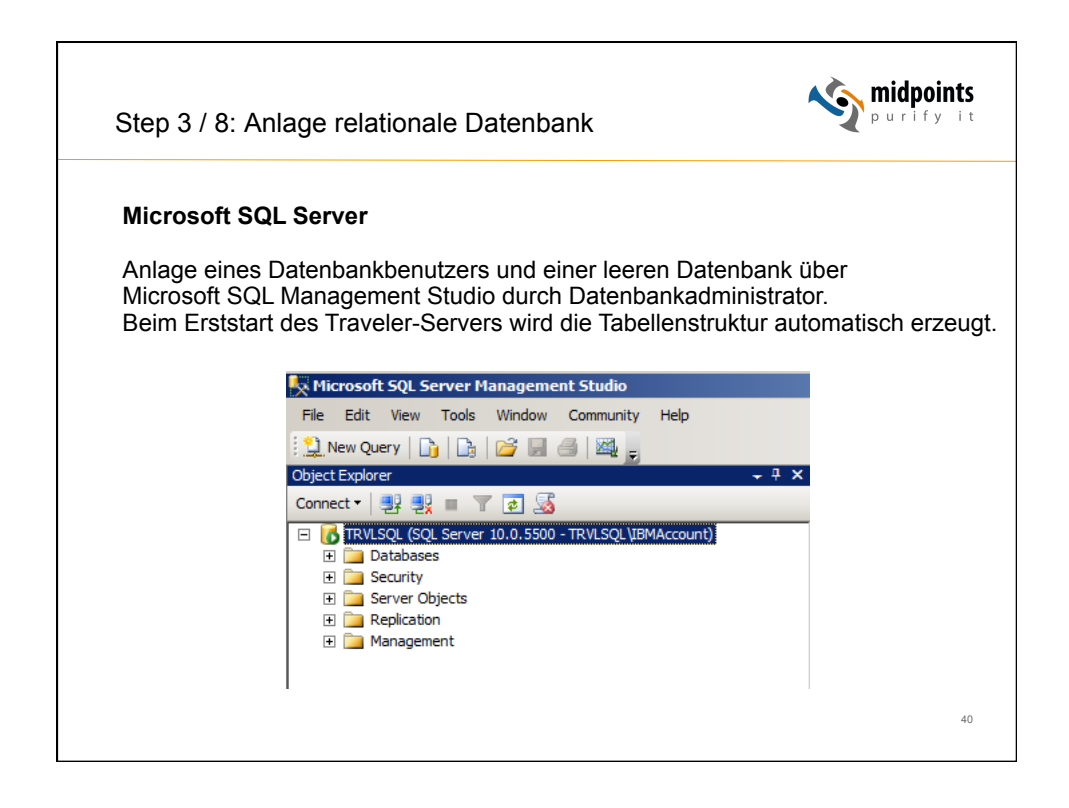

| Step 3 / 8: Anlage relatio                                                                                                    | onale Datenb                                                                                                    | ank                                                                                                    |                          | <b>midpoints</b><br>Purify it |
|----------------------------------------------------------------------------------------------------|----------------------------------------------------------------------------------------------------|----------------------------------------------------------------------------------------------------|--------------------------|-------------------------------|
| Microsoft SQL Server                                                                                                    | E Login - New<br>Select a page                                                                                              | 🕼 Soript 🔻 🚺 Help                                                                                                    |                          | ×                             |
| DB-Useranlage                                                                                                    | Server Roles<br>User Mapping<br>Securables<br>Status                                                                        | C Windows authentication                                                                                                    | LNTDBUSER                | Search                        |
| ►       Hicrosoft SQL Server Management Studio         File       Edit       Vew       Tools       Window       Community       He         ●       New Query       ●       ●       ●       ●       ●       ●       ●       ●       ●       ●       ●       ●       ●       ●       ●       ●       ●       ●       ●       ●       ●       ●       ●       ●       ●       ●       ●       ●       ●       ●       ●       ●       ●       ●       ●       ●       ●       ●       ●       ●       ●       ●       ●       ●       ●       ●       ●       ●       ●       ●       ●       ●       ●       ●       ●       ●       ●       ●       ●       ●       ●       ●       ●       ●       ●       ●       ●       ●       ●       ●       ●       ●       ●       ●       ●       ●       ●       ●       ●       ●       ●       ●       ●       ●       ●       ●       ●       ●       ●       ●       ●       ●       ●       ●       ●       ●       ●       ●       ●       ●       ●       ● | Connection<br>Serve:<br>TRVLSQL<br>Connector:<br>TRVLSQL<br>Connector:<br>TRVLSQL<br>MAccount<br>Weak connection properties | Password:<br>Corfirm password:<br>Specify dd password<br>dd password<br>Erforce password epol<br>Erforce password epol<br>Erforce password epol<br>Erforce password epol<br>Baser and the password epol<br>Mapped to cerficate<br>Mapped to cerficate<br>Mapped Credential | y<br>stion<br>Credential | ×<br>×<br>×<br>Prevdar        |
|                                                                                                    | Ready                                                                                                    | Default database:<br>Default language:                                                                                                    | master<br>English        |                               |
|                                                                                                    |                                                                                                    |                                                                                                    |                          | OK Cancel                     |

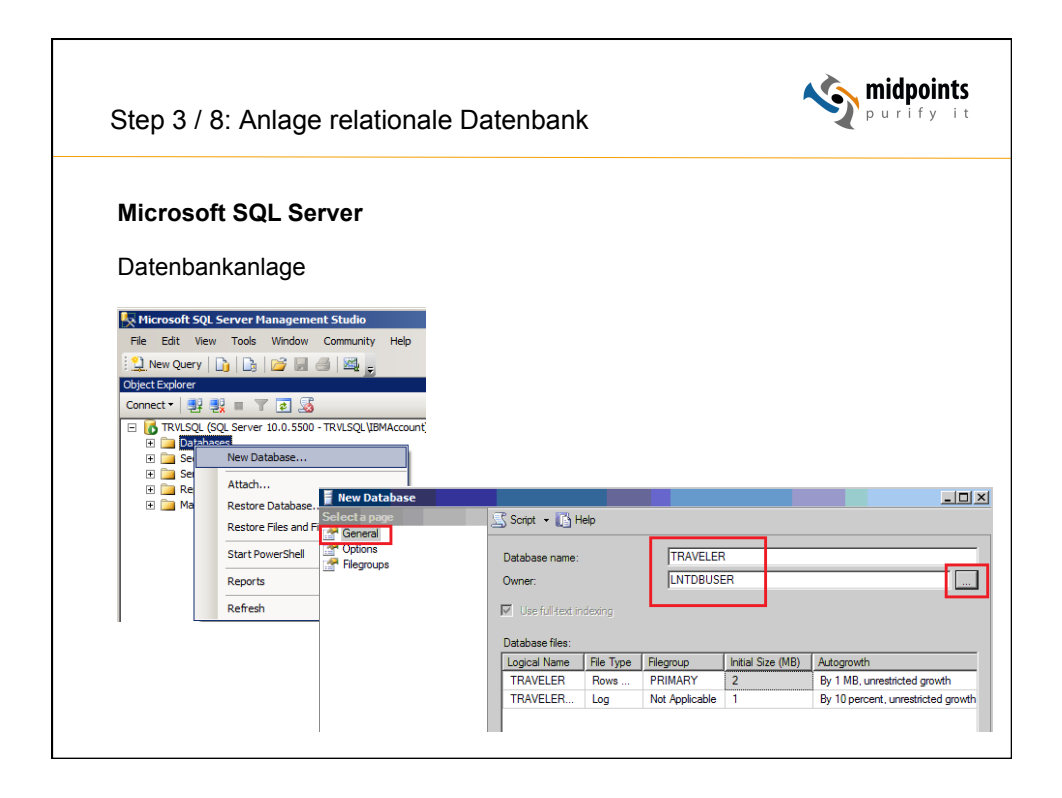

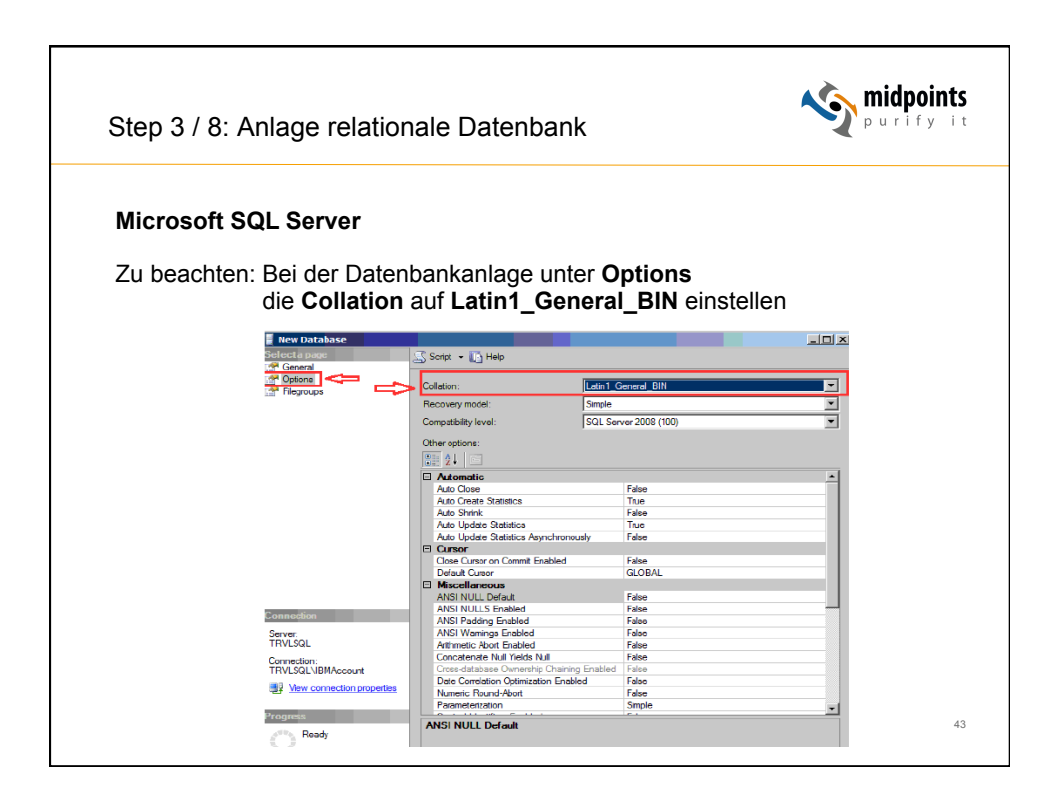

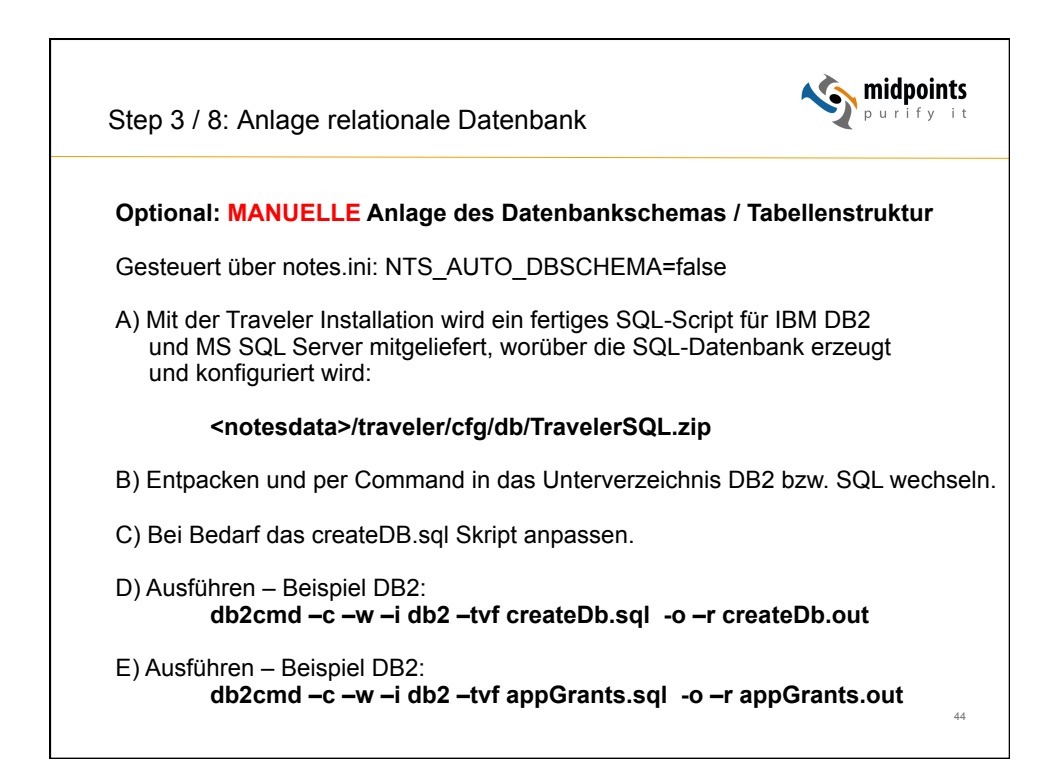

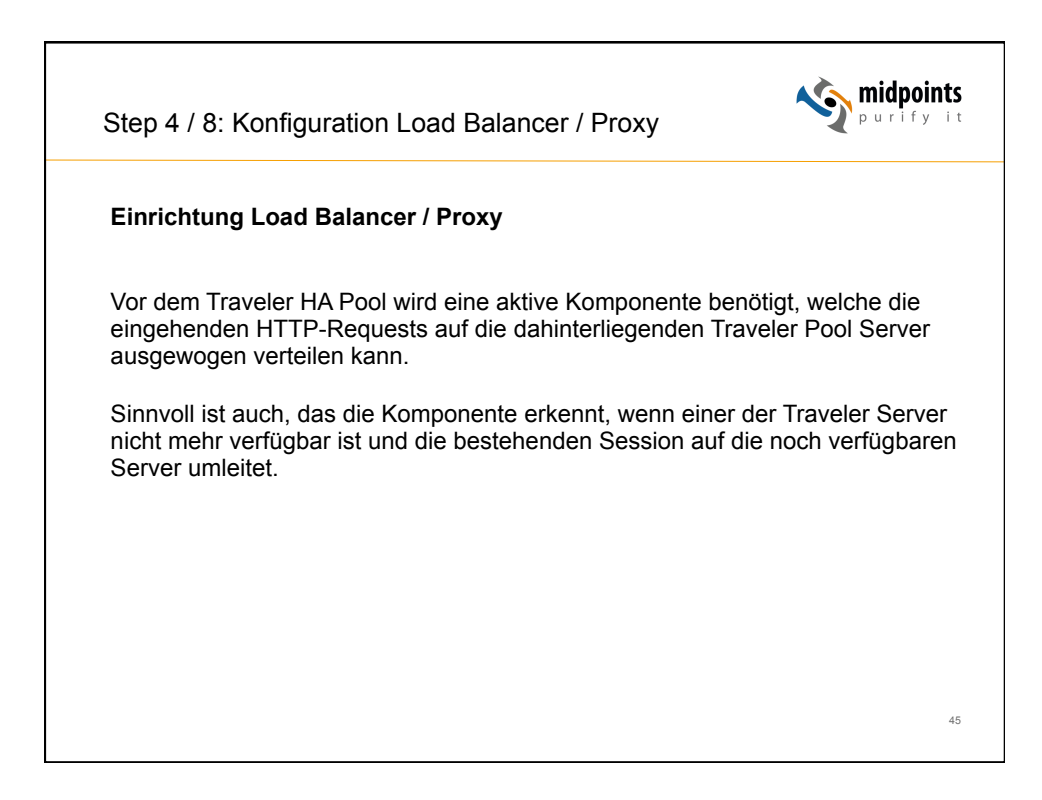

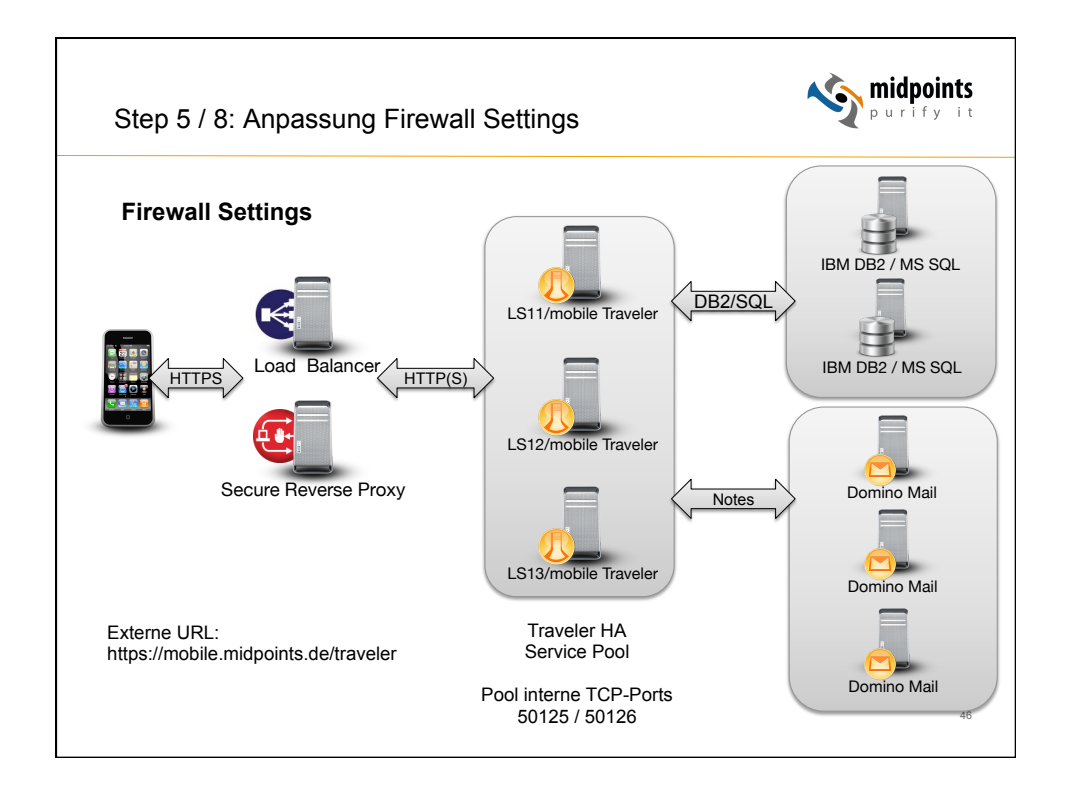

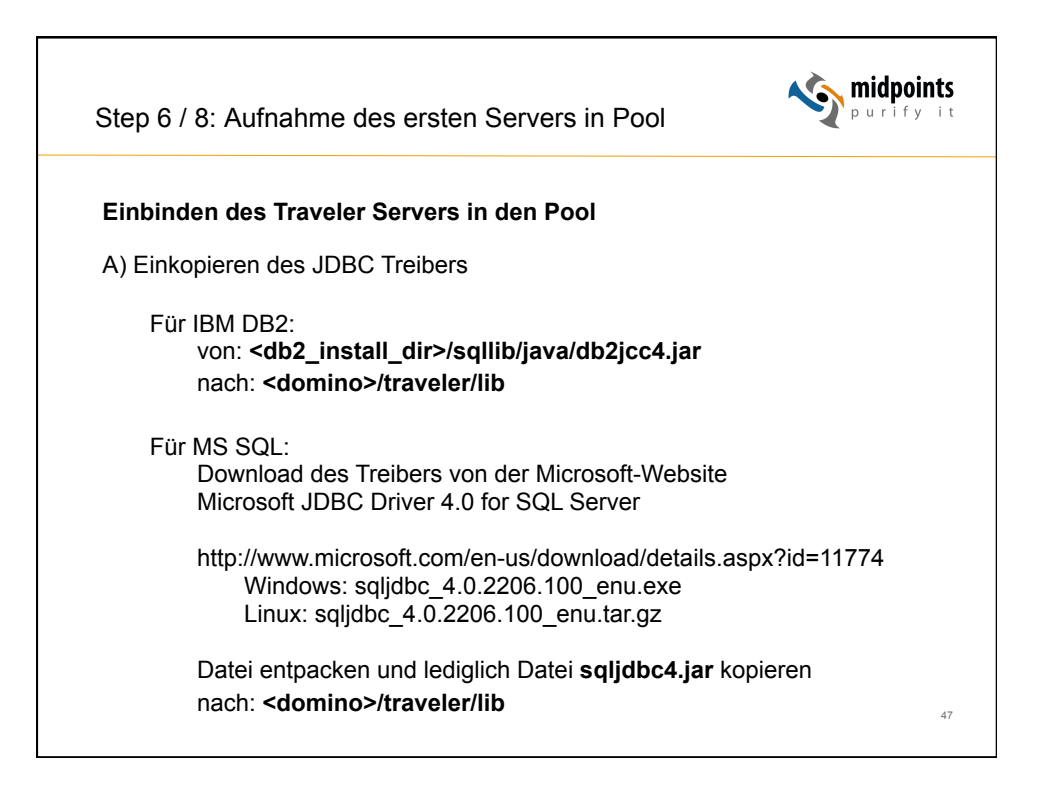

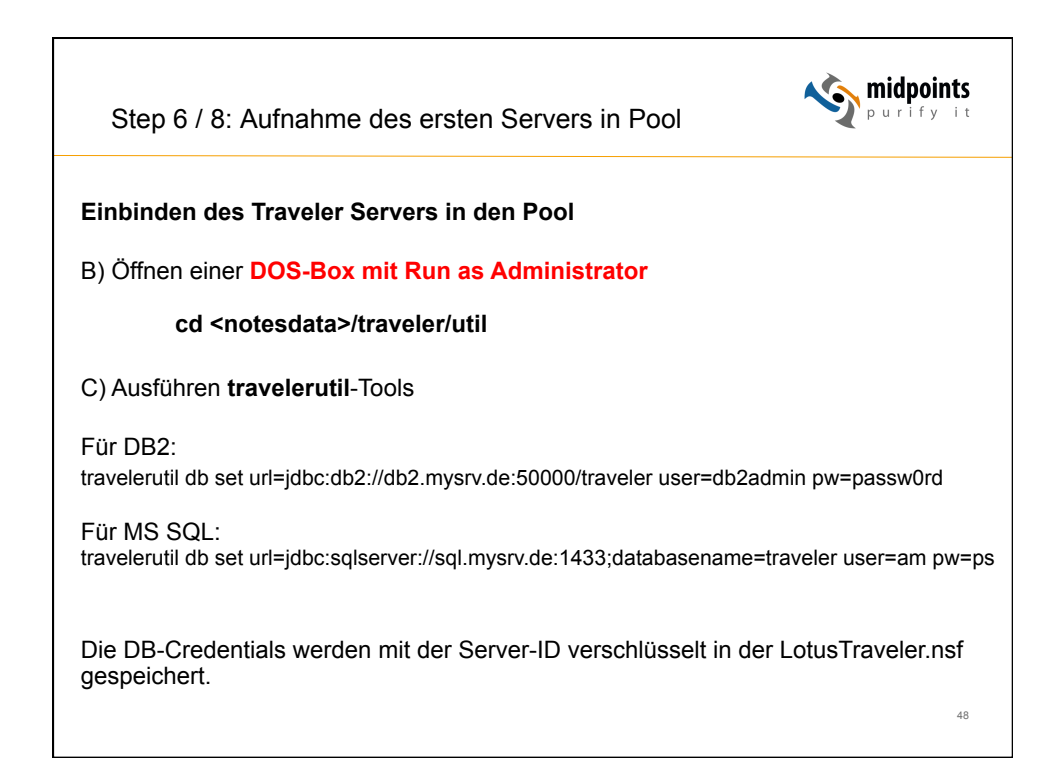

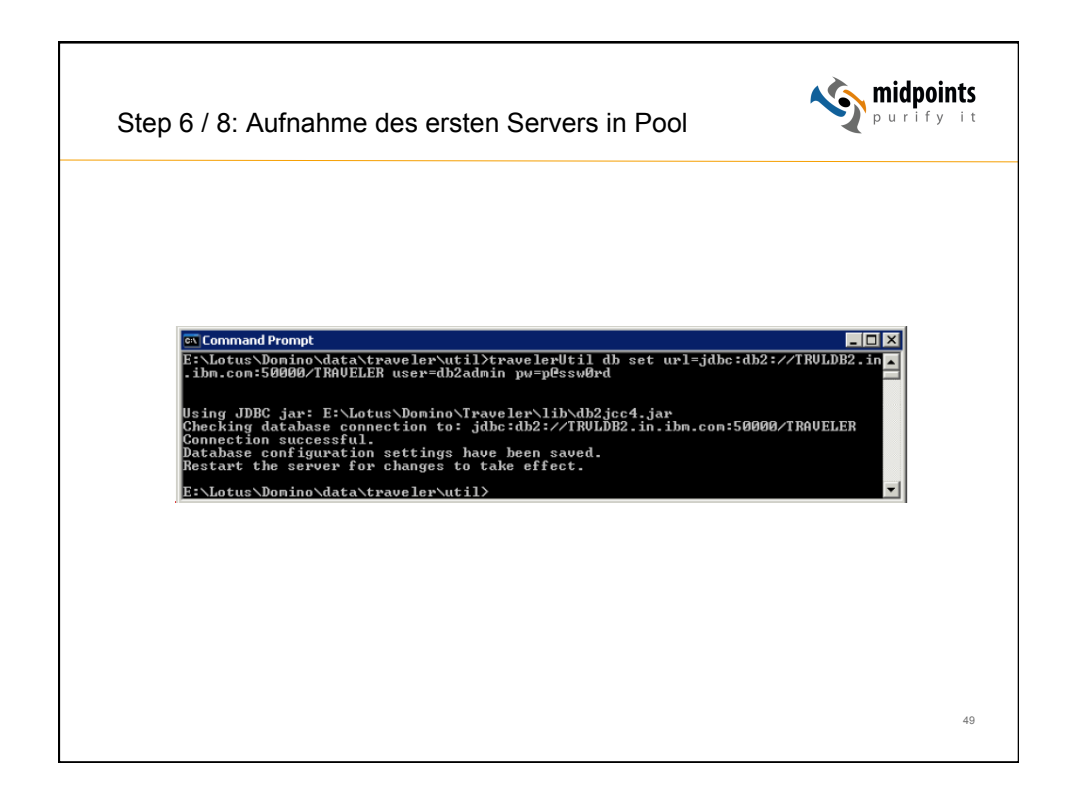

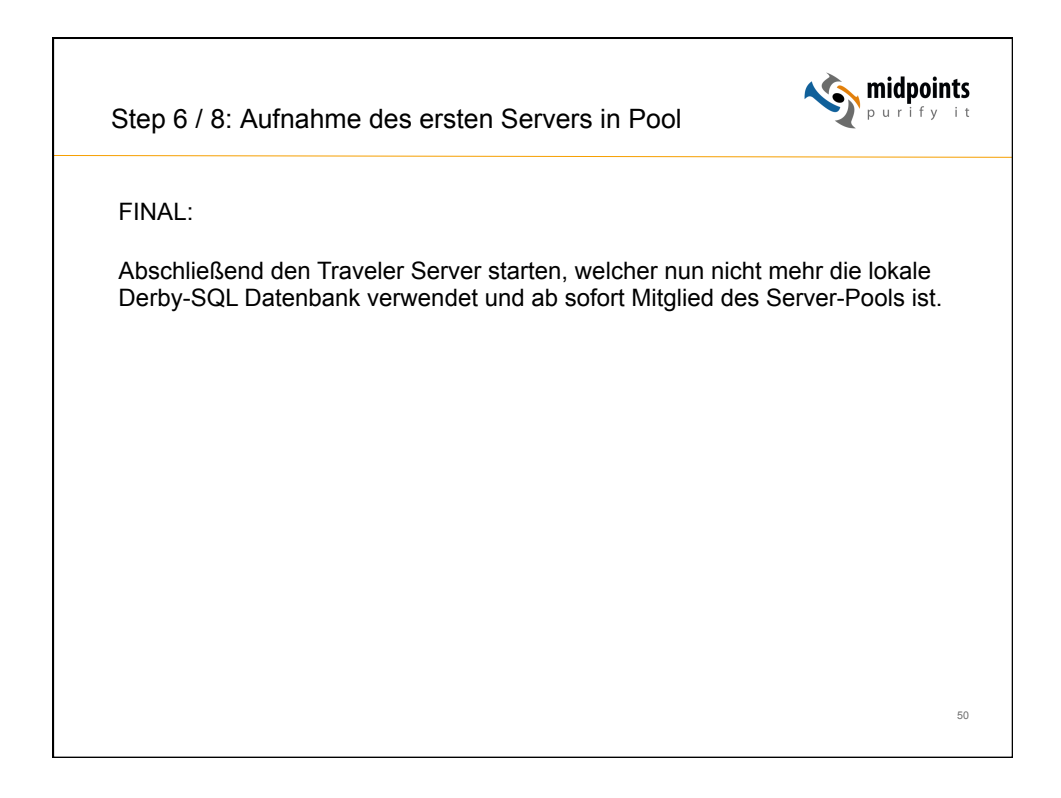

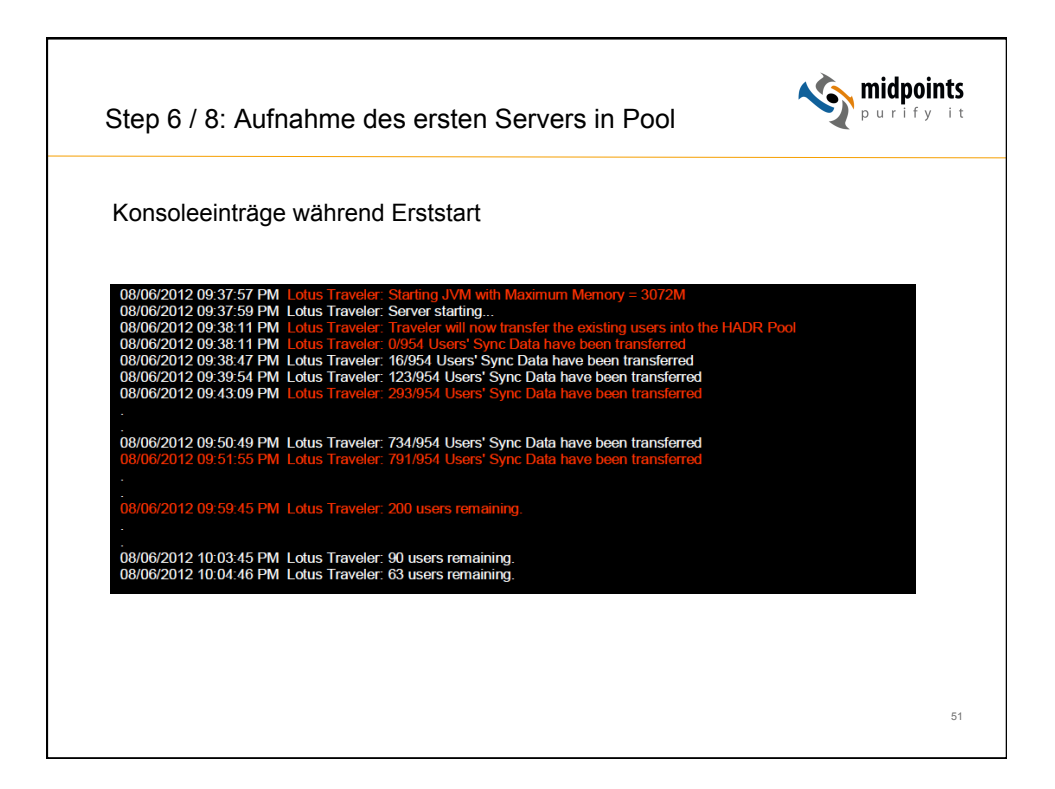

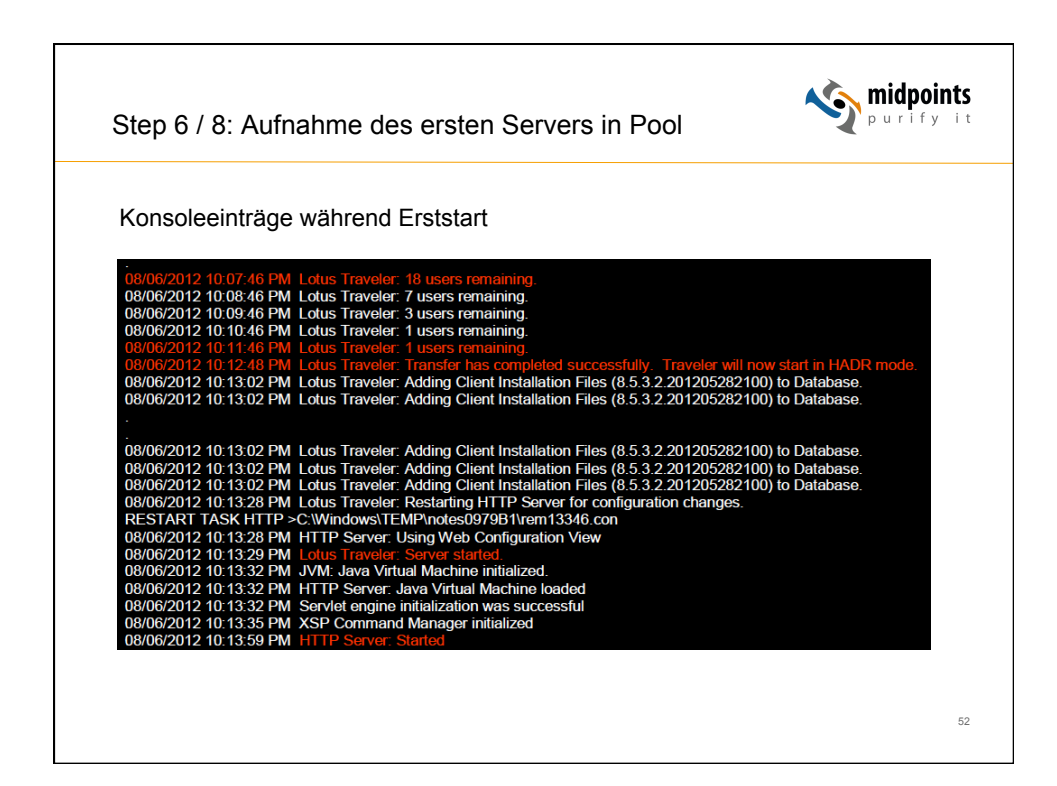

| Prüfen, ob                | Migration erfolgre                                                                                                    | ich:                   |                       |                     |                                |                                          |                                                                |                |                                              |
|---------------------------|----------------------------------------------------------------------------------------------------|------------------------|-----------------------|---------------------|--------------------------------|------------------------------------------|----------------------------------------------------------------|----------------|----------------------------------------------|
| VVeb-Admii                | n-Frontend: Ansic                                                                                                    | nt Se                  | rver                  | _                   | _                              | _                                        | _                                                              |                | Notes Admin Hillfo                           |
| Administration Info       | Server                                                                                                    |                        |                       |                     |                                | A                                        | utomatisches Aktualisieren                                     | aus            | Anwenden                                     |
| Gerate<br>Benutzer        | 1 - 2 von 2                                                                                                    |                        | Verfügbarkei          | Anzabi der          | iete 1                         |                                          |                                                                |                | Zurück Vveiter                               |
| Server<br>Client-Software | bommo-Kame<br>tsync01.netzgoetter.net/sn/netzgoetter<br>tsync02.netzgoetter.net/sn/netzgoetter<br><<br>Anzeigen: 10 29 50 100 Bemerte | Verfügbar<br>Verfügbar | tsindex<br>100<br>100 | Benutzer<br>12<br>0 | 03.06.1315:35<br>03.06.1315:36 | 9.0.0.201305070934<br>9.0.0.201303041735 | Host<br>tsync01.netzgoetter.local<br>tsync02.netzgoetter.local | 50125<br>50125 | 11.11.11.100<br>11.11.11.20<br>Zurück Weiter |
| _                         | _                                                                                                    |                        |                       |                     |                                | -                                        | -                                                              |                | -                                            |
|                           |                                                                                                    |                        |                       |                     |                                |                                          |                                                                |                |                                              |

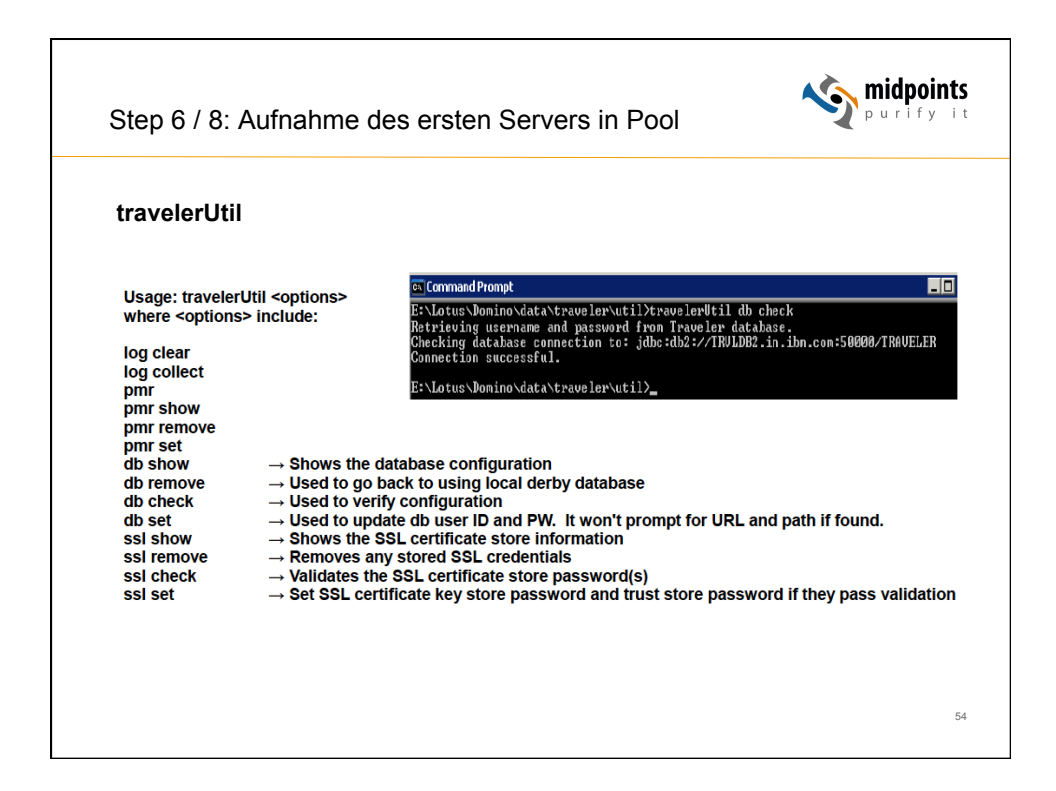

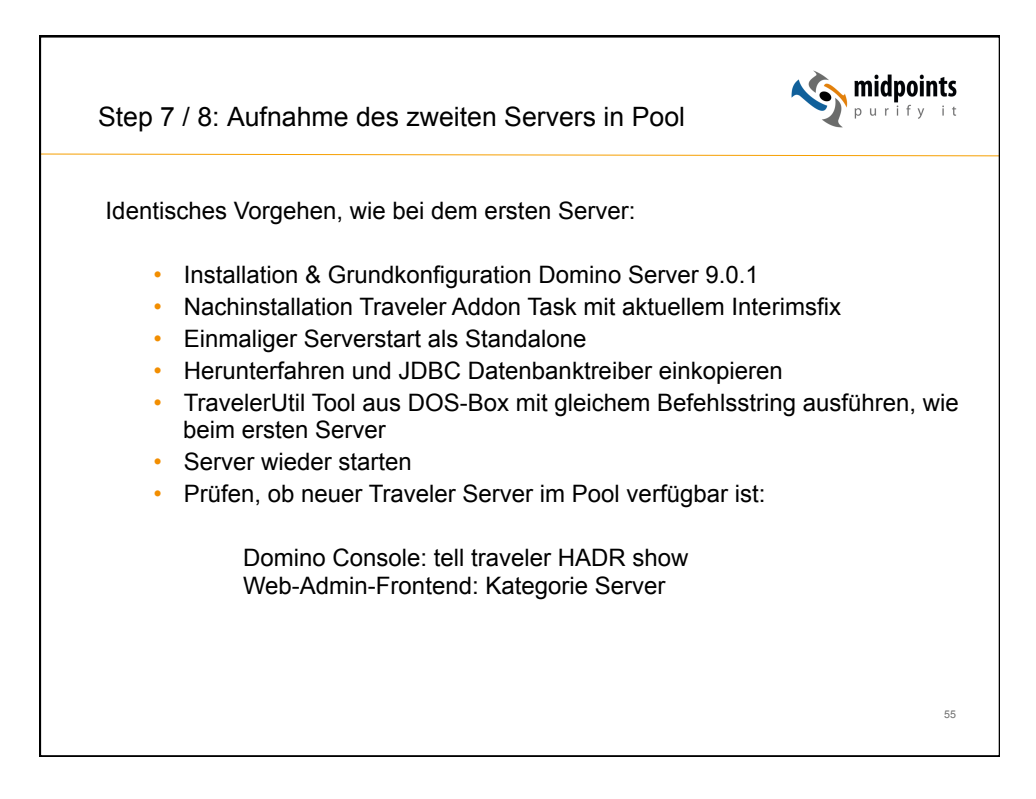

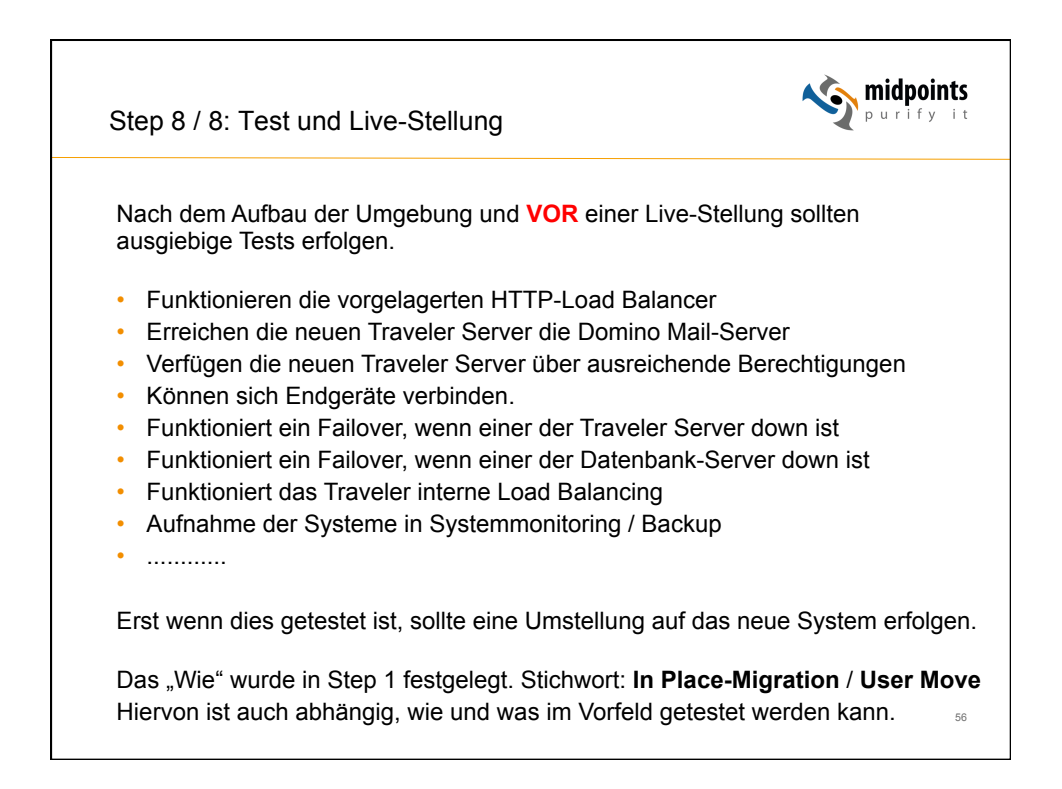

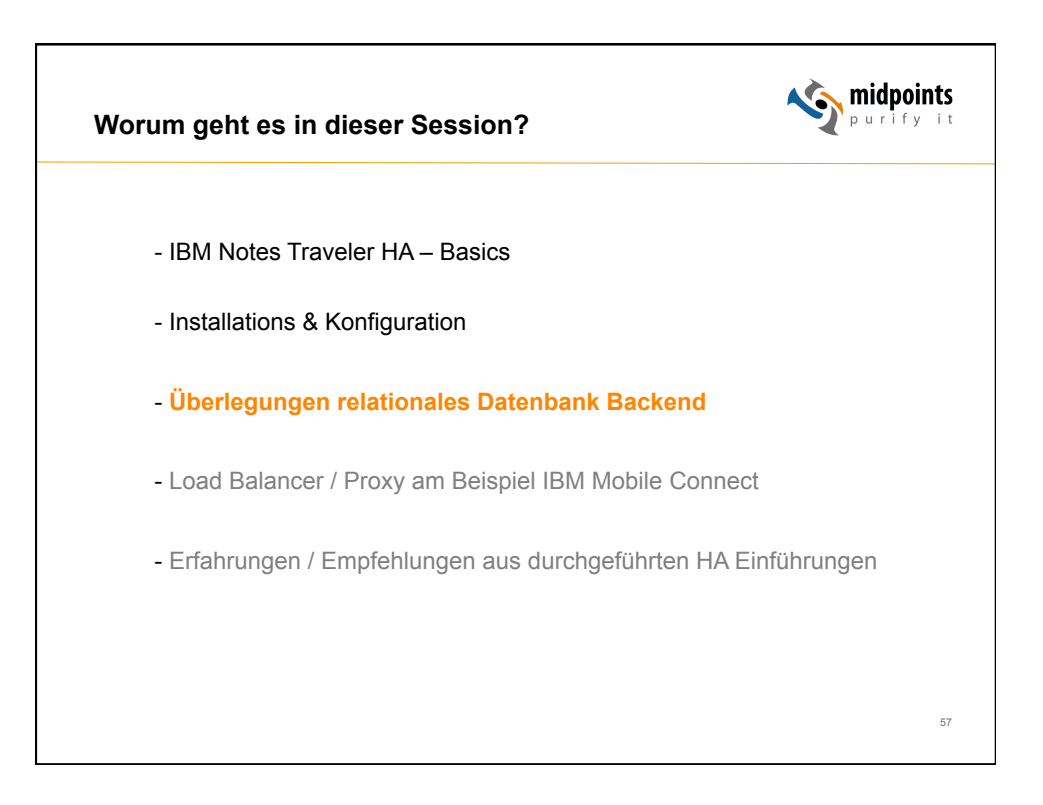

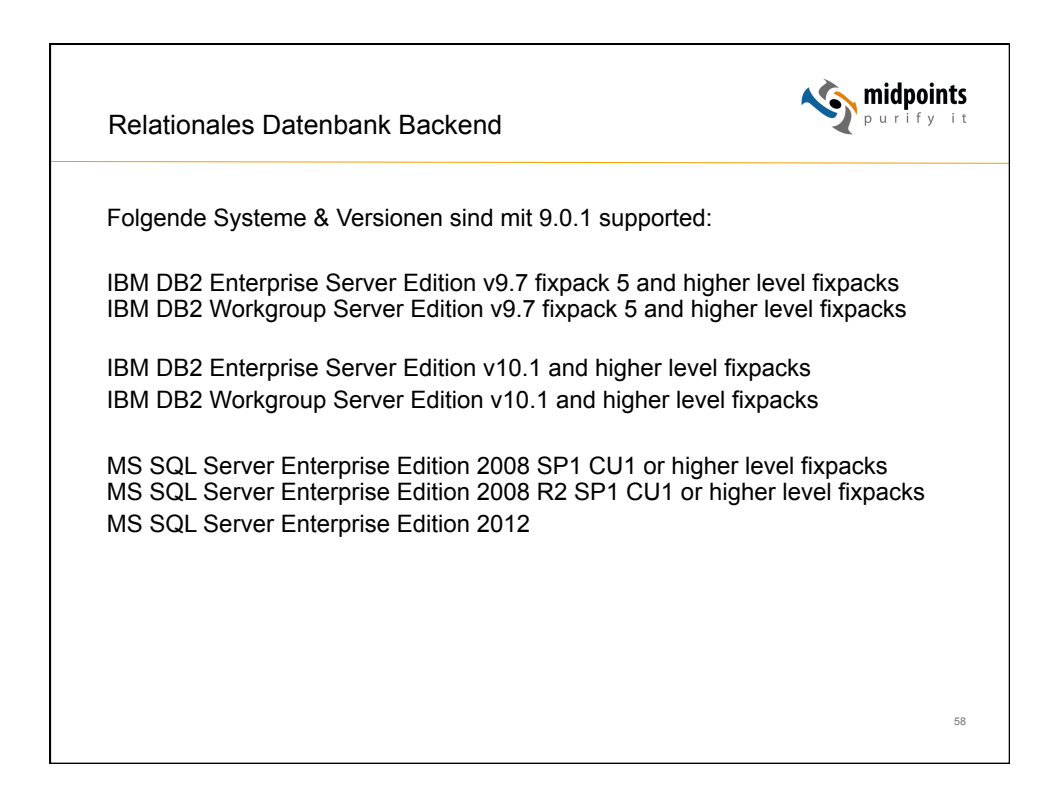

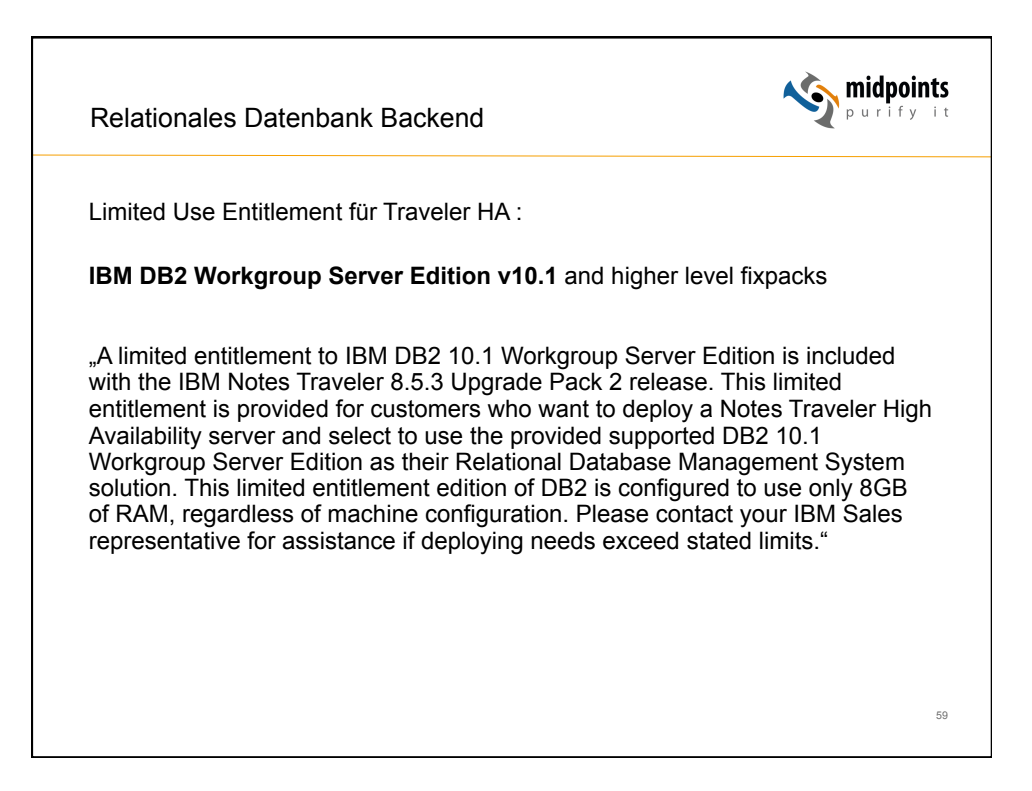

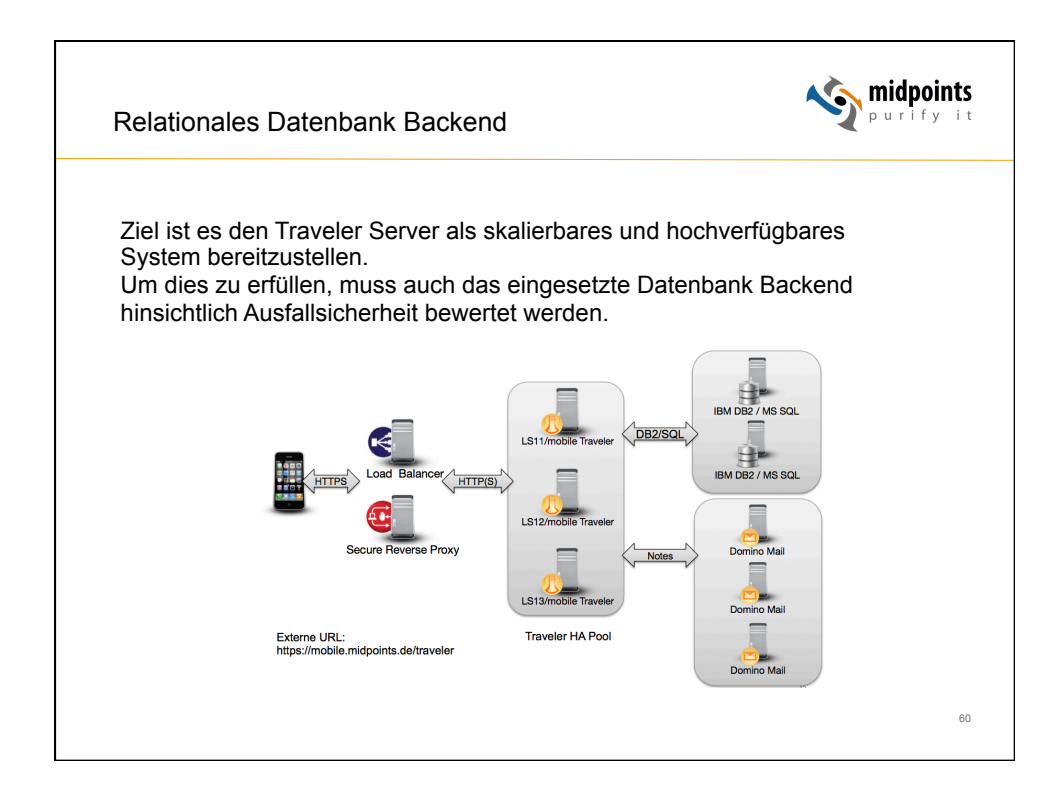

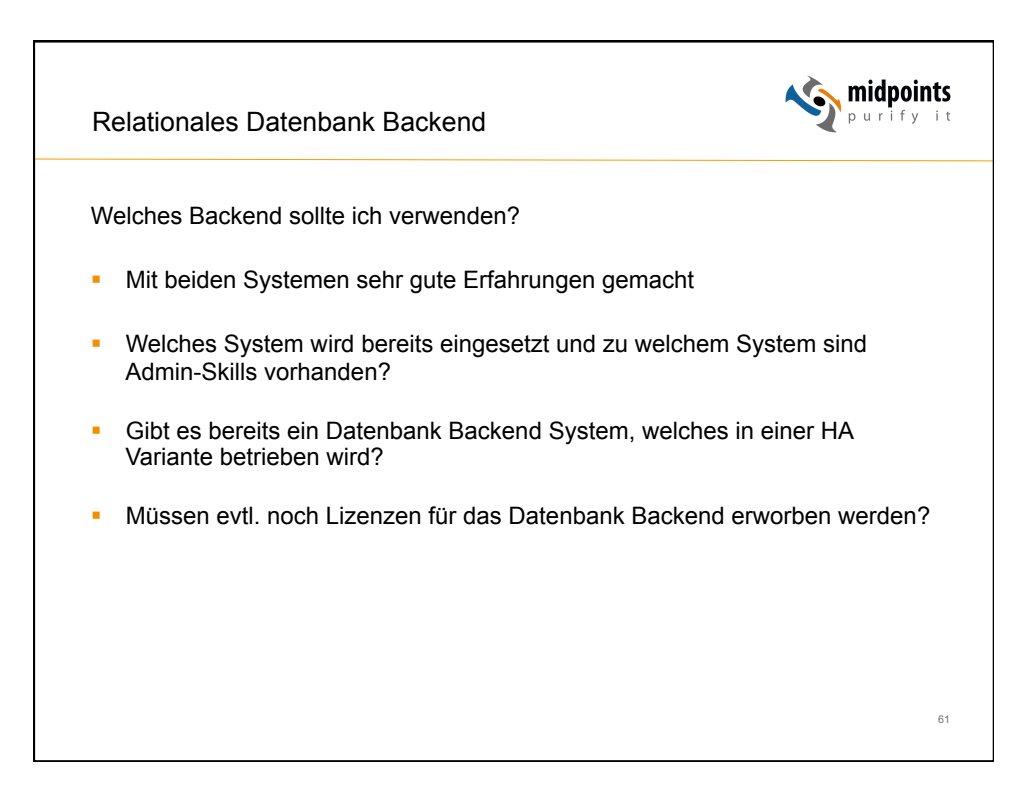

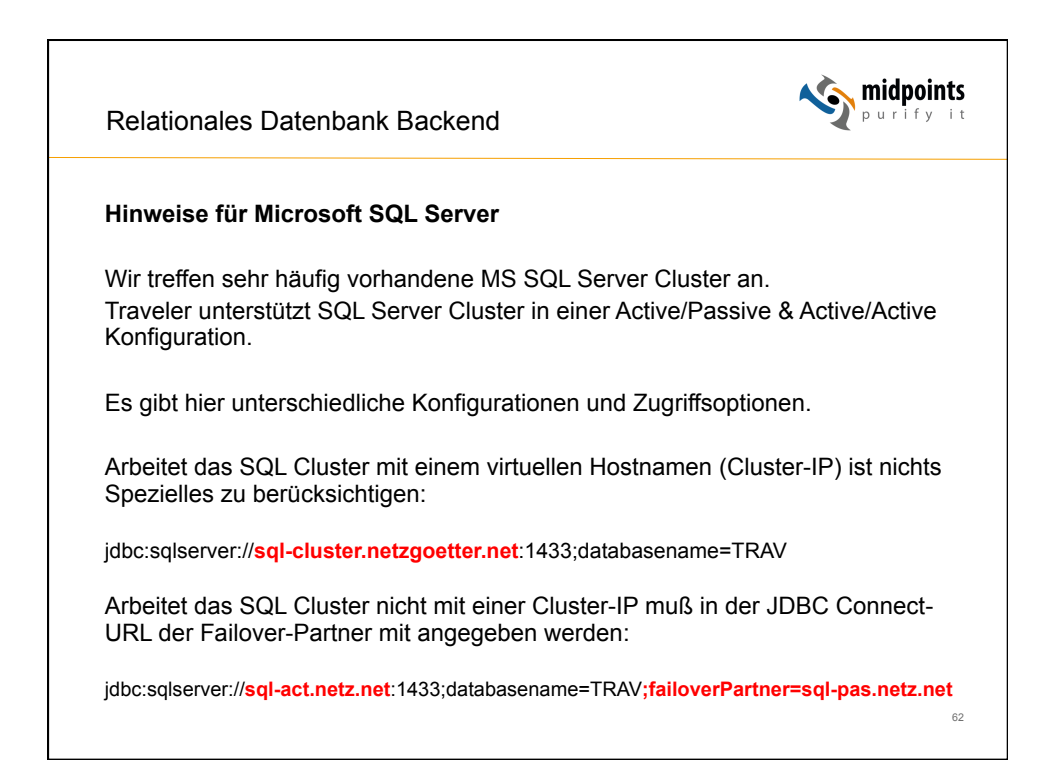

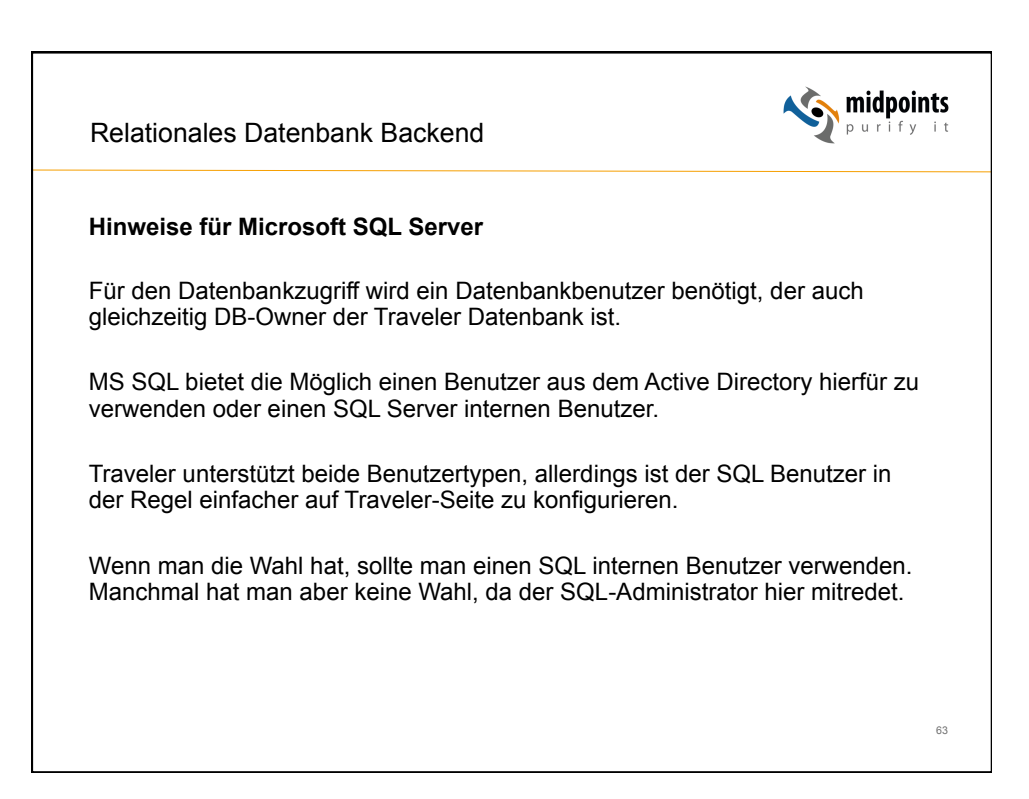

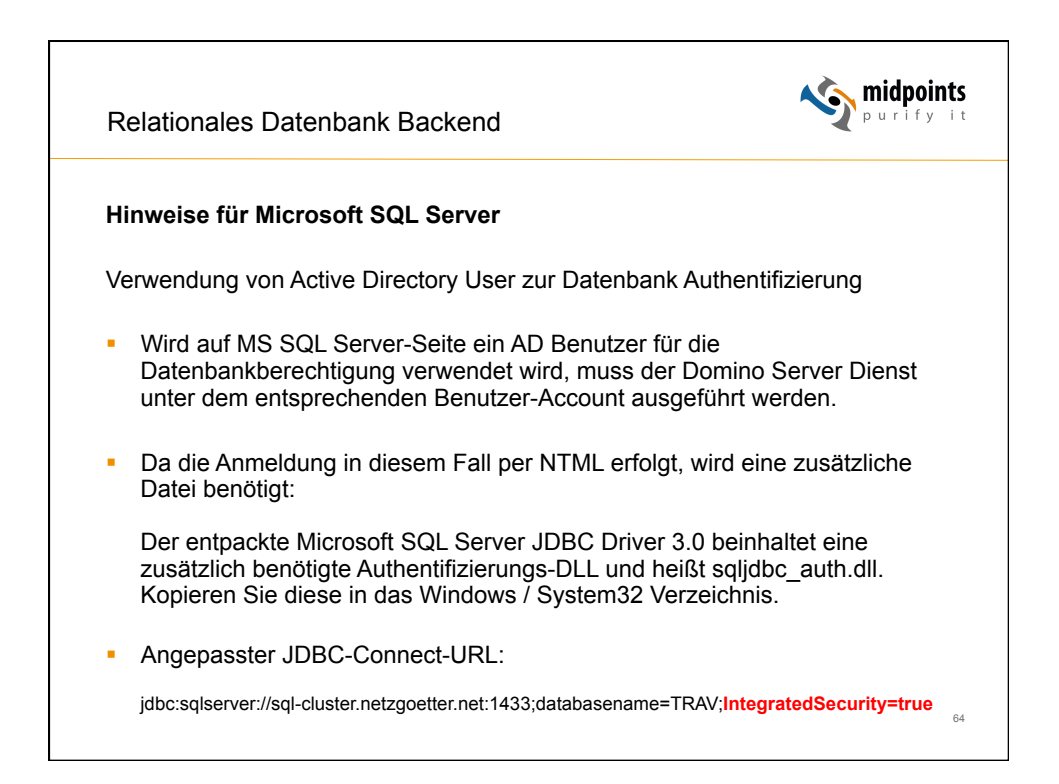

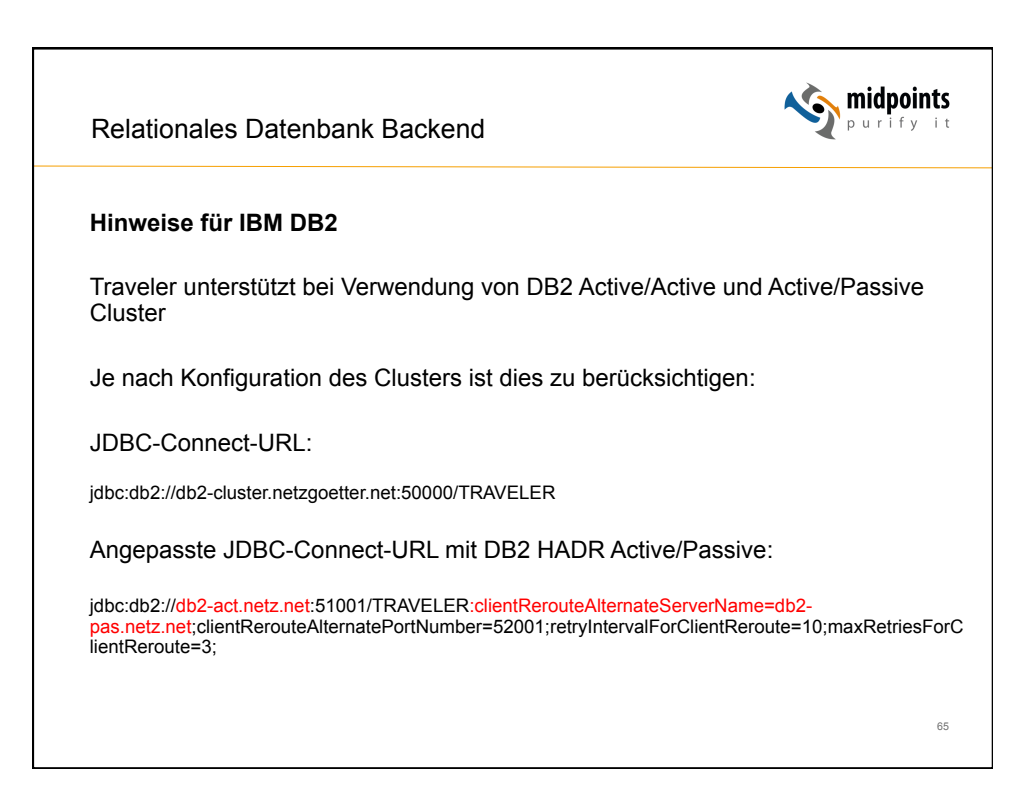

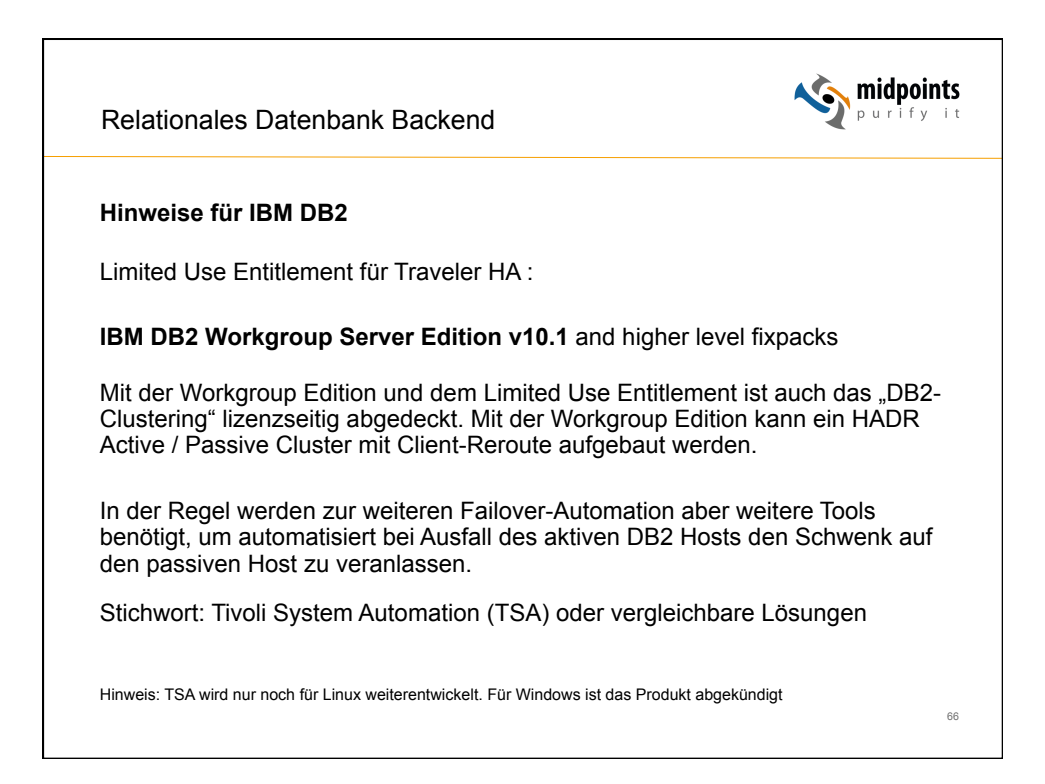

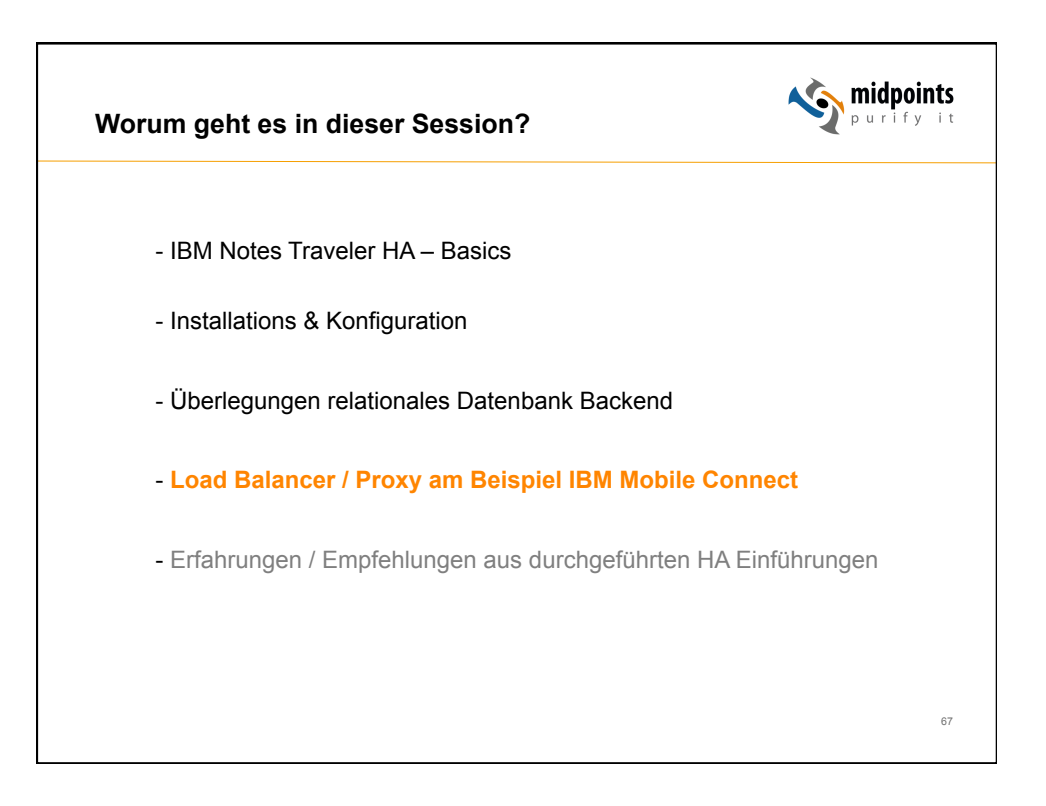

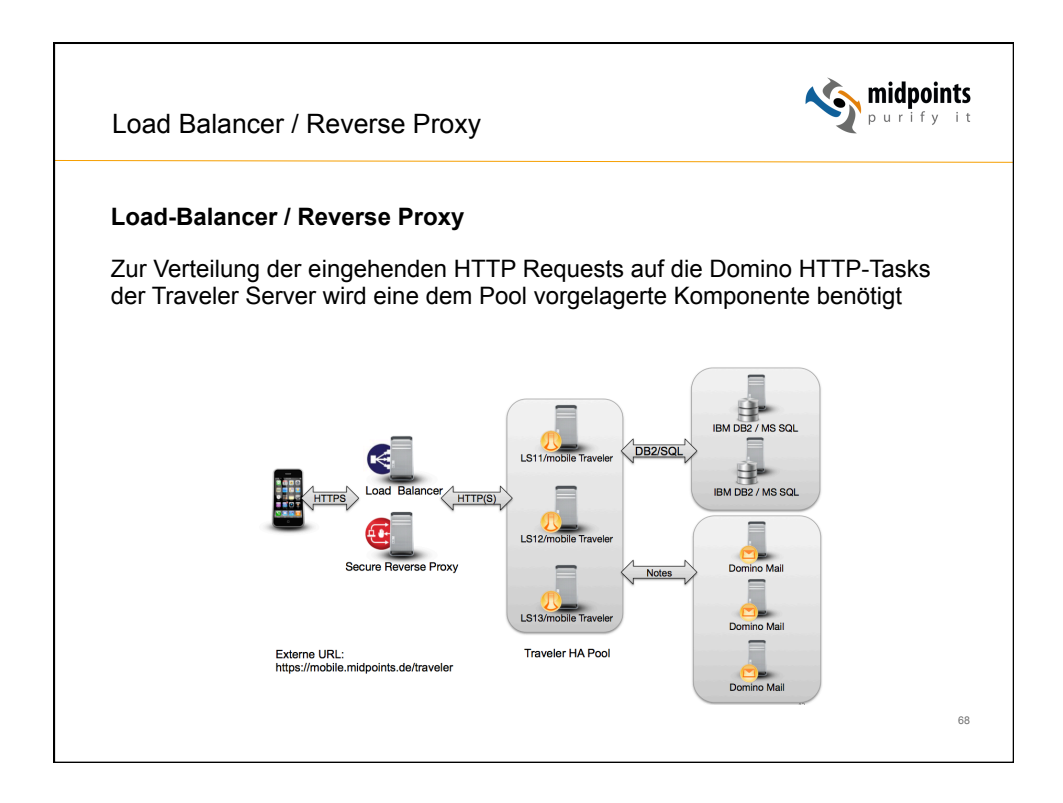

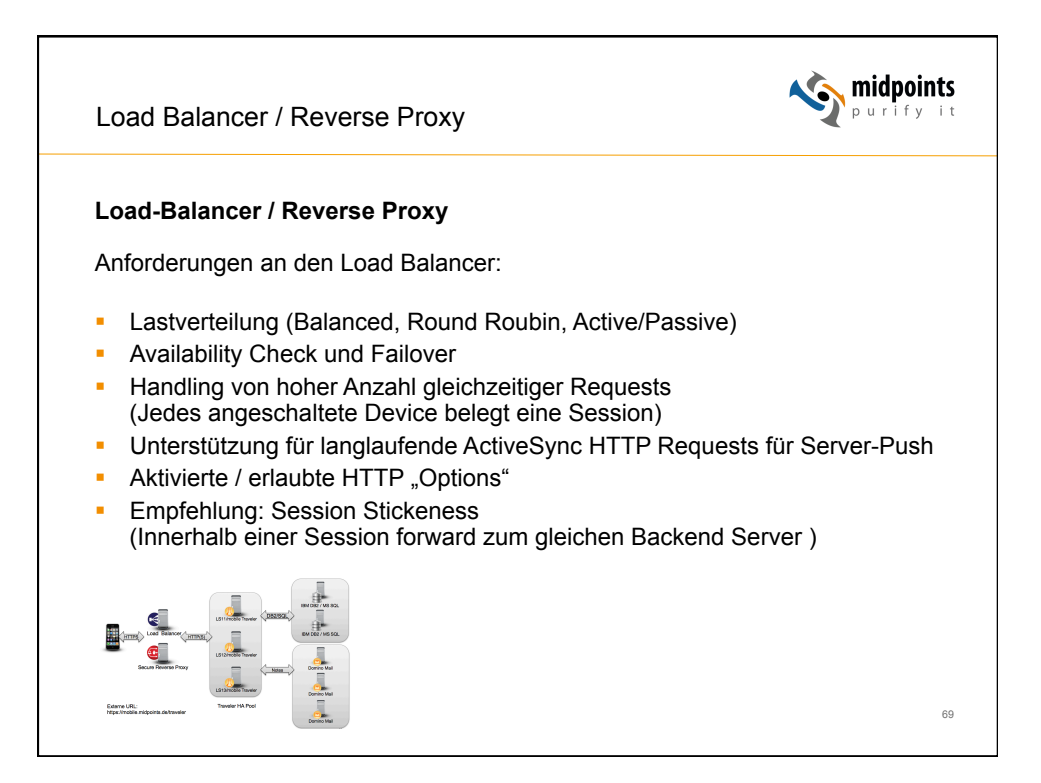

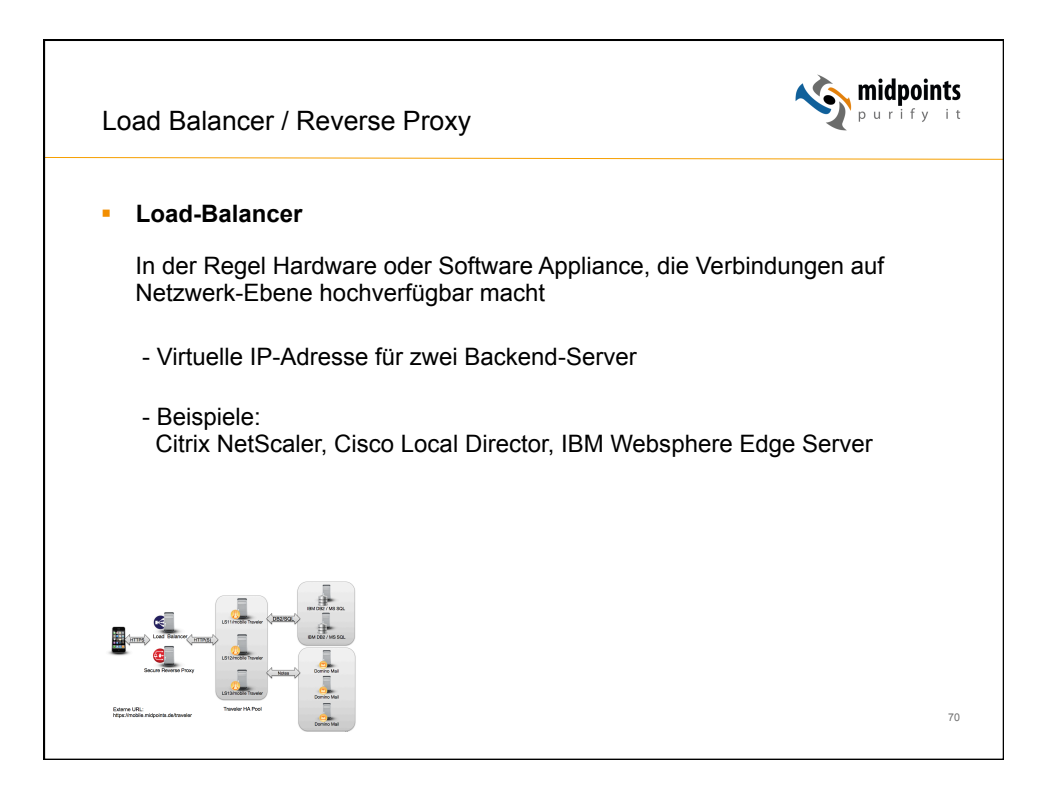

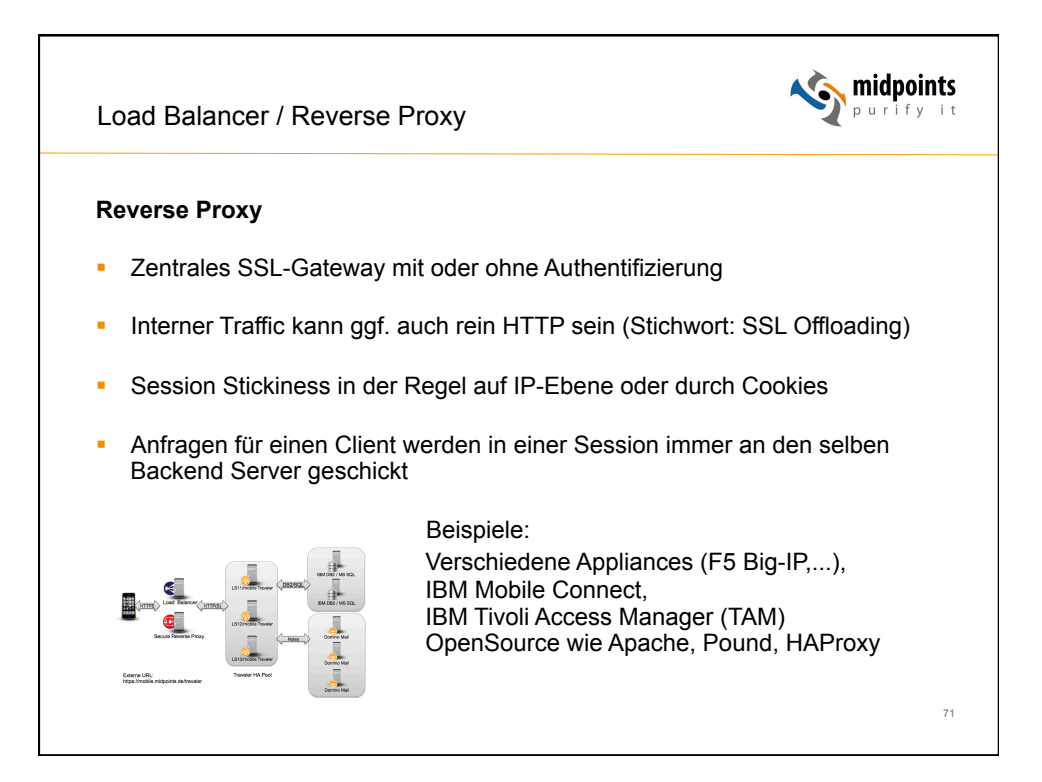

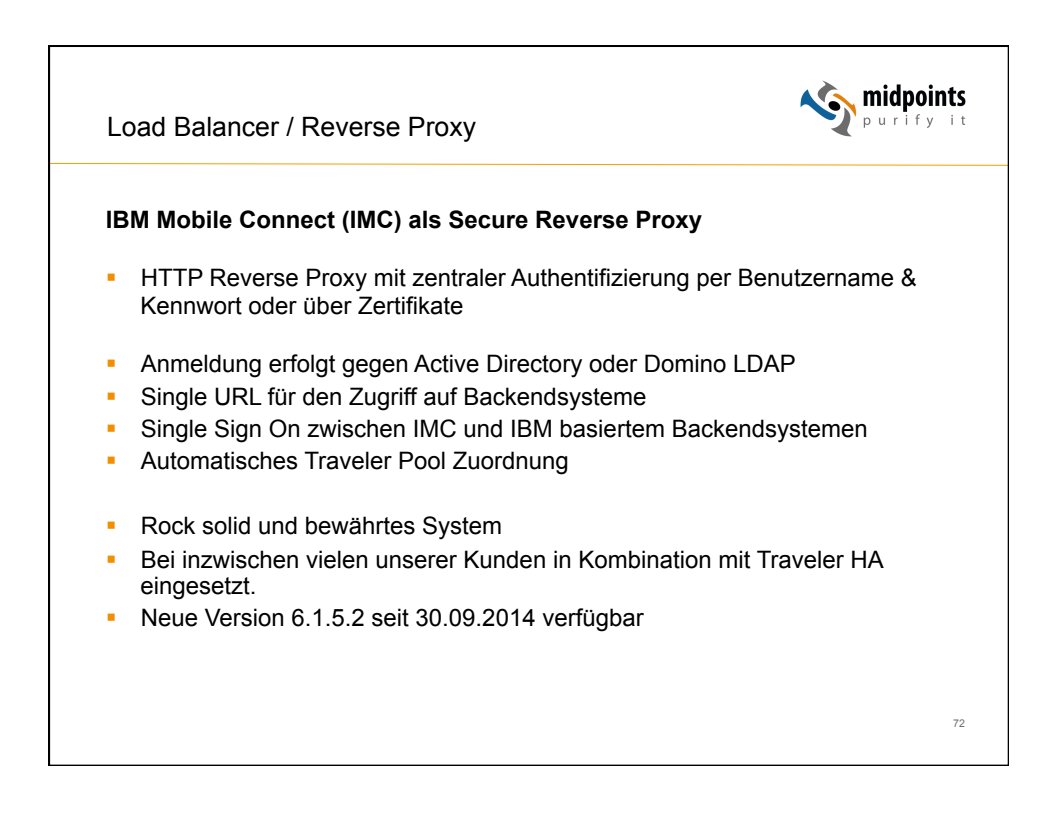

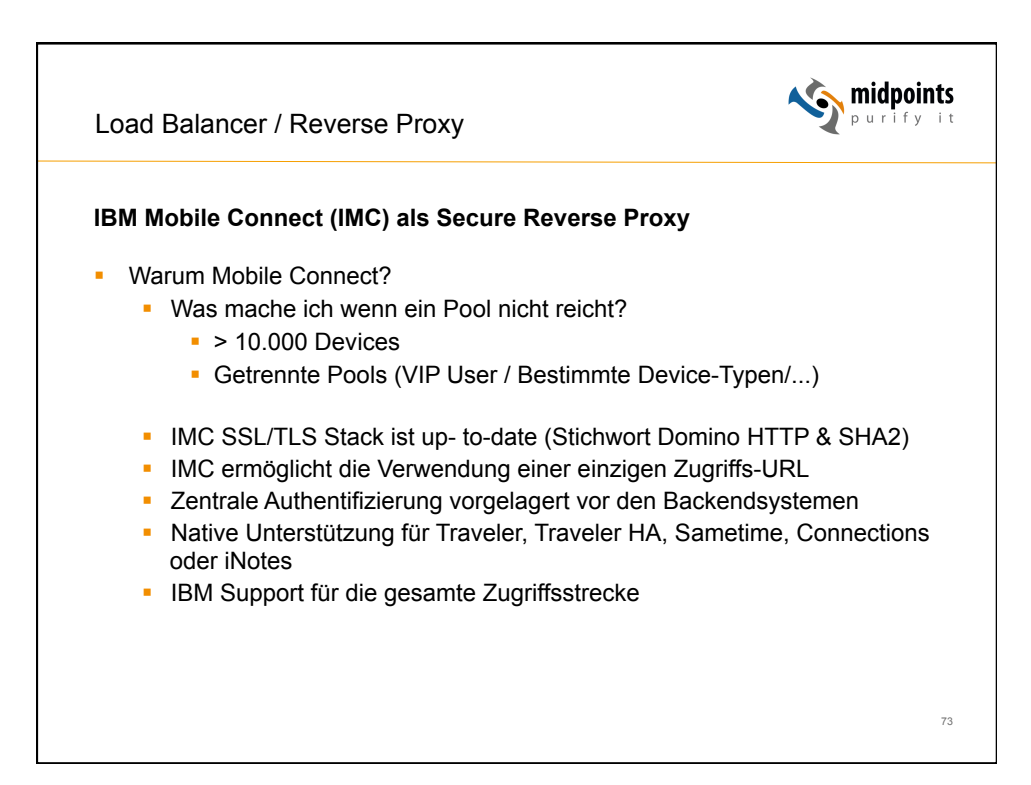

| Load Balan                    | cer / Reverse Proxy                           | <b>.</b>                                          | purity i |
|-------------------------------|-----------------------------------------------|---------------------------------------------------|----------|
| 🚍 Gatekeeper - localhost - 95 | 55 - gkadmin                                  |                                                   |          |
| Datei Optionen Fenster H      | Ite                                           |                                                   |          |
| Reasourcen                    | HTTP Access Service - http-service0 - IMC     | Conorral (1088 Mability)                          |          |
| – 🐧 Mobile Connect Adminis    | trator                                        |                                                   |          |
| Government                    | Application server URL                        | Alduelle Liete                                    |          |
| ► System                      |                                               | /docl inkr https://apps.netzgoetter.net/docl inkr |          |
| Application server po         | ol                                            | CONNECTIONS https://con.netzgoetter.net           |          |
| Directory services se         | rver definition                               | INOTES https://webmail.netzgoetter.net            |          |
| P 🖳 IMC01                     | Hinzu                                         | TRAVELER http://tsync01.netzgoetter.local         |          |
| Cluster manage                | HTTP Access Service - http-service0 - IMC01   | r d 🛛                                             | =        |
|                               | Service Server SSL Ciphers Mode General IBM M | obility                                           |          |
|                               | Enable Traveler integration                   |                                                   |          |
|                               | Path prefixes:                                | /servlet/traveler /traveler /Micro:               |          |
|                               | Status menu interval (secs):                  |                                                   |          |
|                               | Status query interval (sees).                 | 0                                                 |          |
|                               | Server/Pool assignment attribute to query:    |                                                   |          |
|                               |                                               |                                                   |          |
|                               | Enable integration     Fnable integration     |                                                   |          |
|                               | Sametime server URL:                          |                                                   |          |
|                               |                                               |                                                   |          |
|                               | Sametime affinity identifier:                 | st1                                               |          |
|                               | Attachments:                                  |                                                   |          |
|                               | Allo                                          |                                                   |          |

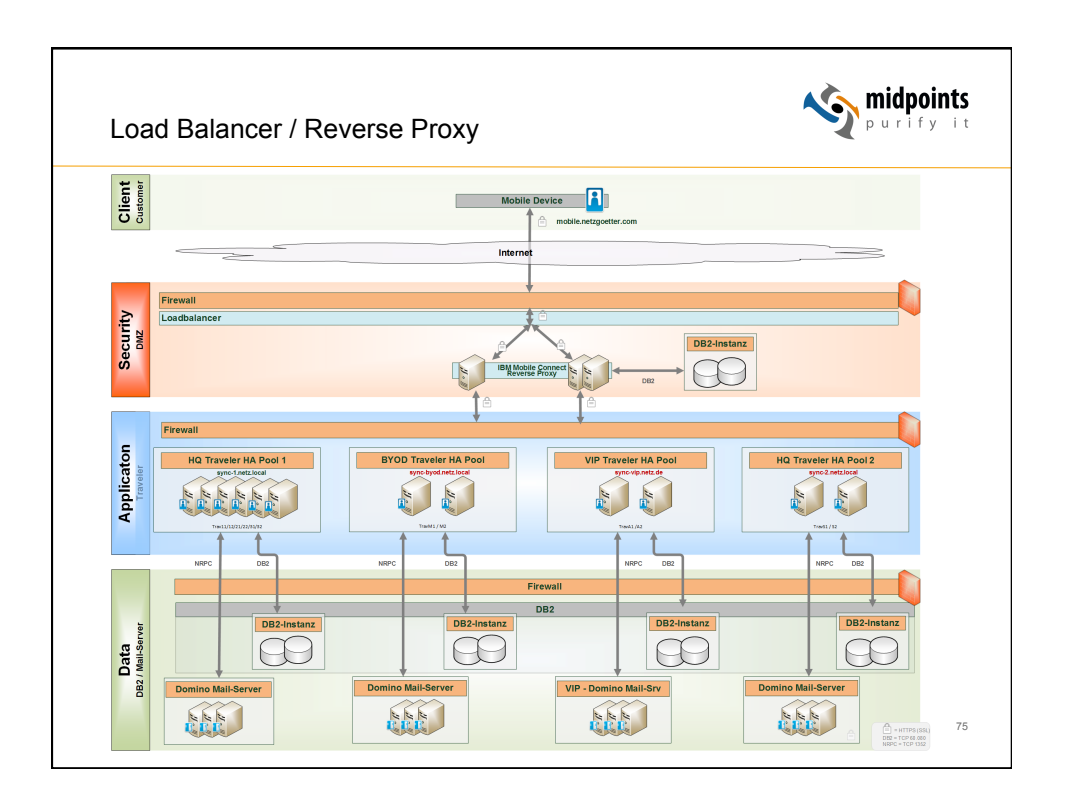

| oad Balancer / Re                                                                                                    | verse Proxy                              |                                                                                                | Y puri               |
|----------------------------------------------------------------------------------------------------|------------------------------------------|------------------------------------------------------------------------------------------------|----------------------|
| Gatekeeper localhost 9555 gkadn     Datei Optionen Eenster Hilfe                                                                                                    | în                                       | _                                                                                              |                      |
| Tasks Ressourcen                                                                                                    | Mobile Connect - Applicat                | ion server pool 🛛 🗖 🖂                                                                          | r                    |
| LAccess Manager                                                                                                    | Common name                              | Description                                                                                    |                      |
| Mobile Connect Administrator                                                                                                    | Pool BYOD                                | BYOD Device User                                                                               |                      |
| Gallefault Resources                                                                                                    | Pool MDM A                               | Pool A Users MDM managed                                                                       |                      |
| ► 🔤 System                                                                                                    | Pool MDM B                               | Pool B Users MDM managed                                                                       |                      |
| Punctory services server definiti     Punctor     Punctor | or General Commor<br>Descript<br>Service | OUs name: Pool BYOD on: BYOD Device User URL (https://) Aktue Intips:// Hinzufugen Ersetzen Be | He Liste             |
| Suchen     Aktualisieren                                                                                                    |                                          | OK                                                                                             | Abbrechen Übernehmen |

| Load Balanc                                                                                                    | cer / Reverse Proxy                                                                                                    | <b>midpoints</b><br>purify it                                                                                                    |
|----------------------------------------------------------------------------------------------------|----------------------------------------------------------------------------------------------------|----------------------------------------------------------------------------------------------------|
| Service Server SSL<br>Connection Manager:<br>Service URL (https://):                                                     | http-service0 - IMC01   Ciphers Mode General I IBM Mobility  ciphers Mode Herror IBM Mobility  cn=IMC01,o=netzgoetter  https://gateway.netzgoetter.net                                                                                                    |                                                                                                    |
| TCP port to listen on:<br>Description:<br>File name of key databas<br>File name of stash passw<br>🕑 Use secure connectio | IHTTP Access Service - http-service0 - IMC01         Service Server SSL Ciphers Mode General IBM Mobility         Application server pool:         Image: Pool BYOD - BYOD Device User         Image: Pool MDM A - Pool A Users MDM         Image: Pool MDM B - Pool B Users MDM         Image: Pool MDM B - Pool B Users MDM         Image: Pool MDM B - Pool B Users MDM         Image: Pool MDM B - Pool B Users MDM         Image: Pool B Users MDM         Image: Pool B Users MDM | r 2 2                                                                                                    |
| SSL handshake<br>Server sess<br>Server sess<br>Credentia                                                                 | Scheduling algorithm None Round-robin Balanced Active / Passive Active application server URL: Work Home Fable automatic failover Calimon timerut (canada)                                                                                                    | Examine Notes Certificate(s) Cancel (     Est User/netzgoetter testuser@ Home Other Miscellaneous Certificates Roa Corporate Hierarchy Information Hierarchy 1 |
|                                                                                                    | Failover timeout (seconds): 30 Personal rankii<br>Level 0:<br>Level 1:<br>Level 2:                                                                                                    | Pool BYOD                                                                                                    |

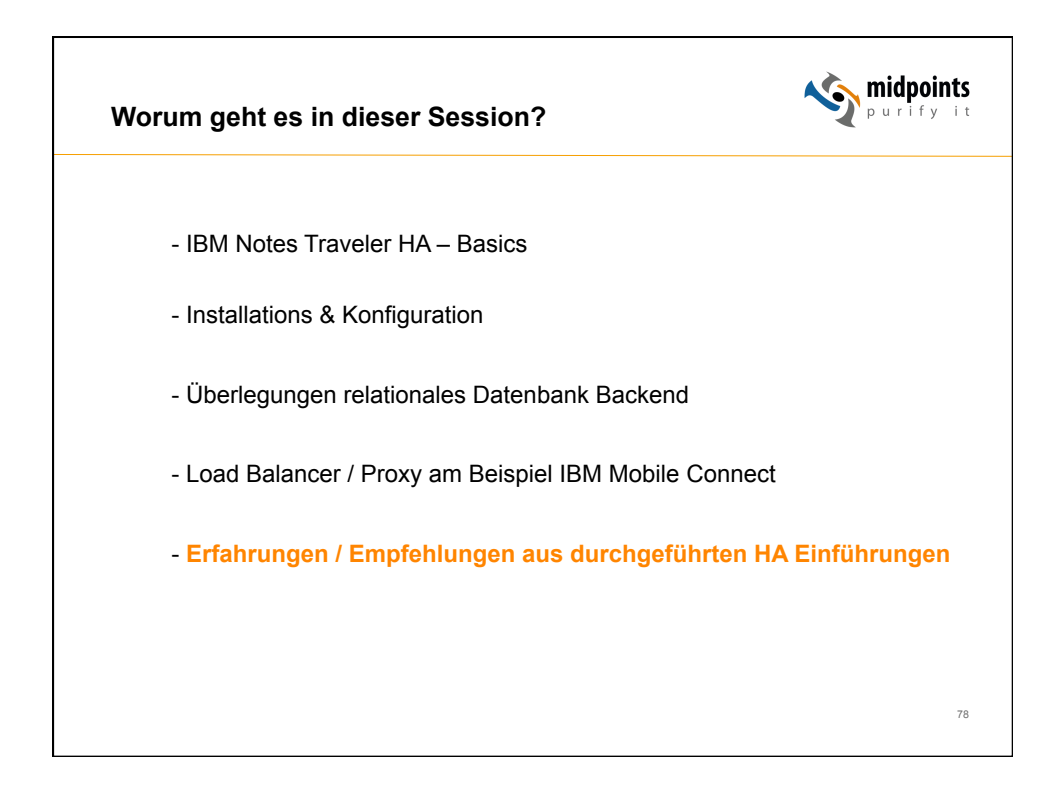

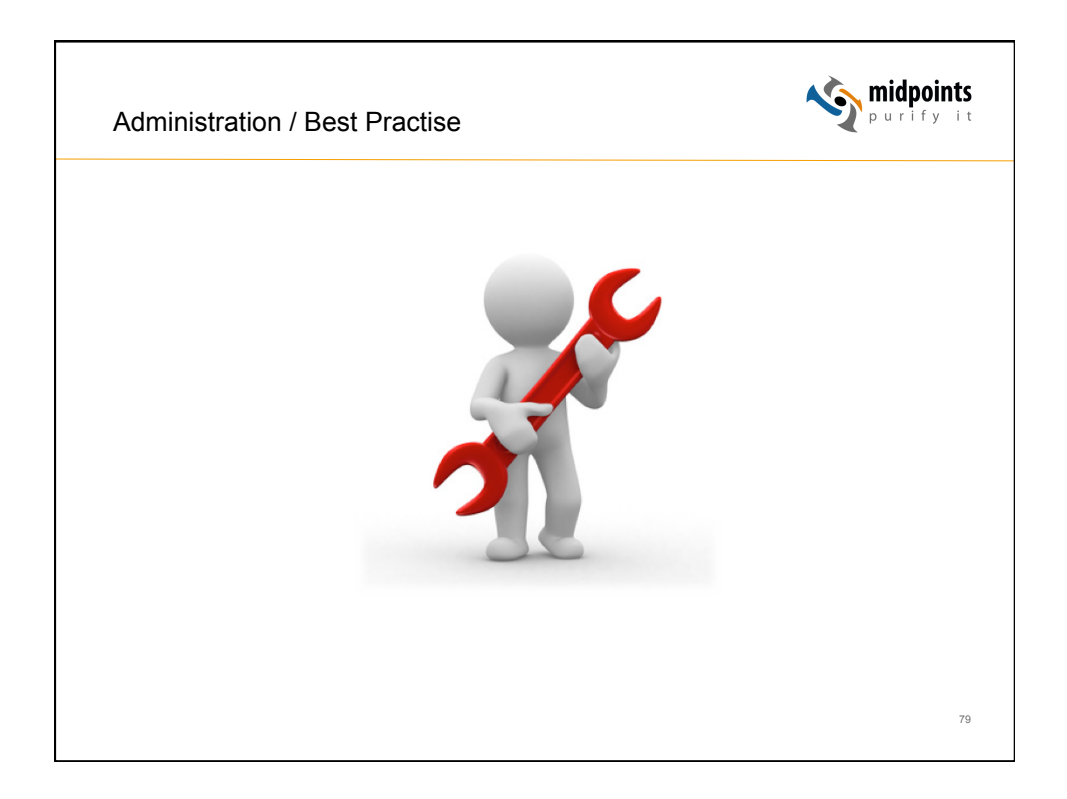

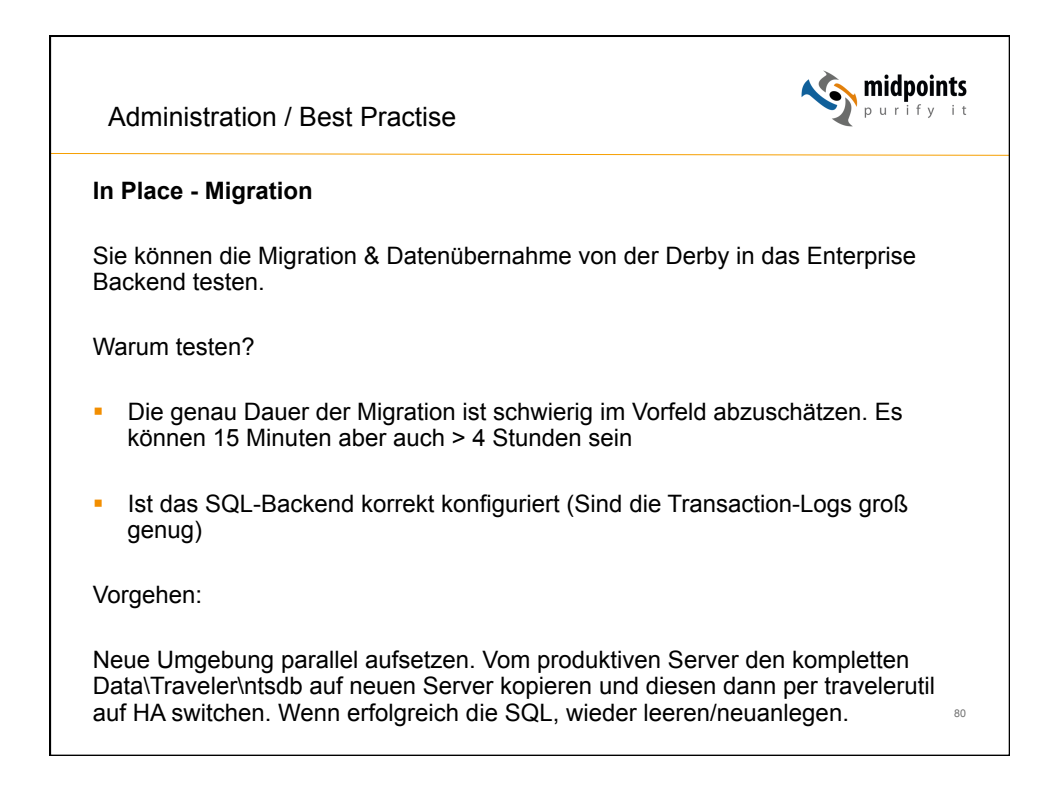

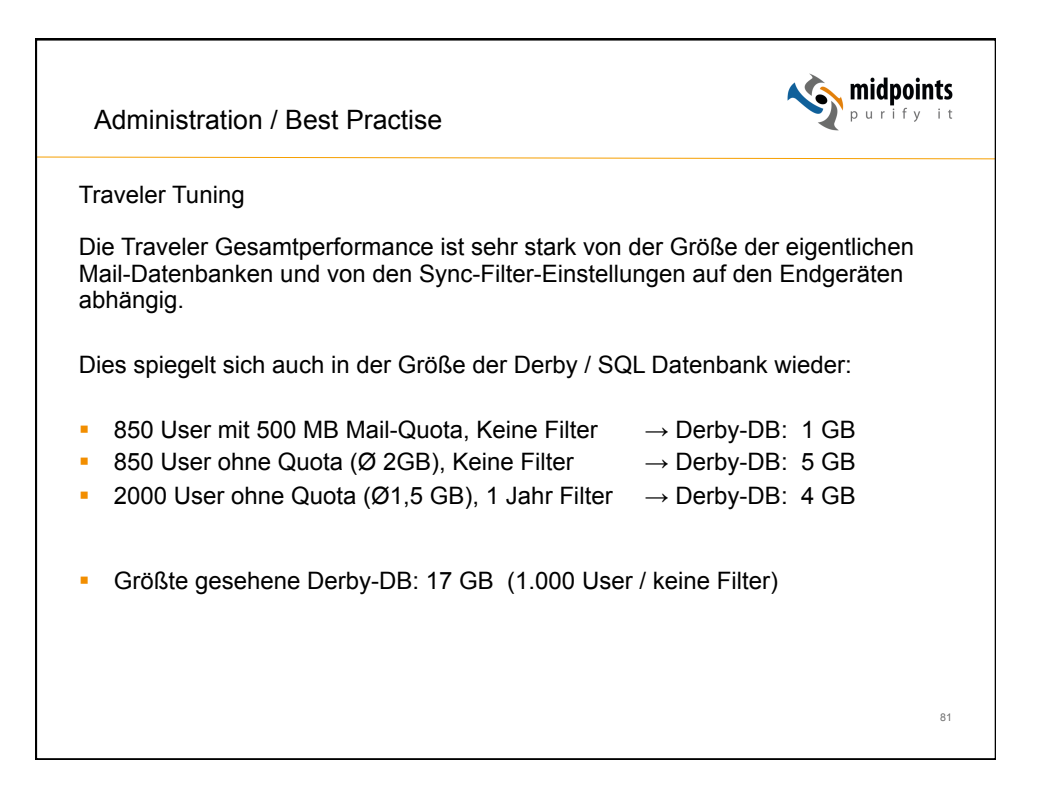

| IBM Notes Traveler  |                                          |                                          |                                                |
|---------------------|------------------------------------------|------------------------------------------|------------------------------------------------|
| Administration      |                                          |                                          |                                                |
| Gerätesicherheit    | Standardgeräteeinstellungen              |                                          |                                                |
| Geräteeinstellungen | Grundlegende Informationen Vorgaben Z    | uordnung                                 |                                                |
| Geräte              |                                          |                                          |                                                |
| Benutzer            | Synchronisieren Filtereinstellungen Gerä | teeinstellungen Sicherheitseinstellungen | Gerätezugriff                                  |
| Server              | F-Mail-Filter                            |                                          | Vorgebensweise zum Anwenden dieser Finstellung |
| Client-Software     | F-Mail-Text abschneiden                  | 5K 💌                                     | Wert auf Gerät sperren                         |
|                     | Maximale zulässige E-Mail-Anhangspröße - | Administrator 4000 KB                    |                                                |
|                     | F-Mail-Anhänge                           | 1000                                     | Wert auf Gerät sperren                         |
|                     | E-Mail-Anhangsgröße:                     | 100 🗸 KB                                 | Wert auf Gerät sperren                         |
|                     | E-Mail-Datumsfilter                      | 5 Tage 💙                                 | Wert auf Gerät sperren                         |
|                     | Filtergrenzwert                          | 365 💌 Tage                               | <b></b>                                        |
|                     | Nur hoher Stellenwert                    |                                          | Wert auf Gerät sperren                         |
|                     | Weitere Filter                           |                                          | Vorgehensweise zum Anwenden dieser Einstellung |
|                     | Kalenderdatumsfilter:                    |                                          |                                                |
|                     | Vergangene Ereignisse                    | 1 woche                                  | Wert auf Gerät sperren                         |
|                     | Filtergrenzwert                          | 90 Tage                                  |                                                |
|                     | I Zukun≣ge Ereignisse                    | o monate                                 | wert auf Gerat sperren                         |
|                     | Filtergrenzwert                          | Unbegrenzt v lage                        |                                                |
|                     | Citermont und                            |                                          | wen auf Gerat sperren                          |
|                     | Filtergrenzwert                          | Unbegrenzi Viage                         | Utent and Carity another                       |
|                     | Guilde "Choncolgie Augaben".             | 🗠 Nur Unvollistandiger Status            | Li men au Gerar spenen                         |
|                     |                                          |                                          |                                                |

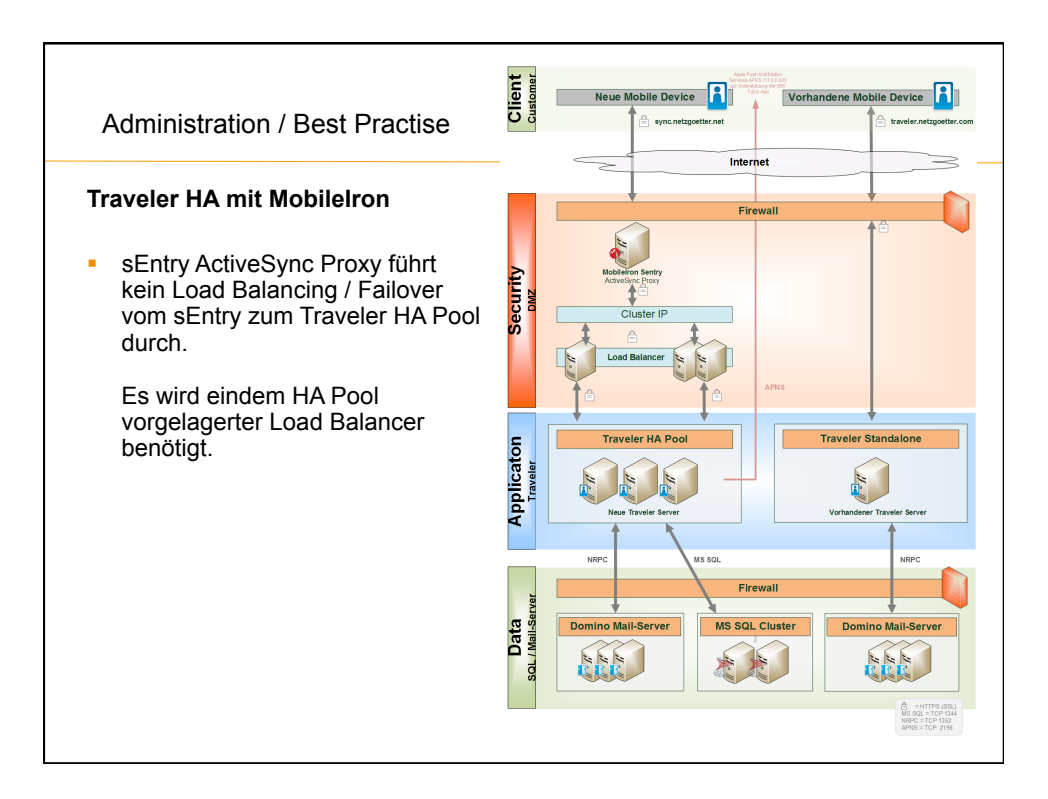

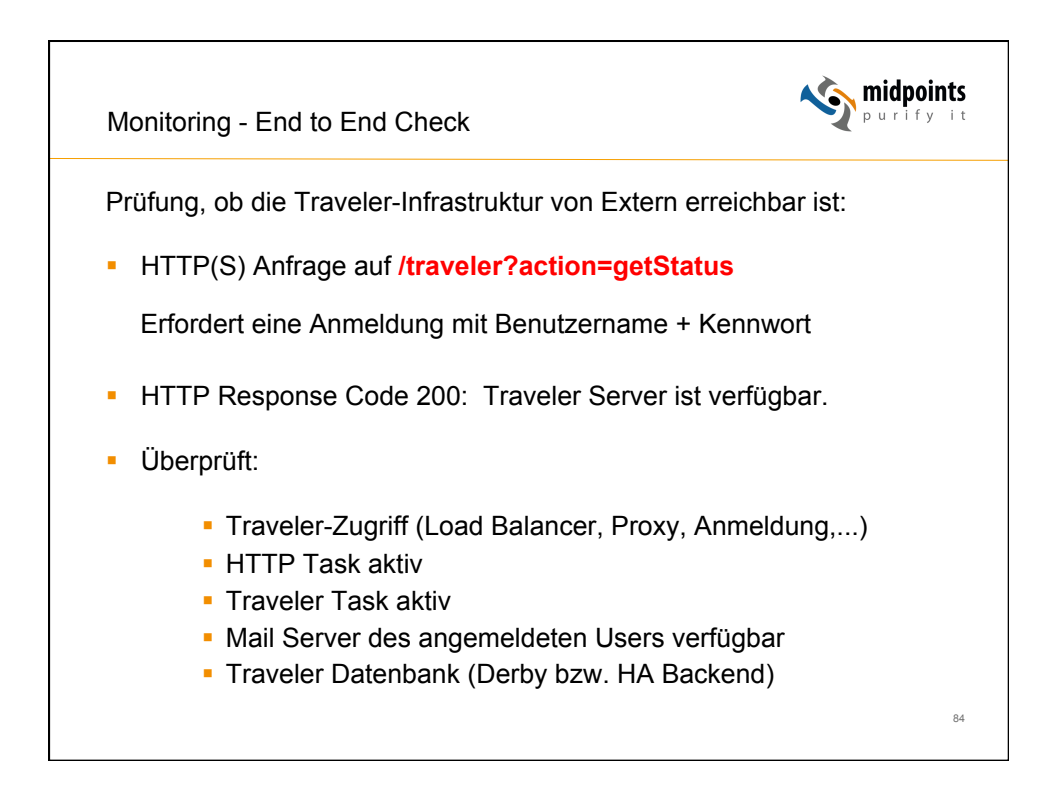

|                      | 6                             | monitoring.midg | oints.int Č                      | <u> </u>                     | 0                     |
|----------------------|-------------------------------|-----------------|----------------------------------|------------------------------|-----------------------|
| monitoring           |                               |                 |                                  | v 🔩 🗛 🚱                      | René<br>Vinkelmeyer ~ |
| 🚯 Dashboard          | Dashboard                     |                 |                                  | ab hor                       | ne 🕽 Dashboard        |
| III Resources <      |                               |                 |                                  |                              |                       |
| 🗂 Results & Logs 🛛 🔇 | 3                             | 1               | 1                                | 1                            |                       |
|                      | ок                            | Warning         | Failure                          | Disabled                     |                       |
|                      | More Info O                   | More Inf        | More Info                        | O More Infe                  | o <b>o</b>            |
|                      | Name                          | Group           | Description                      | Hostname                     | Status                |
|                      | Connections Global            | Social          | Connections                      | connections.midpoints.net    | ОК                    |
|                      | Traveler HA UK                | Traveler Europe | Traveler HA in London            | trav-europe-02.midpoints.net | Warning               |
|                      | Traveler HA US                | Traveler US     | Traveler HA in New York          | trav-us-01.midpoints.net     | Failure               |
|                      | Traveler Standalone Australia | Traveler APAC   | Traveler Standalone in Perth     | trav-apac-01.midpoints.net   | Disabled              |
|                      | Traveler Standalone Singapore | Traveler APAC   | Traveler Standalone in Singapore | trav-apac-02.midpoints.net   | OK                    |
|                      | Traveler HA Germany           | Traveler Europe | Traveler HA in Berlin            | trav-europe-01.midpoints.net | OK                    |

|                         |                                | 0                |                     | monitoring.midpoints.int |                 | C               | ۵                                            | 00                    |
|-------------------------|--------------------------------|------------------|---------------------|--------------------------|-----------------|-----------------|----------------------------------------------|-----------------------|
| monitoring              |                                |                  |                     |                          |                 |                 | " <sup>3</sup> " <sup>1</sup> " <sup>1</sup> | René<br>Winkelmeyer ~ |
| 🚳 Dashboard             | Traveler H                     | HA Germa         | any                 |                          |                 |                 |                                              | rces > Resources      |
| Resources     Resources | ок                             |                  |                     |                          |                 |                 | Run all probes Edit                          | Disable               |
| » Probes                | Hostname                       | trav-europ       | e-02.midpoints.net  |                          | Last check 25.0 | 9.2014 22:04:4  | 5 Show logs                                  |                       |
| » Headers               | Group                          | Traveler E       | urope 🖌             |                          | Next check 25.0 | 9.2014 22:06:50 | )                                            |                       |
| m Results & Lons 🖌      | Description                    | Travalar H       | A in Parlin         |                          |                 |                 |                                              |                       |
|                         | Probes                         |                  |                     |                          | Authentication  | ı               |                                              |                       |
|                         | Enabled                        | Probe            | Next Run            | Status                   | Name            | Туре            | Username                                     |                       |
|                         |                                | Ping             |                     |                          | Monitoring User | Certificate     | monitoring@midpoints.net                     |                       |
|                         |                                | DNS              | 25.09.2014 22:06:50 | ОК                       |                 |                 |                                              |                       |
|                         |                                |                  | 25.00.2014.22/07/20 | OK                       |                 |                 |                                              |                       |
|                         |                                | HTTP             | 25.09.2014 22.07.20 |                          |                 |                 |                                              |                       |
|                         | <ul> <li></li> <li></li> </ul> | HTTP<br>Traveler | 25.09.2014 22:07:50 | ОК                       |                 |                 |                                              |                       |

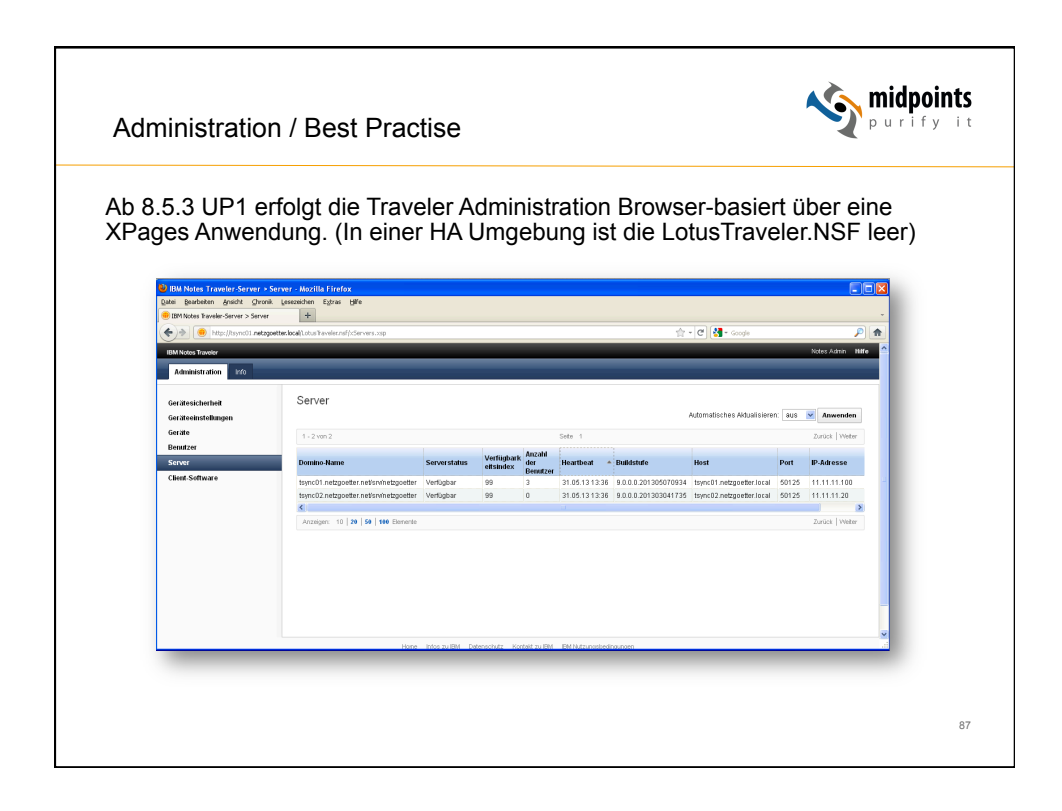

| Administ                    | ration / Best                                                                                                    | Practise                                                                                                    |                                                                                                    | <b>midpoints</b>    |
|-----------------------------|----------------------------------------------------------------------------------------------------|----------------------------------------------------------------------------------------------------|----------------------------------------------------------------------------------------------------|---------------------|
| Leider ist of<br>fast immer | Server     Server     Server | Andrew Control of the second second sec | Contraction of the second of the second of t | Problemanalyse wird |
|                             |                                                                                                    |                                                                                                    |                                                                                                    | 88                  |

| traveler.rules         | <b>™</b> Tools | Black-                  | -/Whitelist 🧿 Aktionen   |                  |          |          | 1.       |         |             | -        |                                                                                                    |
|------------------------|----------------|-------------------------|--------------------------|------------------|----------|----------|----------|---------|-------------|----------|----------------------------------------------------------------------------------------------------|
| Midnointe              |                | User                    |                          | New Flag         | BW       | fype     | Access ^ | Devic   | e Name      | _        |                                                                                                    |
|                        | Poo            | 1 VIP (13)<br>Apple (13 | 3)                       |                  |          |          |          |         |             | -        |                                                                                                    |
| purify it              |                | Babs Ka                 | aemper/netzgoetter       | *                | •        | 86       | Allow    | Apple   | -iPhone5C   | 2        |                                                                                                    |
| V2.1.0                 |                | Christia                | n Pilger/netzgoetter     | *                |          | 8        | Allow    | Apple   | -iPhone5C   | 2        |                                                                                                    |
|                        |                | Dirk Mö                 | nig/netzgoetter          | *                |          | 86       | Allow    | Apple   | -iPhone5C   | 2        |                                                                                                    |
| 🕱 Neue Devices         |                | lan Curti               | is/netzgoetter           | *                | 0        | <b>3</b> | Deny     | Schw    | arz iPad mi | ni       |                                                                                                    |
|                        |                | Karl Naj                | pf/netzgoetter           | *                | •        | 16       | Allow    | Apple   | -iPhone5C   | 2        |                                                                                                    |
| 😑 📃 Alle Devices       |                | Katrin B                | rune/netzgoetter         | ×                |          |          | Allow    | Schw    | arz iPhone  | 5        |                                                                                                    |
| nach User              |                | Kiaus Li                | ange/netzgoetter         | *                |          | 16       | Allow    | Apple   | -Phone5U    | 2        |                                                                                                    |
| nach Hierarchie        |                | Lisa Sin                | npson/netzgoetter        | ÷                |          | 8        | Allow    | Appie   | -IPad207    | 5        |                                                                                                    |
| nach Client-Version    |                | M PT                    | Neuer Traveler-Server    | Läschen          | 🔄 ákt    | ionen    |          |         |             |          |                                                                                                    |
| - III nach Mail-Server |                | M                       |                          |                  |          | aonen    |          |         |             |          |                                                                                                    |
| - Inach Regel          |                | No                      | Traveler-Server ^        |                  | Type     | ^        | Pool     | name ^  | SQLTy       | pe Job T | ask Update                                                                                                    |
| - 🛄 nach Administrator |                | Ra                      | tsync-gallisches-dorf/ne | tzaoetter        | Stand    | lalone   |          |         |             | 1        |                                                                                                    |
| nach Traveler-Server   |                |                         | tsync-vip-01/netzgoetter | r                | High /   | Availabi | ity Pool | Default | DB2         | 1        | A.                                                                                                    |
| - III nach Typ         |                |                         | tsync-vip-02/netzgoetter | r                | High /   | Availabi | ity Pool | Default | DB2         | ×        | ×                                                                                                    |
|                        |                |                         | tsync01.netzgoetter.net  | /srv/netzgoettei | r High / | Availabi | ity Pool | VIP     | DB2         | 1        | <ul> <li>Image: A set of the set of the</li></ul> |
|                        |                |                         | tsync02.netzgoetter.net  | ísrvínetzgoettei | r High / | Availabi | ity Pool | VIP     | DB2         | ×        | ×                                                                                                    |
|                        |                |                         | tsync02.netzgoetter.net  | ísrvínetzgoettei | r High / | Availabi | ity Pool | VIP     | DB2         | ×        | ×                                                                                                    |

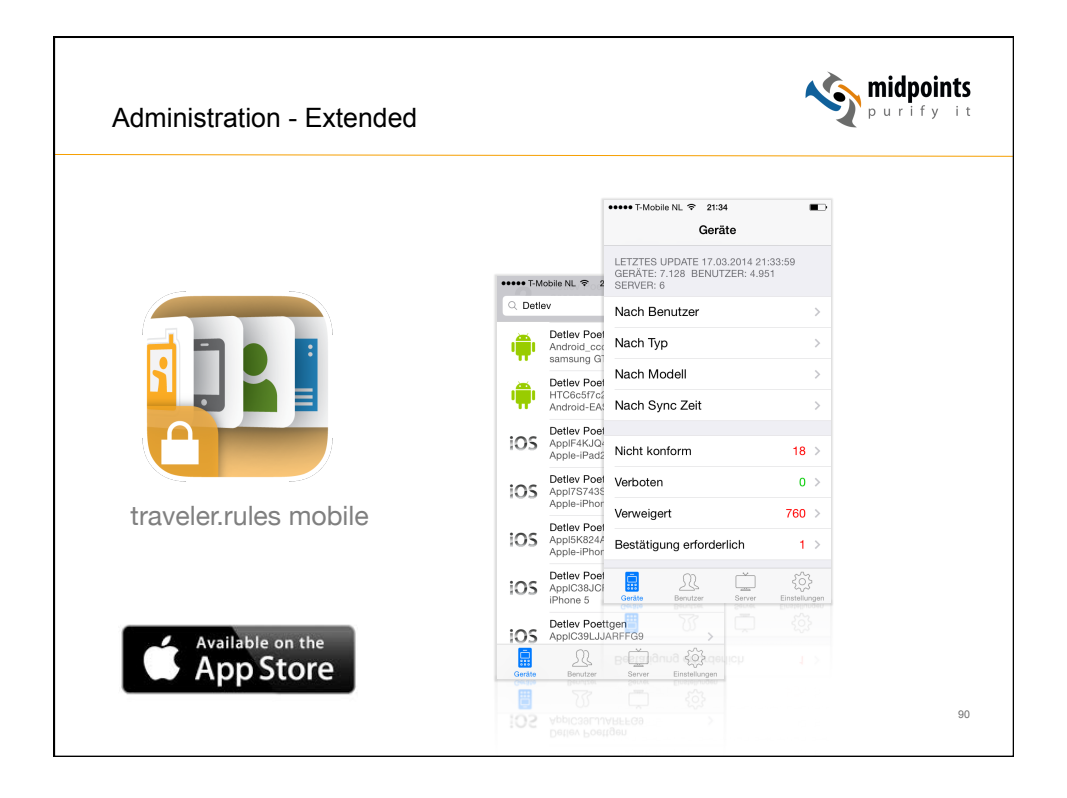

| Iobile NL 📚 21:                               | 38 🔹                                                                                                    |                                                                                                    | ●●●●● T-Mobile NL 帝 21                                                                                                    | :37 🗩                                                                                                    |
|-----------------------------------------------|----------------------------------------------------------------------------------------------------|----------------------------------------------------------------------------------------------------|----------------------------------------------------------------------------------------------------|----------------------------------------------------------------------------------------------------|
| ev                                            | Abbrechen                                                                                                    |                                                                                                    | Zurück Ge                                                                                                    | ərāt 📋                                                                                                    |
| Detlev Poetto<br>Android_ccc4<br>samsung GT-F | <b>jen</b><br>9504a62cc40e ><br>P3100                                                                                                    |                                                                                                    | Detlev Poett                                                                                                    | (gen<br>49504362cc40e                                                                                                    |
| Detlev Poettg<br>HTC6c5f7c2b<br>Android-EAS   | <b>jen</b><br>40aa2ae17fe5f >                                                                                                    |                                                                                                    | Zugriffs-Status Erlaub                                                                                                    | -P3100                                                                                                    |
| Detlev Poetts<br>ApplF4KJQ45<br>Apple-iPad20  | ••••• T-Mobile NL ♥ 21:34<br>Geräte                                                                                                    | •••                                                                                                    | Android 4.1.1<br>Genite-Typ                                                                                                    | ZUSISISIZIA<br>T-Mobile NL ♥ 21:37                                                                                                    |
| Detlev Poetty<br>Appl7S743SA<br>Apple-iPhone  | LETZTES UPDATE 17.03.2014 21:3<br>GERÄTE: 7.128 BENUTZER: 4.951<br>SERVER: 6                                                                                                    | 33:59<br>1                                                                                                    | 9.0.0.1 20130724143<br>Geräte-Level                                                                                                    | 34 Detlev Poettgen                                                                                                    |
| Detlev Poett                                  | Nach Benutzer                                                                                                    | >                                                                                                    | Richtlinienstatus                                                                                                    | Android_ccc49504a62cc40e<br>samsung GT-P3100                                                                                                    |
| Apple-iPhone                                  | Nach Tup                                                                                                    |                                                                                                    | brain.midpoints.net<br>Umgebung                                                                                                    | Zugriffs-Status Erlauben                                                                                                    |
| Detlev Poett<br>AppIC38JCF/                   |                                                                                                    |                                                                                                    | n/a<br>Benachrichtigungsart                                                                                                    |                                                                                                    |
| iPhone 5                                      | Nach Modell                                                                                                    |                                                                                                    | n/a<br>SMS Adresse                                                                                                    | Geräteaktion auswählen                                                                                                    |
| AppIC39LJJA                                   | Nach Sync Zeit                                                                                                    | >                                                                                                    | n/a                                                                                                    | Wipe                                                                                                    |
| Benutzer                                      | Nicht konform                                                                                                    | 18 >                                                                                                    | Genite Benutzer                                                                                                    | Sync verbieten                                                                                                    |
| T                                             | Verboten                                                                                                    | 0 >                                                                                                    |                                                                                                    | Gerät löschen                                                                                                    |
| Detley Poett<br>ApplC39LJJA                   | Verweigert                                                                                                    | 760 >                                                                                                    |                                                                                                    | Reset                                                                                                    |
|                                               | Bestätigung erforderlich                                                                                                    | 1 >                                                                                                    |                                                                                                    | Security löschen                                                                                                    |
|                                               | <u> </u>                                                                                                    |                                                                                                    |                                                                                                    | Abbruch                                                                                                    |
|                                               | Genite Benutzer Server                                                                                                    | Einstellungen                                                                                                    |                                                                                                    | Verste Berutzer Berver Einster                                                                                                    |
|                                               |                                                                                                    |                                                                                                    |                                                                                                    |                                                                                                    |
|                                               | Detev Poett<br>Android Lood<br>amsung GT-1<br>Detev Poett<br>Android Lood<br>Android EAS<br>Detev Poett<br>ApplichtGestroeb<br>Applichad<br>Applichad<br>App | Normality     213       Normality     Abbrechen       Delev Poetigen     Android, coole8004882ce10e       Android, coole8004882ce10e     >       Delev Poetigen     2134       Applik-Klock     Geräte       Applik-Klock     Geräte       Applik-Klock     Geräte       Applik-Klock     Kach Sproz Zeit       Applik-Klock     Nach Sync Zeit       Applik-Klock     Nach Sync Zeit       Applik-Klock     Nach Sync Zeit       Applik-Klock     Nach Sync Zeit       Applik-Klock     Nach Sync Zeit       Bester Poetig     Nach Sync Zeit       Applik-Klock     Nach Sync Zeit       Bester Poetig     Nach Sync Zeit       Bester Poetig     Bestaffigung erforderlich       Bester Poetig     Bestaffigung erforderlich       Bestaffigung erforderlich     Bestaffigung erforderlich | No       Abbrechen         Detev Poettgen<br>Androd, coexiBd04a82codle       >         Detev Poettgen<br>Appli-Rhade       >         Detev Poettgen<br>Appli-Rhade       >         Detev Poettgen<br>Appli-Rhade       ************************************ | w       Abbrachen         peter Poetige<br>Androd, cool@3648@ccol@       Curick       Ge         Delev Poetige<br>Androd, cool@3648@ccol@       Curick       Ge         Delev Poetige<br>ApplikAlodet       Curick       Ge         ApplikAlodet       Geräte       Geräte         ApplikAlodet       Geräte       Geräte         ApplikAlodet       Geräte       Geräte         ApplikAlodet       Geräte       Geräte         ApplikAlodet       Geräte       Geräte         ApplikAlodet       Geräte       Geräte         ApplikAlodet       Geräte       Geräte         ApplikAlodet       Geräte       Geräte         ApplikAlodet       Geräte       Geräte         ApplikAlodet       Geräte       Geräte         ApplikAlodet       Nach Typ       Spachalogen         ApplikAlodet       Nach Typ       Geräte         ApplikAlodet       Nach Sync Zeit       Mach Sync Zeit         ApplikAlodet       Nach Sync Zeit       Mach Sync Zeit         ApplikAlodet       Secole       Geräte         ApplikAlodet       Nach Sync Zeit       Mach Sync Zeit         ApplikAlodet       Secole       Geräte         ApplikAlodet       < |

| Administration  | n / Best Practise                                                              | <b>midpoints</b><br>purify it |
|-----------------|--------------------------------------------------------------------------------|-------------------------------|
| Traveler Tuning |                                                                                |                               |
| HTTP            | Threads → 1,2 * Anzahl der Devices pro Se<br>(Default: 100 32-Bit / 400 64-Bit | rver<br>t)                    |
|                 | Server: tsync01.netzgoetter.net/srv/netzgoetter                                |                               |
|                 | Basics Security Ports Server Tasks Internet Protocols MTAs Misce               |                               |
|                 | HTTP Domino Web Engine DIIOP LDAP                                              |                               |
|                 | Host name(s):                                                                  |                               |
|                 | Bind to host name: Disabled                                                    |                               |
|                 | DNS lookup: Disabled                                                           |                               |
|                 | DNS lookup cache size: 256                                                     |                               |
|                 | DNS lookup cache found 120 seconds<br>timeout:                                 |                               |
|                 | DNS lookup cache not 240 seconds<br>found timeout:                             |                               |
|                 | Number active threads: 100                                                     |                               |
|                 |                                                                                |                               |
|                 |                                                                                |                               |
|                 |                                                                                |                               |

| Administration / Best                          | Practise                                                                                                    |                                                          | widpoints                             |
|------------------------------------------------|----------------------------------------------------------------------------------------------------|----------------------------------------------------------|---------------------------------------|
| Traveler Tuning                                |                                                                                                    |                                                          |                                       |
| Maximum Cached Users<br>Cached User Expiration | → Anz<br>Interval → Em                                                                                                    | zahl der User pro Serv<br>pfehlung 28800 Sec (=          | er (Default 64)<br>=8h) (Default 120) |
|                                                | Server: tsync01.netzgr<br>Baild   Security   Ports   Server To<br>HTTP   Domino Web Engine   DIIOP<br>HTTP Services<br>Service authentication:                                                                                    | octtor.net/srv/netzgoettor                               |                                       |
|                                                | Maximum active sessions:<br>Generating References<br>Does this server use IIS?<br>Protocol<br>Host name:<br>Port number:<br>Memory Caches<br>Maximum cached design1:<br>Maximum cached user1:<br>Cached user expiration interval: | 1000<br>to this Server<br>80<br>128<br>64<br>120 seconds |                                       |
|                                                | -10.lotus.com/ldd/dominowi<br>the memory cache for ar                                                                                                    | ki nef/dv/<br>n IBM Notes Traveler HTTP serve            | 93                                    |

| Traveler Tuning         Maximum Memory Size       →       Abhängig von der User- / Device-Anzahl<br>(Default: 32-Bit 512 MB 64-Bit 1024 MB)         Server: tsync01.netzgoetter.net/srv/netzgoetter_tsync01 netzgoetter.local         Basics       Server: Tasks Internet Protocols       MTAs         Maximum Memory Size:       512 MB       Server Tasks         IPC Socket Ports:       50125 50126         External Server URL:       https://gateway.netzgoetter.local/traveler         IBM Traveler Access       Server VRL: | Administration / E                                                                                                    | Best Practise                                                                                                    | purify i                              |
|----------------------------------------------------------------------------------------------------|----------------------------------------------------------------------------------------------------|----------------------------------------------------------------------------------------------------|---------------------------------------|
| Maximum Memory Size<br>Server: tsync01.netzgoetter.net/srv/netzgoetter tsync01 netzgoetter.local Basics Security Ports Server Tasks Internet Protocols MTAs Miscellaneous Transactional Logging Shared Mail DAOS IBM Traveler Admit Pasice Maximum Memory Size: 512 MB PC Socket Ports: 50125 50126 External Server URL: https://gateway.netzgoetter.local/traveler IBM Traveler Access                                                                                                    | Traveler Tuning                                                                                                    |                                                                                                    |                                       |
| Server: tsync01.netzgoetter.net/srv/netzgoetter tsync01.netzgoetter.local Basics Maximum Memory Size: 512 MB IPC Socket Ports: 50125 50126 External Server URL: https://gateway.netzgoetter.local/traveler IBM Traveler Access                                                                                                    | Maximum Memory S                                                                                                    | Size → Abhängig von der User- / Devid<br>(Default: 32-Bit 512 MB 64-t                                                                                                    | ce-Anzahl<br>Bit 1024 MB)             |
| Basics       Security       Ports       Server Tasks       Intermet Protocols       MTAs       Miscellaneous       Transactional Logging       Shared Mail       DAOS       IBM Traveler       Admi         Basics       Maximum Memory Size:       512 MB       IPC Socket Ports:       50125 50126         External Server URL:       https://gateway.netrgoetter.local/traveler       IBM Traveler Access                                                                                                    |                                                                                                    | * • • ·                                                                                                    | 001010101010                          |
| Basics         Maximum Memory Size:       512 MB         IPC Socket Ports:       50125 50126         External Server URL:       https://gateway.netzgoetter.local/traveler         IBM Traveler Access       118 Traveler Access                                                                                                    | Server: tsync01.netzgo                                                                                                    | etter.net/srv/netzgoetter tsync01.netzgoetter.local                                                                                                    | 1010101010                            |
| Maximum Memory Size:       512 MB         IPC Socket Ports:       50125 50126         External Server URL:       https://gateway.netzgoetter.local/traveler         IBM Traveler Access                                                                                                    | Server: tsync01.netzgo<br>Basics   Security   Ports   Server Tas                                                                                                 | etter.net/srv/netzgoetter tsync01.netzgoetter.local<br>ks   Internet Protocols   MTAs   Miscellaneous   Transactional Logging   Sha                                                                                                    | red Mail DAOS   IBM Traveler   Admi   |
| IPC Socket Ports: 50125 50126<br>External Server URL: https://gateway.netrgoetter.local/traveler<br>IBM Traveler Access                                                                                                    | Server: tsync01.netzgo Basics   Security   Ports   Server Tas Basics                                                                                             | etter.net/Srv/netzgoetter tsync01.netzgoetter.local<br>ks   Internet Protocols   MTAs   Miscellaneous   Transactional Logging   Sha                                                                                                    | red Mail   DAOS   IBM Traveler   Admi |
| External Server URL https://gateway.netzgoetter.local/traveler IBM Traveler Access                                                                                                    | Server: tsync01.netzgo<br>Basics   Security   Ports   Server Tas<br>Basics<br>Maximum Memory Size:                                                               | etter.net/srv/netzgoetter tsync01.netzgoetter.local<br>ks   Internet Protocols   MTAs   Miscellaneous   Transactional Logging   Sha<br>512 MB                                                                                                    | red Mail DAOS   IBM Traveler   Admi   |
| IBM Traveler Access                                                                                                    | Server: tsync01.netzgo<br>Basics Security Ports Server Tas<br>Basics<br>Maximum Memory Size:<br>IPC Socket Ports:                                                | etter.net/srv/netzgoetter       tsync01.netzgoetter.local         ks       Internet Protocols       MTAs         Miscellaneous       Transactional Logging       Sha         512 MB       50125 50126                                                                                                    | red Mail   DAOS   IBM Traveler   Admi |
|                                                                                                    | Server: tsync01.netzgo<br>Basics Security Ports Server Tas<br>Basics<br>Maximum Memory Size:<br>IPC Socket Ports:<br>External Server URL:                        | etter.net/Srv/netzgoetter       tsync01.netzgoetter.local         ks       Internet Protocols       MTAs         Miscellaneous       Transactional Logging       Sha         512 MB       50125       50126         https://gateway.netzgoetter.local/traveler       https://gateway.netzgoetter.local/traveler | red Mail   DAOS   IBM Traveler   Admi |
|                                                                                                    | Server: tsync01.netzgo<br>Basics Security Ports Server Tas<br>Basics<br>Maximum Memory Size:<br>IPC Socket Ports:<br>External Server URL:<br>IBM Travelor Access | etter.net/Srv/hetzgoetter tsync01 netzgoetter.local<br>ks   Internet Protocols   MTAs   Miscellaneous   Transactional Logging   Sha<br>512 MB<br>50125 50126<br>https://gateway.netzgoetter.local/traveler                                                                                                    | red Mail   DAOS   IBM Traveler   Admi |
|                                                                                                    | Server: tsync01.netzgo<br>Basics Security Ports Server Tas<br>Basics<br>Maximum Memory Size:<br>IPC Socket Ports:<br>External Server URL:<br>IBM Traveler Access | etter. net/Srv/netzgoetter tsync01 netzgoetter. local<br>ks   Internet Protocols   MTAs   Miscellaneous   Transactional Logging   Sha<br>512 MB<br>50125 50126<br>https://gateway.netzgoetter.local/traveler                                                                                                    | red Mail DAOS IBM Traveler Admi       |

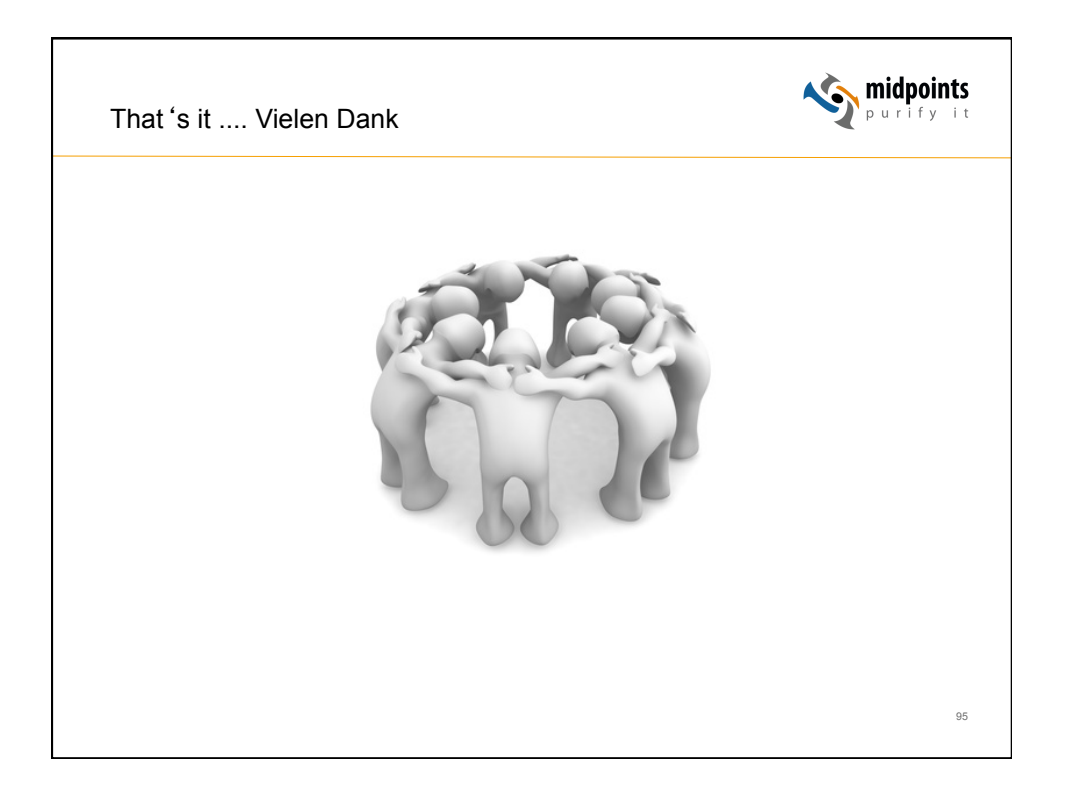